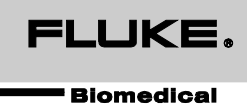

# ProSim<sup>™</sup> 8 ProSim<sup>™</sup> 8P

Vital Signs Simulator

**Users Manual** 

#### **Limited Warranty and Product Support**

Fluke Biomedical warrants this instrument against defects in materials and workmanship for one year from the date of original purchase. During the warranty period, we will repair or at our option replace, at no charge, a product that Fluke Biomedical determines to be defective, provided you return the product, shipping prepaid, to Fluke Biomedical. This warranty covers the original purchaser only and is not transferable. The warranty does not apply if the product has been damaged by accident or misuse or has been serviced or modified by anyone other than an authorized Fluke Biomedical service facility. NO OTHER WARRANTIES, SUCH AS FITNESS FOR A PARTICULAR PURPOSE, ARE EXPRESSED OR IMPLIED. FLUKE SHALL NOT BE LIABLE FOR ANY SPECIAL, INDIRECT, INCIDENTAL OR CONSEQUENTIAL DAMAGES OR LOSSES, INCLUDING LOSS OF DATA, ARISING FROM ANY CAUSE OR THEORY.

This warranty covers only serialized products and their accessory items that bear a distinct serial number tag. Recalibration of instruments is not covered under the warranty.

This warranty gives you specific legal rights and you may also have other rights that vary in different jurisdictions. Since some jurisdictions do not allow the exclusion or limitation of an implied warranty or of incidental or consequential damages, this limitation of liability may not apply to you. If any provision of this warranty is held invalid or unenforceable by a court or other decision-maker of competent jurisdiction, such holding will not affect the validity or enforceability of any other provision.

1/25

# **Notices**

#### All Rights Reserved

© Copyright 2025, Fluke Biomedical. No part of this publication may be reproduced, transmitted, transcribed, stored in a retrieval system, or translated into any language without the written permission of Fluke Biomedical.

#### **Copyright Release**

Fluke Biomedical agrees to a limited copyright release that allows you to reproduce manuals and other printed materials for use in service training programs and other technical publications. If you would like other reproductions or distributions, submit a written request to Fluke Biomedical.

#### Unpacking and Inspection

Follow standard receiving practices upon receipt of the instrument. Check the shipping carton for damage. If damage is found, stop unpacking the instrument. Notify the carrier and ask for an agent to be present while the instrument is unpacked. There are no special unpacking instructions, but be careful not to damage the instrument when unpacking it. Inspect the instrument for physical damage such as bent or broken parts, dents, or scratches.

#### **Technical Support**

For application support or answers to technical questions, either email <u>techservices@flukebiomedical.com</u> or call 1-800-850-4608 or 1-440-248-9300. In Europe, email <u>techsupport.emea@flukebiomedical.com</u> or call +31-40-2965314.

#### Claims

Our routine method of shipment is via common carrier, FOB origin. Upon delivery, if physical damage is found, retain all packing materials in their original condition and contact the carrier immediately to file a claim. If the instrument is delivered in good physical condition but does not operate within specifications, or if there are any other problems not caused by shipping damage, please contact Fluke Biomedical or your local sales representative.

#### **Returns and Repairs**

#### **Return Procedure**

All items being returned (including all warranty-claim shipments) must be sent freight-prepaid to our factory location. When you return an instrument to Fluke Biomedical, we recommend using United Parcel Service, Federal Express, or Air Parcel Post. We also recommend that you insure your shipment for its actual replacement cost. Fluke Biomedical will not be responsible for lost shipments or instruments that are received in damaged condition due to improper packaging or handling.

Use the original carton and packaging material for shipment. If they are not available, we recommend the following guide for repackaging:

- Use a double-walled carton of sufficient strength for the weight being shipped.
- Use heavy paper or cardboard to protect all instrument surfaces. Use nonabrasive material around all projecting parts.
- Use at least four inches of tightly packed, industry-approved, shock-absorbent material around the
  instrument.

#### Returns for partial refund/credit:

Every product returned for refund/credit must be accompanied by a Return Material Authorization (RMA) number, obtained from our Order Entry Group at 1-440-498-2560.

#### Repair and calibration:

To find the nearest service center, go to www.flukebiomedical.com/service or

| n | the | U.S.A. | and | ŀ | ٩si | a: |  |
|---|-----|--------|-----|---|-----|----|--|
|   |     |        |     |   | -   |    |  |

Cleveland Calibration Lab Tel: 1-800-850-4608 x2564 Email: <u>globalcal@flukebiomedical.com</u> In Europe, Middle East, and Africa: Eindhoven Calibration Lab Tel: +31-40-2675300 Email: <u>ServiceDesk@fluke.com</u>

To ensure the accuracy of the Product is maintained at a high level, Fluke Biomedical recommends the product be calibrated at least once every 12 months. Calibration must be done by qualified personnel. Contact your local Fluke Biomedical representative for calibration.

#### Certification

This instrument was thoroughly tested and inspected. It was found to meet Fluke Biomedical's manufacturing specifications when it was shipped from the factory. Calibration measurements are traceable to the National Institute of Standards and Technology (NIST). Devices for which there are no NIST calibration standards are measured against in-house performance standards using accepted test procedures.

### WARNING

Unauthorized user modifications or application beyond the published specifications may result in electrical shock hazards or improper operation. Fluke Biomedical will not be responsible for any injuries sustained due to unauthorized equipment modifications.

#### **Restrictions and Liabilities**

Information in this document is subject to change and does not represent a commitment by Fluke Biomedical. Changes made to the information in this document will be incorporated in new editions of the publication. No responsibility is assumed by Fluke Biomedical for the use or reliability of software or equipment that is not supplied by Fluke Biomedical, or by its affiliated dealers.

#### Manufacturing Location

The ProSim<sup>™</sup> 8/ProSim<sup>™</sup> 8P Vital Signs Simulator is manufactured at Fluke Biomedical, 6920 Seaway Blvd., Everett, WA, U.S.A.

# **Table of Contents**

# Title

# Page

| Introduction                                  | 1  |
|-----------------------------------------------|----|
| Intended Use                                  | 1  |
| Safety Information                            | 2  |
| Accessories                                   | 2  |
| Turn On the Product                           | 3  |
| Connect a PC to the Product                   | 4  |
| Pre-Defined Simulations                       | 4  |
| ECG Function                                  | 7  |
| Set the ECG Parameters                        | 7  |
| View the ECG Waveform                         | 10 |
| Simulate an ECG Artifact                      | 10 |
| Simulate Arrhythmias                          | 11 |
| Supraventricular Arrhythmias                  | 13 |
| Premature Arrhythmias                         | 13 |
| Ventricular Arrhvthmias                       | 14 |
| Conduction Arrhvthmias                        | 15 |
| Pacemaker Waveforms                           | 15 |
| Advance Cardiac Life Support (ACLS) Waveforms | 17 |
| ECG Performance Tests                         | 17 |
| Set a Performance Wave                        | 17 |
| Set R Wave Detection Values                   | 19 |
| Set QRS Detection Test Values                 | 20 |
| Set Tall T Wave Rejection Test Values         | 21 |
| Fetal Simulation                              | 22 |
| Set Fetal Heart Values                        | 22 |
| Simulate Intrauterine Pressure (IUP)          | 23 |
| Set the Fetal Heart Rate Response             | 25 |
| Set the Intrauterine Contraction Simulation   | 25 |
| Invasive Blood Pressure Simulation and Tests  | 26 |
| Set the Invasive Blood Pressure Variables     | 26 |
| Simulate Invasive Blood Pressure Tests        | 28 |
| Simulate a Swan-Ganz Procedure                | 29 |
| Simulate a Cardiac Catheterization Procedure  | 30 |
| Aortic Valve Catheterization                  | 31 |
| Pulmonary Valve Catheterization Simulation    | 32 |
| Mitral Valve Catheterization Simulation       | 32 |
| Simulate Temperature                          | 33 |
|                                               |    |

| Simulate Respiration                                   | 34 |
|--------------------------------------------------------|----|
| Set Apnea Simulation                                   | 36 |
| Simulate Cardiac Output                                | 36 |
| Set the Cardiac Output Waveform                        | 39 |
| Set the Baseline Temperature                           | 39 |
| Set Injectate Temperature                              | 39 |
| Start a Cardiac Output Simulation                      | 40 |
| Non-Invasive Blood Pressure Simulation and Tests       | 40 |
| Set the Non-Invasive Blood Pressure Variables          | 40 |
| Adjust NIBP Pulse Envelope                             | 45 |
| Do an NIBP Monitor Test                                | 45 |
| Do a Pressure Leak Test                                | 47 |
| Do a Pressure Relief Test                              | 49 |
| Do a Pressure Source Test                              | 50 |
| Check a Manometer                                      | 52 |
| Zero Pressure                                          | 53 |
| Oximeter SpO <sub>2</sub> Optical Emitter and Detector | 53 |
| Set the SpO <sub>2</sub> Parameters                    | 56 |
| Test a Masimo Rainbow SpO <sub>2</sub>                 | 58 |
| Perform an Oximeter Limits Test                        | 59 |
| Oxygen Limits Test                                     | 59 |
| Pulse Rate Test                                        | 59 |
| Pulse Amplitude Test                                   | 59 |
| Autosequences                                          | 59 |
| View the Steps of an Autosequence                      | 62 |
| Do an Autosequence                                     | 63 |
| Save and View Test Results                             | 64 |
| Make an Operator ID                                    | 65 |
| Make a Test ID                                         | 66 |
| Save Test Results                                      | 66 |
| View Test Results                                      | 68 |
| Print Test Results                                     | 69 |
| Delete Saved Data                                      | 70 |
| Setup Features                                         | 70 |
| Set the Time and Date                                  | 71 |
| Set the Backlight Intensity                            | 72 |
| Set the Beeper                                         | 72 |
| Set the Pressure Units and IBP Sensitivity             | 72 |
| Set Battery Settings                                   | 73 |
| Control the Product Remotely                           | 74 |
| Maintenance                                            | 74 |
| Clean the Product                                      | 75 |
| Battery Maintenance                                    | 75 |
| Charge the Battery                                     | 76 |
| Battery Removal                                        | 77 |
| General Specifications                                 | 76 |
| Detailed Specifications                                | 78 |
| Normal-Sinus-Rhythm Waveform                           | 78 |
| Pacemaker Waveform                                     | 78 |
| Arrhythmia                                             | 79 |
| ECG-Performance-Testing                                | 79 |
| ECG Artifact.                                          | 79 |
| Fetal / Maternal-ECG                                   | 79 |
| Invasive Blood Pressure                                | 80 |
| Respiration                                            | 80 |

| Temperature<br>Cardiac Output<br>Non-Invasive Blood Pressure<br>Oximeter SpO2 Optical Emitter and Detector (optional)<br>Pre-Defined Simulations<br>Autosequences (default) | 81<br>81<br>82<br>83<br>83 |
|----------------------------------------------------------------------------------------------------|----------------------------|
| Glossary                                                                                                    | <b>A1</b><br>A1            |

# Introduction

The Fluke Biomedical ProSim<sup>™</sup> 8/ProSim<sup>™</sup> 8P Vital Signs Simulator (hereafter the Product) is a full-featured, compact, portable simulator, used to measure the performance of patient monitors.

The Product simulates:

- ECG Functions
- Respiration
- Invasive and Non-Invasive Blood Pressure
- Temperature
- Cardiac Output

When the term simulation is used in connection with ECG, respiration, temperature, IBP, NIBP, cardiac output, or SpO<sub>2</sub>, the simulation type shown in Table 1 is used in this Product. Additionally, the Devices provide an optical signal to verify that the electronics within the pulse oximeter probe are functional.

| Table | 1. | Simu | lation | Types |
|-------|----|------|--------|-------|
|-------|----|------|--------|-------|

| Parameter      | Simulation Type |
|----------------|-----------------|
| ECG            | Electrical      |
| Respiration    | Electrical      |
| Temperature    | Electrical      |
| IBP            | Electrical      |
| NIBP           | Pneumatic       |
| Cardiac Output | Electrical      |
| SpO2           | Light Emission  |

# **Intended Use**

The Product is intended to be used to test and verify the basic operation of patient monitoring devices or systems used to monitor various physiological parameters of a patient, including ECG, Respiration, Invasive blood pressure, Non-invasive blood pressure, Temperature, and Cardiac output. Additionally, the Devices provide an optical signal to verify that the electronics within the pulse oximeter probe are functional.

The intended user is a trained biomedical equipment technician who performs periodic preventative maintenance checks on patient monitors in service. Users can be associated with hospitals, clinics, original equipment manufacturers and independent service companies that repair and service medical equipment. The end user is an individual, trained in medical instrumentation technology.

This Product is intended to be used in the laboratory environment, outside of the patient care area, and is not intended for use on patients, or to test devices while connected to patients. This Product is not intended to be used to calibrate medical equipment. It is intended for over the counter use.

# Safety Information

In this manual, a **Warning** identifies hazardous conditions and actions that could cause bodily harm or death. A **Caution** identifies conditions and actions that could damage the Product, the equipment under test, or cause permanent loss of data.

# ▲ Caution

• Do not apply more than 800 mmHg to the pressure port. Damage to the Product may occur.

# Accessories

Available Product accessories are shown in Tables 3 and 4.

| Item                         |           | Fluke Biomedical Part Number |
|------------------------------|-----------|------------------------------|
| ProSim™ 8/ProSim™ 8P Getting | 3984515   |                              |
| AC/DC Power Supply           |           | 4766550                      |
|                              | US        | 2201455                      |
|                              | Schuko    | 2201437                      |
|                              | UK        | 2201428                      |
| AC Power Cord                | Japan     | 2201419                      |
|                              | Australia | 2201443                      |
|                              | Brazil    | 3930831                      |
| USB Cable Type Mini-B        | 4034393   |                              |
| IBP Cable, unterminated      | 2392173   |                              |
| Carrying Case                | 4034597   |                              |
| Neonatal Cuff Mandrel        | 2392328   |                              |
| Set of NIBP Cuff Adapters    | 2391882   |                              |
| Ansur Demonstration CD-ROM   | 2795488   |                              |

#### Table 2. Standard Accessories

## **Table 3. Optional Accessories**

| Item                                     | Fluke Biomedical Part Number          |  |
|------------------------------------------|---------------------------------------|--|
| SpO2 Finger Module with cable            | 3985658                               |  |
| SpO2 Masimo RAINBOW cable                | 4034609                               |  |
| Battery pack                             | 4021085                               |  |
| NIBP Test 500 mL rigid chamber           | 4034611                               |  |
| Simulation Cables:<br>IBP<br>Temperature | See your Fluke Biomedical Distributor |  |
| Cardiac Output Interface Box             | 2392199                               |  |
| Mini-DIN to DIN IBP Adapter              | 3408564                               |  |

# Turn the Product On

Push (1) on the front panel to turn the Product on. The screen shown in Figure 1 shows the power-up screen.

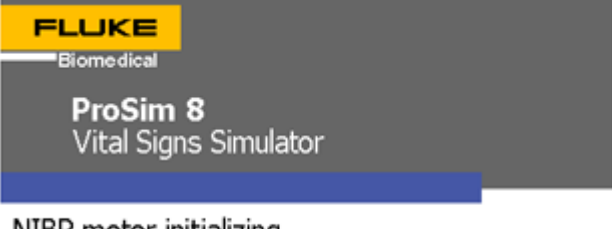

NIBP motor initializing...

Firmware version 1.00

#### Figure 1. Power-Up Screen

glh002.bmp

When the self-test is complete and no errors are sensed, the Home screen in Figure 2 shows in the display.

| Home      |                        |                  |                  |      |  |  |
|-----------|------------------------|------------------|------------------|------|--|--|
| Wave For  | rm: <b>NSR</b>         | (Adult)          |                  |      |  |  |
| ECG Rate  | : 60 bpm               |                  |                  |      |  |  |
| Resp Rate | e: <b>20 brp</b>       | m                |                  |      |  |  |
| Temperat  | ure: <b>37.0</b>       | °C               |                  |      |  |  |
| IBP chann | nel 1: <b>0 m</b>      | mHg              |                  |      |  |  |
| IBP chann | nel 2 : <b>0 m</b>     | mHg              |                  |      |  |  |
| NIBP: 12  | NIBP: 120/80 (93) mmHa |                  |                  |      |  |  |
| SpO2: 97% |                        |                  |                  |      |  |  |
| Normal    | Hyperten-<br>sive      | Hypoten-<br>sive | Tachy-<br>cardic | More |  |  |

Figure 2. Home Screen

glh001.bmp

From the Home screen, you can use several pre-defined patient simulations to set all the simulation functions at one time. See *Pre-Defined Simulations* to learn more on how to use simulations. Waveform and ECG rate parameters are set through the ECG function. See *ECG Function* to learn more on how to set these variables. The respiration rate (Resp Rate), temperature parameter, cardiac output, and fetal simulation are set through the **Special Functions** menu. The two Invasive Blood Pressure (IBP) channels are set through the IBP function. The Non-Invasive Blood Pressure variables are set through the NIBP function. See *Invasive Blood Pressure Simulation and Tests* and *Non-Invasive Blood Pressure Simulation and Tests* and *Non-Invasive Blood Pressure Simulation and Tests* and *Non-Invasive Blood Pressure Simulation and Tests* and *Non-Invasive Blood Pressure Simulation and Tests* and *Non-Invasive Blood Pressure Simulation and Tests* and *Non-Invasive Blood Pressure Simulation and Tests* and *Non-Invasive Blood Pressure Simulation and Tests* and *Non-Invasive Blood Pressure Simulation and Tests* and *Non-Invasive Blood Pressure Simulation and Tests* and *Non-Invasive Blood Pressure Simulation and Tests* and *Non-Invasive Blood Pressure Simulation and Tests* to learn more on how to set IBP and NIBP variables. The SpO<sub>2</sub> variable is set through the SpO<sub>2</sub> function. See *Oximeter SpO2 Optical Emitter and Detector* to learn more on how to set this variable.

# Connect a PC to the Product

You can use a PC to store presets, auto sequences, and test results from the Product. You must use the ProSim Mini Plug-In on the PC to communicate with the Product.

Note

You must have Ansur Test Executive version 2.9.6 on your PC to communicate with the Product.

To connect the Product to a PC:

Connect a USB port on your PC or laptop to the Mini B USB device port of the Simulator.

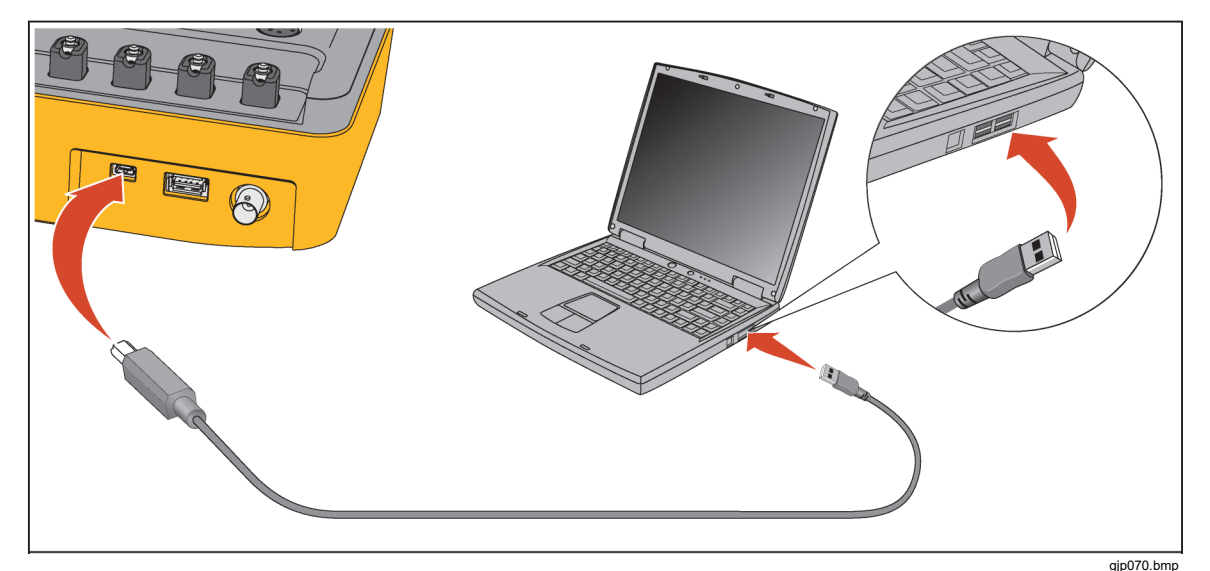

Figure 3. Laptop to PC Connection

# **Pre-Defined Simulations**

The pre-defined simulations are set through the softkeys along the bottom of the Home screen. See Figure 2. There are seven factory pre-defined simulations: normal, hypertensive, hypotensive, tachycardic, bradycardic, heart attack, and asystole. A **More** softkey shows in the display for more simulations. Table 7 lists the parameter values for each pre-defined simulation.

| Simulation Name          | Parameter        | Pre-Set Value      |
|--------------------------|------------------|--------------------|
|                          | Wave Form        | NSR (Adult)        |
|                          | ECG Rate         | 60 BPM             |
|                          | Respiration Rate | 20 brpm            |
| Normal                   | Temperature      | 37.0 °C            |
| Normai                   | IBP Channel 1    | 120/80 mmHg (Art)  |
|                          | IBP Channel 2    | 28/15 mmHg (PA)    |
|                          | NIBP             | 120/80 (93) mmHg   |
|                          | SpO <sub>2</sub> | 97 %               |
|                          | Wave Form        | NSR (Adult)        |
|                          | ECG Rate         | 130 BPM            |
|                          | Respiration Rate | 40 brpm            |
| L han a set a se a si va | Temperature      | 37.0 °C            |
| Hypertensive             | IBP Channel 1    | 200/150 mmHg (Art) |
|                          | IBP Channel 2    | 45/25 mmHg (PA)    |
|                          | NIBP             | 200/150 (166) mmHg |
|                          | SpO <sub>2</sub> | 94 %               |
|                          | Wave Form        | NSR (Adult)        |
|                          | ECG Rate         | 40 BPM             |
|                          | Respiration Rate | 15 brpm            |
| Uunotonoivo              | Temperature      | 37.0 °C            |
| пуроцензіме              | IBP Channel 1    | 60/30 mmHg (Art)   |
|                          | IBP Channel 2    | 15/10 mmHg (PA)    |
|                          | NIBP             | 60/30 (40) mmHg    |
|                          | SpO <sub>2</sub> | 95 %               |
|                          | Wave Form        | NSR (Adult)        |
|                          | ECG Rate         | 180 BPM            |
|                          | Respiration Rate | 50 brpm            |
| Tashyaardia              | Temperature      | 40.0 °C            |
| rachycardia              | IBP Channel 1    | 80/50 mmHg (Art)   |
|                          | IBP Channel 2    | 25/10 mmHg (PA)    |
|                          | NIBP             | 80/50 (60) mmHg    |
|                          | SpO <sub>2</sub> | 88 %               |

| Table 4. | <b>Pre-Defined</b> | Patient | Simulations |
|----------|--------------------|---------|-------------|
|----------|--------------------|---------|-------------|

| Simulation Name          | Parameter        | Pre-Set Value                |
|--------------------------|------------------|------------------------------|
|                          | Wave Form        | NSR (Adult)                  |
|                          | ECG Rate         | 30 BPM                       |
|                          | Respiration Rate | 15 brpm                      |
| Duaduraandia             | Temperature      | 35.0 °C                      |
| Bradycardic              | IBP Channel 1    | 100/65 mmHg (Art)            |
|                          | IBP Channel 2    | 25/10 mmHg (PA)              |
|                          | NIBP             | 100/65 (77) mmHg             |
|                          | SpO <sub>2</sub> | 85 %                         |
|                          | Wave Form        | Atrial Fibrillation (Coarse) |
|                          | ECG Rate         | No BPM                       |
|                          | Respiration Rate | 70 brpm                      |
| Ventrieuler Eibrilletien | Temperature      | 34.0 °C                      |
|                          | IBP Channel 1    | 35/15 mmHg (Art)             |
|                          | IBP Channel 2    | 35/0 mmHg (LV)               |
|                          | NIBP             | 35/15 (22) mmHg              |
|                          | SpO <sub>2</sub> | 80 %                         |
|                          | Wave Form        | Asystole                     |
|                          | ECG Rate         | 0 BPM                        |
|                          | Respiration Rate | 0 brpm                       |
| Asystels                 | Temperature      | 33.0 °C                      |
| Asystole                 | IBP Channel 1    | 0 mmHg                       |
|                          | IBP Channel 2    | 0 mmHg                       |
|                          | NIBP             | 0/0 mmHg                     |
|                          | SpO <sub>2</sub> | 50 %                         |

Table 4. Pre-Defined Patient Simulations (cont.)

After you set one of the pre-defined simulations, you can change the parameters of one or all of the vital signs. Changes are not kept in the Product. The pre-defined simulation parameters cannot be changed through the front panel.

There are seven custom pre-defined simulations in the Product. To set a custom simulation:

- 1. From the Home screen, push the More softkey twice.
- 2. Push the **Custom** softkey.

Four custom simulation names show above the first four softkeys. The names are **Custom1**, **Custom2**, **Custom3**, and **Custom4**. To show the next three names, push the **More** softkey.

3. Push the softkey for a custom pre-defined simulation.

All the vital sign simulation parameters are set to the values contained in the predefined simulation.

You can customize the seven factory simulations and seven custom simulations through the Ansur functionality.

# **ECG** Function

The Product simulates normal heart signals (ECG) as well as heart signals for a variety of arrhythmias. Heart rate (beats per minute), signal amplitude, and ST segment elevation are all controlled by the Product through the user interface. Artifacts can also be simulated.

To measure the ECG performance of a monitor, connect the Product to the monitor as shown in Figure 6. A maximum of ten ECG leads can be connected to Product.

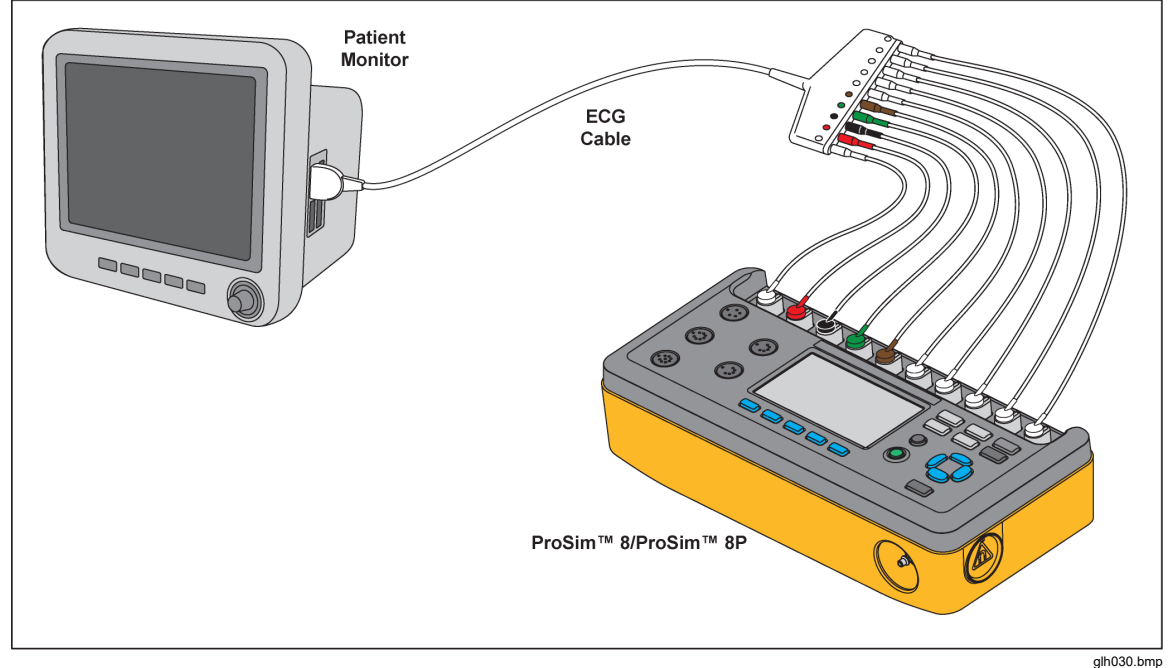

**Figure 4. ECG Connections** 

# Set the ECG Parameters

Whenever the Product is turned on, the display shows the defaults for heart rate (60 BPM) with a patient type of Adult. Although not shown on the initial display, the signal amplitude is 1 mV. To set any of the ECG parameters, push  $\boxed{ECG}$ . The **ECG** screen shown in Figure 5 shows in the display.

| ECG: NSR (          | Adult)      |           |       | ·    |
|---------------------|-------------|-----------|-------|------|
| Wave                | e Group :   | NSR (Adı  | ılt)  |      |
| Hea                 | nt Rate: 6  | 50 bpm    | _     |      |
|                     | Axis: ]     | Intermed  | liate |      |
| ST De               | eviation: ( | Dff       |       |      |
| An                  | nplitude: 1 | L.00 mV   |       |      |
| Artifad             | ct Type: (  | Dff       |       |      |
| Artifact Size: 100% |             |           |       |      |
| Artifa              | ct Lead: 🖌  | All Leads |       |      |
| Graph               |             |           | Save  | Home |

Figure 5. ECG Screen

glh004.bmp

To change the ECG waveform:

- 1. Push <sup>ECG</sup>.
- 2. Push rightarrow or rightarrow to move the highlight to the **Wave Group** value.
- 3. Push ENTER .

| Wave group            |                                                                    |  |
|-----------------------|--------------------------------------------------------------------|--|
| NSR (Adult)           | Adult Normal Sinus Rhythm                                          |  |
| NSR (Pediatric)       | Child Normal Sinus Rhythm                                          |  |
| Performance           |                                                                    |  |
| R-Wave Detection      | Special waveforms for monitor tests. See the ECG                   |  |
| QRS Detection         | Tests section.                                                     |  |
| Tall T Wave Rejection |                                                                    |  |
| Supraventricular      |                                                                    |  |
| Premature             |                                                                    |  |
| Ventricular           | Arrhythmia waveforms. See the <b>Simulate Arrhythmias</b> section. |  |
| Conduction            |                                                                    |  |
| TV Paced              |                                                                    |  |
| ACLS                  |                                                                    |  |

#### Table 5. ECG Wave Groups

5. When the waveform group value is highlighted, push ENTER.

To change the heart rate:

- 1. Push <sup>ECG</sup>.
- 2. Push o or o to move the highlight in the display to the Heart Rate value.
- 3. Push ENTER.
- 4. Push or to adjust the heart rate. Each push of a key moves the heart rate one beat in the direction of the key pushed. The ProSim 8 simulates a heart rate of 10 to 360 beats/minute (BPM) set in 1 BPM intervals. The ProSim 6 simulates a heart rate of 30 to 360 beats/minute (BPM) set in 10 BPM intervals.
- 5. Push **ENTER** to set the heart rate and go back to the **ECG** screen.

To change the axis:

- 1. Push **E**CG.
- 2. Push rightarrow or rightarrow to move the highlight to the **Axis** value.
- 3. Push ENTER .
- 4. Push or or to highlight Intermediate, Horizontal, or Vertical.
- 5. Push ENTER.

To set the ST Deviation:

- 1. Push <sup>ECG</sup>.
- 2. Push rightarrow or rightarrow to move the highlight to the ST Deviation value.
- 3. Push ENTER .

Note

When the ST Deviation value is set to 0.00 mV, the value in **ECG** screen will show as Off.

5. Push **ENTER** to set the deviation and go back to the **ECG** screen.

To set the ECG signal amplitude:

- 1. Push **E**CG.
- 2. Push  $\bigcirc$  or  $\bigcirc$  to move the highlight in the display to the **Amplitude** value.
- 3. Push ENTER .
- 5. Push **ENTER** to set the signal amplitude and go back to the **ECG** screen.

Table 6 shows the percentage of the signal amplitude value that is put on each ECG lead.

| Waveform                                                                       | I     | II    | III   | V1    | V2    | V3    | V4    | V5    | V6    |
|--------------------------------------------------------------------------------|-------|-------|-------|-------|-------|-------|-------|-------|-------|
| Performance <sup>[1]</sup>                                                     | 70 %  | 100 % | 30 %  | 100 % | 100 % | 100 % | 100 % | 100 % | 100 % |
| Normal Sinus                                                                   | 70 %  | 100 % | 30 %  | 24 %  | 48 %  | 100 % | 120 % | 112 % | 80 %  |
| Normal Sinus,<br>Horizontal Axis                                               | 100 % | 30 %  | -70 % | 20 %  | 40 %  | 70 %  | 100 % | 80 %  | 50 %  |
| Normal Sinus,<br>Vertical Axis                                                 | 30 %  | 130 % | 100 % | 20 %  | 30 %  | 40 %  | 60 %  | 80 %  | 100 % |
| [1] Includes R-Wave Detection, QRS Detection, and Tall T-Wave Rejection waves. |       |       |       |       |       |       |       |       |       |

Table 6. ECG Lead Amplitudes

# View the ECG Waveform

As you adjust the ECG signal, you can see the signal in the display. To see the ECG signal, from the ECG screen, push the **Graph** softkey. The graph screen in Figure 6 shows in the display.

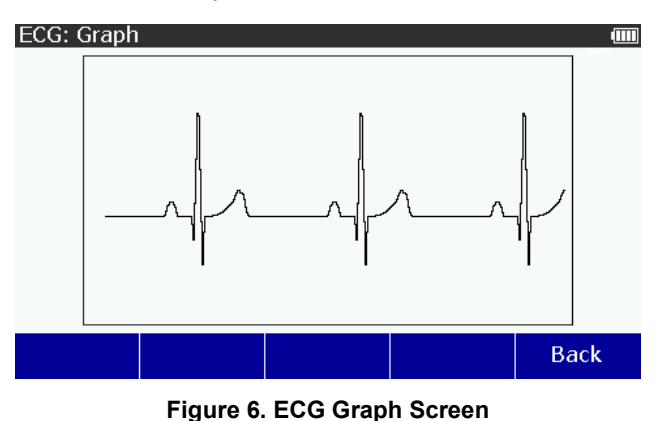

glh023.bmp

The ECG signal is shown in the display in real time.

Push the **Back** softkey to go back to the **ECG** screen.

# Simulate an ECG Artifact

The Product simulates several different ECG artifacts that can change the accuracy of an ECG indication. ECG artifact simulations, which can be added to an ECG wave, include line-frequency artifacts of 60 Hz (U.S. lines) and 50 Hz (European lines), as well as artifacts for muscle movement, wandering baseline, and respiration.

All simulated ECG signals can have an artifact added to the ECG signal. To add an artifact:

1. Push **ECG** to show the ECG screen in Figure 7 in the display.

| ECG: NSR (Adult)          |       |      |  |  |
|---------------------------|-------|------|--|--|
| Wave Group: NSR (Ad       | ult)  |      |  |  |
| Heart Rate: 60 bpm        |       |      |  |  |
| Axis: Intermed            | liate |      |  |  |
| ST Deviation: <b>Off</b>  |       |      |  |  |
| Amplitude: <b>1.00 mV</b> |       |      |  |  |
| Artifact Type: <b>Off</b> |       |      |  |  |
| Artifact Size: 100%       |       |      |  |  |
| Artifact Lead: All Leads  | 3     |      |  |  |
| Graph                     | Save  | Home |  |  |

glh004.bmp

- Figure 7. ECG NSR Adult Screen
- 2. Push rightarrow or rightarrow to highlight the **Artifact Type** value.
- 3. Push extcolor extcolor to highlight 50 Hz, 60 Hz, Muscular, Baseline Wander, or Respiration.
- 4. Push **ENTER** to enable the artifact and go back to the **ECG** screen.

To change the size of the artifact:

- 1. Push **E**CG.
- 2. Push rightarrow or rightarrow to highlight the **Artifact Size** value.
- 4. Push ENTER to set the artifact size and go back to the ECG screen.

The artifact signal can be made to one ECG lead or all leads. To change which lead the artifact is on:

- 1. Push **E**CG.
- 2. Push riangle or riangle to highlight the Artifact Lead value.
- 3. Push (a) or (c) to highlight RA, LL, LA, V1 V6, or All Leads in the lead list.
- 4. Push **ENTER** to set the artifact lead and go back to the **ECG** screen.

# Simulate Arrhythmias

All arrhythmia simulations are grouped into related wave groups. These arrhythmia wave groups are Supraventricular, Premature, Ventricular, Conduction, TV Paced, and ACLS. Table 7 shows all the arrhythmias the Product can simulate and identifies in which wave group they can be found. The table also identifies which model can simulate the arrhythmia.

| Arrhythmia                                   | Wave Group             |
|----------------------------------------------|------------------------|
| Asynchronous 75 BPM                          | TV Paced               |
| Asystole                                     | ACLS, Ventricular      |
| Atr-Vent Sequential                          | TV Paced               |
| Atrial Fibrillation 1 (Increased Randomness) | Supraventricular, ACLS |
| Atrial Fibrillation 2 (Original)             | Supraventricular, ACLS |
| Atrial Flutter                               | Supraventricular, ACLS |
| Atrial PAC                                   | Premature              |
| Atrial Tach                                  | Supraventricular       |
| Atrial 80 BPM                                | TV Paced               |
| Bigeminy                                     | Ventricular            |
| Sinus Bradycardia                            | ACLS                   |
| Demand Freq Sinus                            | TV Paced               |
| Demand Occ Sinus                             | TV Paced               |
| Freq Multi-focal PVCs                        | Ventricular            |
| Lt Bndl Branch Block                         | Conduction             |
| Lt Bndl Branch Block                         | ACLS                   |
| Rt Bndl Branch Block                         | ACLS                   |
| Missed Beat at 80 BPM                        | Supraventricular       |
| Missed Beat at 120 BPM                       | Supraventricular       |

| Table 7. Arrhythmias b | y Wave Group |
|------------------------|--------------|
|------------------------|--------------|

| Arrhythmia                            | Wave Group       |  |  |
|---------------------------------------|------------------|--|--|
| Mono V Tach                           | Ventricular      |  |  |
| Mono V Tach (Unstable)                | ACLS             |  |  |
| Multi-focal PVCs                      | Premature        |  |  |
| Narrow QRS Tach                       | ACLS             |  |  |
| Nodal PNC                             | Premature        |  |  |
| Nodal Rhythm                          | Supraventricular |  |  |
| Non-Capture                           | TV Paced         |  |  |
| Non-Function                          | TV Paced         |  |  |
| Paroxysmal ATach                      | Supraventricular |  |  |
| Poly V Tach                           | Ventricular      |  |  |
| Poly V Tach (Unstable)                | ACLS             |  |  |
| PVCs                                  | Ventricular      |  |  |
| PVC1 Left Vent                        | Premature        |  |  |
| PVC1 LV Early                         | Premature        |  |  |
| PVC1 LV R on T                        | Premature        |  |  |
| PVC2 Right Vent                       | Premature        |  |  |
| PVC2 RV Early                         | Premature        |  |  |
| PVC2 RV R on T                        | Premature        |  |  |
| Rt Bndl Branch Block                  | Conduction       |  |  |
| Run of PVCs                           | Ventricular      |  |  |
| Sinus Arrhythmia                      | Supraventricular |  |  |
| Supra V Tach                          | Supraventricular |  |  |
| Torsade de Pointes                    | ACLS             |  |  |
| Trigeminy                             | Ventricular      |  |  |
| Ventricular Fibrillation 1 (Original) | Ventricular      |  |  |
| Ventricular Fibrillation 2 (Faster)   | Ventricular      |  |  |
| Wide QRS Tach                         | ACLS             |  |  |
| 1st Deg AV Block                      | Conduction       |  |  |
| 2nd Deg AV Block T1                   | Conduction, ACLS |  |  |
| 2nd Deg AV Block T2                   | Conduction, ACLS |  |  |
| 3rd Deg AV Block                      | Conduction, ACLS |  |  |

## Supraventricular Arrhythmias

To set a supraventricular arrhythmia:

- 1. Push <sup>ECG</sup>.
- 2. Push  $\textcircled{\ }$  or  $\textcircled{\ }$  to highlight the **Wave Group** value.
- 3. Push ENTER.
- 4. Push riangle or riangle to highlight **Supraventricular** in the wave group list.
- 5. Push ENTER.
- 6. Push rightarrow or rightarrow to highlight the **Waveform** value.
- 7. Push ENTER.
- 8. Push rightarrow or rightarrow to highlight a waveform in the list.
- 9. Push **ENTER** to set the arrhythmia waveform and go back to the **ECG: Supraventricular** screen.

The amplitude of all supraventricular arrhythmia waveforms can be adjusted. See the **Set the ECG Parameters** section above. ECG signal artifacts can also be added to each arrhythmia signal. See the **Simulate an ECG Artifact** section above.

The atrial fibrillation arrhythmia has one variable not available on the other supraventricular arrhythmias. The **Type** variable can be set to coarse or fine. To change the **Type** variable with the atrial fibrillation waveform set:

- 1. Push rightarrow or rightarrow to highlight the **Type** value.
- 2. Push ENTER.
- 3. Push 
  or 
  to highlight Coarse or Fine from the list.
- 4. Push ENTER to set the arrhythmia type and go back to the ECG: Supraventricular screen.

## Premature Arrhythmias

The premature wave group arrhythmias simulate premature contraction of muscle at different nodes of the heart. To do a premature arrhythmia:

- 1. Push <sup>ECG</sup>.
- 2. Push riangle or riangle to highlight the **Wave Group** value.
- 3. Push ENTER.
- 4. Push o or o to highlight **Premature** in the wave group list.
- 5. Push ENTER.
- 6. Push rightarrow or rightarrow to highlight the **Waveform** value.
- 7. Push ENTER.
- 8. Push rightarrow or rightarrow to highlight a waveform in the list.
- 9. Push **ENTER** to set the arrhythmia waveform and go back to the **ECG**: **Supraventricular** screen.

The amplitude of all premature arrhythmia waveforms can be adjusted. See the **Set the ECG Parameters** section above. ECG signal artifacts can also be added to each arrhythmia signal. See the **Simulate an ECG Artifact** section above.

# Ventricular Arrhythmias

Ventricular arrhythmias are arrhythmias in the lower chambers of the heart, or ventricles. To do a ventricular arrhythmia:

- 1. Push <u>Ecg</u>.
- 2. Push riangle or riangle to highlight the Wave Group value.
- 3. Push ENTER .
- 4. Push a or to highlight Ventricular in the wave group list.
- 5. Push ENTER.
- 6. Push rightarrow or rightarrow to highlight the **Waveform** value.
- 7. Push ENTER.
- 8. Push rightarrow or rightarrow to highlight a waveform in the list.
- 9. Push **ENTER** to set the arrhythmia waveform and go back to the **ECG**: **Ventricular** screen.

The amplitude of all ventricular arrhythmia waveforms can be adjusted. See the **Set the ECG Parameters** section above. ECG signal artifacts can also be added to each arrhythmia signal. See the **Simulate an ECG Artifact** section above.

The ventricular fibrillation and poly V tach arrhythmias have a variable not available on the other ventricular arrhythmias. To change the **Type** variable for the ventricular fibrillation and poly v tach waveform set:

- 1. Push rightarrow or rightarrow to highlight the **Type** value.
- 2. Push ENTER.
- 3. Push 
  or 
  to highlight Coarse or Fine from the list.
- 4. Push **ENTER** to set the arrhythmia type and go back to the **ECG: Ventricular** screen.

The mono v tach arrhythmia has a heart rate variable. To change the heart rate:

- 1. Push or or to highlight the Heart Rate value.
- 2. Push ENTER.
- 4. When the heart rate is set, push **ENTER** to set the arrhythmia heart rate and go back to the **ECG: Ventricular** screen.

The PVCs arrhythmia has a rate variable to set the number of PVCs in a minute. To change the rate of PVCs:

- 1. Push rightarrow or rightarrow to highlight the **Rate** value.
- 2. Push ENTER.
- 3. Push (a) or (c) to highlight 6/min, 12/min, or 24/min in the list.
- 4. Push **ENTER** to set the arrhythmia rate and go back to the **ECG: Ventricular** screen.

The Run of PVCs arrhythmia has a number variable to set the number of PVCs

in a run. To change the number of PVCs in a run:

- 1. Push rightarrow or rightarrow to highlight the **Number** value.
- 2. Push ENTER.
- 3. Push o or o to highlight 2 PVCs, 5 PVCs, or 11 PVCs.
- 4. Push **ENTER** to set the arrhythmia number and go back to the **ECG**: **Ventricular** screen.

# Conduction Arrhythmias

Conduction arrhythmias are caused when conduction of electrical impulses are stopped or blocked from their usual pathways around the heart. To simulate a conduction arrhythmia:

- 1. Push **E**CG.
- 2. Push rightarrow or rightarrow to highlight the Wave Group value.
- 3. Push ENTER.
- 4. Push rightarrow or rightarrow to highlight **Conduction** in the wave group list.
- 5. Push ENTER.
- 6. Push rightarrow or rightarrow to highlight the **Waveform** value.
- 7. Push ENTER.
- 8. Push rightarrow or rightarrow to highlight a waveform in the list.
- 9. Push **ENTER** to set the arrhythmia waveform and go back to the **ECG**: **Conduction** screen.

The amplitude of all conduction arrhythmia waveforms can be adjusted. See the **Set the ECG Parameters** section above. ECG signal artifacts can also be added to each arrhythmia signal. See the **Simulate an ECG Artifact** section above.

### Pacemaker Waveforms

The Product can simulate ECG waveforms with several artificial-pacemaker conditions. Table 8 shows the simulations in the waveform list of the Product with a description of each.

#### Note

When running pacemaker waveform simultaneously with a respiration waveform, the pacer pulse can leave a periodic artifact in the respiration waveform.

| Pacemaker Waveform Label | Waveform Description                                                                                                    |
|--------------------------|----------------------------------------------------------------------------------------------------|
| Atrial 80 bpm            | Atrial pacemaker wave at 80 BPM, with a pacer pulse at the start of each P wave.                                                |
| Asynchronous 75 bpm      | Asynchronous pacemaker wave with continuous ventricular-paced beats (75 BPM) and no P waves                                     |
| Demand Freq Sinus        | A "demand" pacemaker wave with frequent sinus beats (forty normal beats followed by twenty ventricular-paced beats, repeated)   |
| Demand Occ Sinus         | A "demand" pacemaker wave with occasional sinus beats (twenty normal beats followed by forty ventricular-paced beats, repeated) |
| Atr-Vent Sequential      | AV-sequential-pacemaker wave with continuous paced beats, each with                                                             |

#### **Table 8. Pacemaker Waveforms**

|              | an atrial pulse and a P wave followed by a ventricular-paced pulse and QRS response |
|--------------|-------------------------------------------------------------------------------------|
| Non-Capture  | Ventricular-paced beats, where one out of ten beats has no heart response.          |
| Non-Function | Continuous pacer pulses at 75 BPM with no heart response.                           |

To select a pacemaker waveform simulation:

- 1. Push **E**CG.
- 2. Push or or to highlight the **Wave Group** value.
- 3. Push ENTER.
- 4. Push or or to highlight **TV Paced** in the wave group list.
- 5. Push ENTER.
- 6. Push rightarrow or rightarrow to highlight the **Waveform** value.
- 7. Push ENTER.
- 8. Push rightarrow or rightarrow to highlight a waveform in the list.
- 9. Push ENTER to set the arrhythmia waveform and go back to the ECG: TV Paced screen.

The amplitude of all TV Paced waveforms can be adjusted. See the **Set the ECG Parameters** section above. ECG signal artifacts can also be added to each arrhythmia signal. See the **Simulate an ECG Artifact** section above.

TV-Paced waveforms include the applicable pacer pulses. The pacer pulses can be changed through the front panel. All but the Atrial 80 bpm waveform have ventricle pacemaker variables that can be changed. The Atrial 80 bpm has an atrial pacemaker value. The Atr-Vent Sequential waveform has an atrial pacemaker value and a ventricle pacemaker value. To change the pacemaker values push the **Atrial Settings** or **Vent. Settings** softkey.

You can change the amplitude, width, and polarity of the pacemaker signal. To change the amplitude:

- 1. Push rightarrow or rightarrow to highlight the **Amplitude** value.
- 2. Push ENTER .

| 0 mV  | 16 mV  |  |  |
|-------|--------|--|--|
| 2 mV  | 18 mV  |  |  |
| 4 mV  | 20 mV  |  |  |
| 6 mV  | 50 mV  |  |  |
| 8 mV  | 100 mV |  |  |
| 10 mV | 200 mV |  |  |
| 12 mV | 500 mV |  |  |
| 14 mV | 700 mV |  |  |

4. Push **ENTER** to set the amplitude and go back to the **TV Paced Settings** 

screen.

To change the width value:

- 1. Push  $\bigcirc$  or  $\bigcirc$  to highlight the **Width** value.
- 2. Push ENTER.
- 3. Push riangle or riangle to highlight 0.1, 0.2, 0.5, 1.0, 1.5, or 2.0 mV in the list.
- 4. Push ENTER to set the width and go back to the TV Paced Settings screen.

To change the polarity:

- 1. Push  $\bigcirc$  or  $\bigcirc$  to highlight the **Polarity** value.
- 2. Push ENTER.
- 3. Push rightarrow or rightarrow to highlight + or in the list.
- 4. Push **ENTER** to set the polarity and go back to the **TV Paced Settings** screen.

Push the **Back** softkey to go back to the **ECG: TV Paced** screen.

## Advance Cardiac Life Support (ACLS) Waveforms

The Product can simulate Advanced Cardiac Life Support (ACLS) waveforms.

To simulate an ACLS waveform:

- 1. Push **E**CG.
- 2. Push rightarrow or rightarrow to highlight the **Wave Group** value.
- 3. Push ENTER.
- 4. Push rightarrow or rightarrow to highlight **ACLS** in the wave group list.
- 5. Push ENTER.
- 6. Push rightarrow or rightarrow to highlight the **Waveform** value.
- 7. Push ENTER.
- 8. Push rightarrow or rightarrow to highlight a waveform in the list.
- 9. Push ENTER to set the waveform and go back to the ECG: ACLS screen.

The amplitude of all ACLS waveforms can be adjusted. See the **Set the ECG Parameters** section above. ECG signal artifacts can also be added to each arrhythmia signal. See the **Simulate an ECG Artifact** section above.

## ECG Performance Tests

As well as physiological waveforms, the Product can supply signals to measure the performance of an ECG monitor. A set of performance waveforms are used to measure the frequency response (high and low), sensitivity, gain drift, internal calibration, stylus damping, paper speed, linearity, and sweep speed of an ECG monitor. Three more Product functions are used to measure R wave detection, QRS detection, and tall T wave rejection of an ECG monitor.

## Set a Performance Wave

The waveforms in the performance wave group are sine, square, triangle, and pulse.

Note

When a performance wave is set on the Product, outputs for respiration, blood pressure, and temperature are disabled.

The four waveforms used for ECG performance tests are, sine, square, pulse, and triangle. The rate and amplitude of these waveforms are adjustable to preconfigured values. To output a performance wave:

- 1. Push **ECG** to show the ECG screen in the display.
- 2. Push rightarrow or rightarrow to highlight the **Wave Group** value.
- 3. Push ENTER.
- 4. Push rightarrow or rightarrow to highlight the **Performance** value in the wave group list.
- 5. Push **ENTER** to show the **ECG: Performance** screen in Figure 10 in the display.

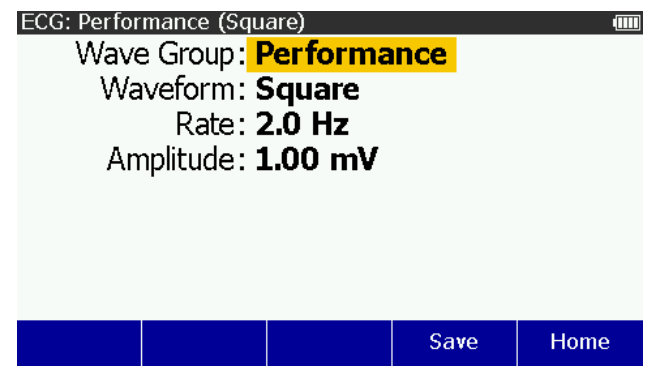

Figure 8. Performance Wave Screen

glh019.bmp

To change the waveform:

- 1. Push rightarrow or rightarrow to highlight the **Waveform** value.
- 2. Push ENTER.
- 3. Push riangle, or riangle, or Pulse in the list.
- 4. Push **ENTER** to set the performance waveform and go back to the **ECG**: **Performance** screen.

All waveforms have the same two variables: Rate and Amplitude.

To change the rate:

- 1. Push rightarrow or rightarrow to highlight the **Rate** value.
- 2. Push ENTER.

| Performance Wave    | Rates                                                       |
|---------------------|-------------------------------------------------------------|
| Square and Triangle | 0.125, 2.0, and 2.5 Hz                                      |
| Sine                | 0.05, 0.5, 1, 2, 5, 10, 25, 30, 40, 50, 60, 100, and 150 Hz |
| Pulse               | 30 and 60 bpm                                               |

#### Table 9. Performance Wave Rates

4. Push **ENTER** to set the rate and go back to the **ECG: Performance** screen.

To change the amplitude:

- 1. Push rightarrow or rightarrow to highlight the **Amplitude** value.
- 2. Push ENTER.
- 4. Push **EXTER** to set the rate and go back to the **ECG: Performance** screen.

#### Set R Wave Detection Values

To sense a heartbeat, a monitor looks for R waves. The sensed R wave is used to calculate heart rate and other analysis. You adjust the R wave to find the range of values a heart monitor can sense a heartbeat. The R wave is a simple triangular pulse.

To output a signal for an R Wave detection test:

- 1. Push  $\square$  to show the ECG screen in the display.
- 2. Push or or to highlight the **Wave Group** value.
- 3. Push ENTER.
- 4. Push or or to highlight the **R Wave Detection** value in the wave group list.
- 5. Push **ENTER** to show the **ECG: R Wave Detection** screen in Figure 9 in the display.

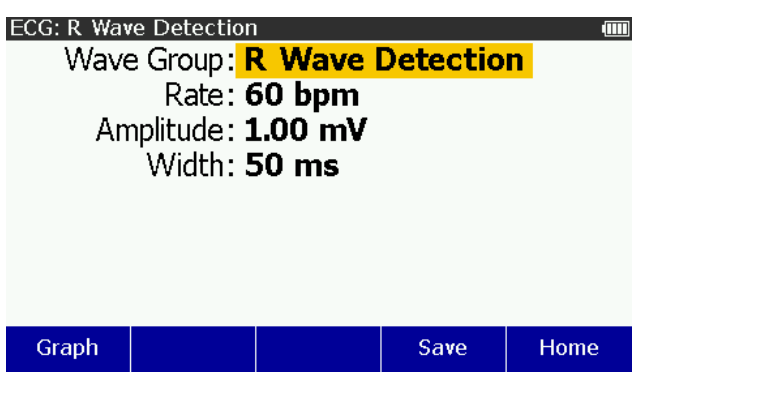

Figure 9. R-Wave Detection Screen

The rate, amplitude, and width of the R wave can be changed. To change the rate:

- 1. Push rightarrow or rightarrow to highlight the **Rate** value.
- 2. Push ENTER.

alh020.bmp

- 3. Push riangle or riangle to highlight 30, 60, 90, 120, 200, or 250 bpm in the list.
- 4. Push ENTER to set the rate and go back to the ECG: R Wave Detection screen.

To change the R wave amplitude:

- 1. Push rightarrow or rightarrow to highlight the **Amplitude** value.
- 2. Push ENTER.
- 4. When the amplitude is set, push **ENTER** to enter the value and go back to the **R Wave Detection** screen.

To change the width of the R Wave:

- 1. Push rightarrow or rightarrow to highlight the **Width** value.
- 2. Push ENTER.
- 4. When the amplitude is set, push **ENTER** to enter the value and go back to the **R Wave Detection** screen.

# Set QRS Detection Test Values

The QRS Detection wave group supplies a signal that you can adjust the width of the QT interval. This QRS Detection wave includes the R and S waves with relative amplitudes as specified in EC-13. The R wave is 0.875 of the waveform amplitude and the S wave is negative at 0.125 of the waveform amplitude. The R wave up slope is 0.4375 of the waveform width. The R wave down slope is 0.5 of the waveform width. The S wave up slope is 0.0625 of the waveform width.

To generate a signal for an QRS detection test:

- 1. Push  $\square$  to show the ECG screen in the display.
- 2. Push rightarrow or rightarrow to highlight the **Wave Group** value.
- 3. Push ENTER.
- 5. Push **ENTER** to show the **ECG: QRS Detection** screen in Figure 10 in the display.

| ECG: QRS Detection |                |        | ••••• |
|--------------------|----------------|--------|-------|
| Wave Group:        | <b>QRS</b> Det | ection |       |
| Rate:              | 60 bpm         |        |       |
| Amplitude:         | 1.00 mV        |        |       |
| Width:             | 50 ms          |        |       |
|                    |                |        |       |
|                    |                |        |       |
|                    |                |        |       |
|                    |                |        |       |
| Graph              |                | Save   | Home  |
|                    |                |        |       |

Figure 10. QRS Detection Screen

glh021.bmp

The rate, amplitude, and width of the QRS wave can be changed.

To change the rate:

- 1. Push  $\textcircled{\ }$  or  $\textcircled{\ }$  to highlight the **Rate** value.
- 2. Push ENTER.
- 3. Push (a) or (c) to highlight 30, 60, 90, 120, 200, or 250 bpm in the list.
- 4. Push **EXTER** to set the rate and go back to the **ECG: QRS Detection** screen.

To change the QRS Wave amplitude:

- 1. Push rightarrow or rightarrow to highlight the **Amplitude** value.
- 2. Push ENTER.
- 4. Push **ENTER** to set the amplitude and go back to the **ECG: QRS Detection** screen.

To change the width of the QT interval:

- 1. Push rightarrow or rightarrow to highlight the **Width** value.
- 2. Push ENTER.
- 4. When the width is set, push **ENTER** to enter the value and go back to the ECG: QRS Detection screen.

## Set Tall T Wave Rejection Test Values

An ECG monitor must sense and reject a large T wave when it calculates the heart rate. Use the Tall T Wave Rejection waveform for this test. This wave includes the QRS wave per EC-13 with a 100 ms width and QT interval of 350 ms. The T wave has a sinusoidal shape, 180 ms wide, and can be adjusted in amplitude to 0 to 150 % of the overall waveform amplitude. The rate is set at 80 bpm. To output a tall T wave signal:

- 1. Push **ECG** to show the ECG screen in the display.
- 2. Push riangle or riangle to highlight the Wave Group value.
- 3. Push ENTER.
- 5. Push **ENTER** to show the **ECG: Tall T Wave Rejection** in Figure 11 in the display.

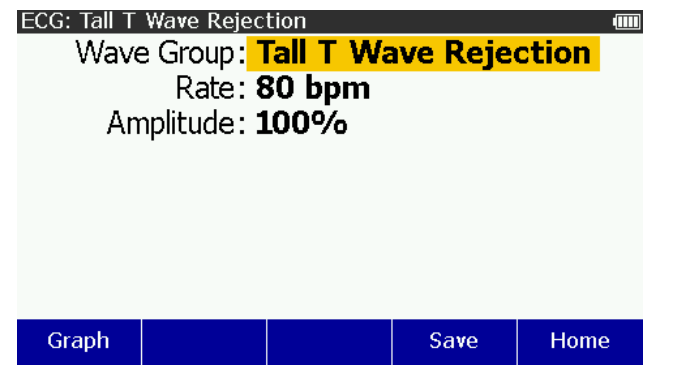

Figure 11. Tall T Wave Rejection Screen

glh022.bmp

The amplitude of the T Wave can be changed. To change the amplitude:

- 1. Push rightarrow or rightarrow to highlight the **Amplitude** value.
- 2. Push ENTER .
- 4. Push **ENTER** to enter the value and go back to the ECG: Tall T Wave Rejection screen.

# Fetal Simulation

The Product simulates a mixed fetal and maternal electrocardiogram (ECG) that occurs during labor, as well as a selection of pressure waveforms made by uterine contractions. The contraction period can be changed. There is also a manual contraction.

Note

The maternal heart rate is always a normal sinus rhythm at 80 beats/minute.

The Product does not provide simulations for all types of fetal heart rate tracings and contraction patterns. A few examples of simulations not provided are:

- Variable decelerations
- Sinusoidal pattern
- Reactive tracing
- Variations in FHR variability
- Tachysystole

# Set Fetal Heart Values

The Product simulates the fetal/maternal ECG on its regular ECG leads. The maternal signal is a P-QRS-T wave at half the set ECG amplitude. The fetal signal is a narrow R wave at full amplitude. Fetal and maternal signals are summed to make a composite signal.

To do a fetal simulation:

- 1. Push FUNC.
- 2. Push ④, ☉, Ͽ, ), or ) to highlight **Fetal Simulation** and then push show the **Fetal ECG** screen in the display. See Figure 12.

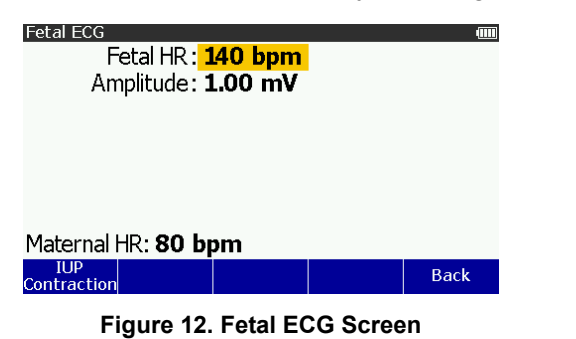

glh025.bmp

Push the softkey labeled **Back** to go back to the **Special Functions** screen.

To change the fetal heart rate:

- 1. Push riangleft or riangleft the Fetal HR value.
- 2. Push ENTER.

#### Note

When you hold down the direction key, the step size will change to 10 bpm until the key is released.

4. Push **ENTER** to set the heart rate and go back to the **Fetal ECG** screen.

To change the amplitude of the fetal waveform:

- 1. Push rightarrow or rightarrow to highlight the **Amplitude** value.
- Push Or Or <pO OF <p>OF OF OF <pO OF <p>OF <pO OF <pO O
- 3. Push **ENTER** to set the amplitude and go back to the **Fetal ECG** screen.

# Simulate Intrauterine Pressure (IUP)

The simulated intrauterine-pressure (IUP) waveform shows a measurement read by an intra-amniotic catheter connected to a pressure transducer. The Product simulates the IUP on IBP channel 1, with a 5 or 40  $\mu$ V/V/mmHg sensitivity (as has been setup for blood pressure).

The Product sends waveforms to simulate intrauterine pressure during a contraction of the uterus in childbirth. Each IUP wave goes for 90 seconds with a bellshaped pressure curve that increases from zero to 90 mmHg and goes back to zero. In an IUP-wave simulation, the fetal heart rate (which always begins at

140 BPM, regardless of the fetal ECG rate.) changes with the blood pressure. The fetal heart rate and blood pressure shows in the display.

The IUP period is adjustable to four preconfigured values: a manually started contraction, and contractions that start at 2-, 3-, or 5-minute intervals.

To do an Intrauterine pressure simulation, connect the fetal monitor to the Product as shown in Figure 13.

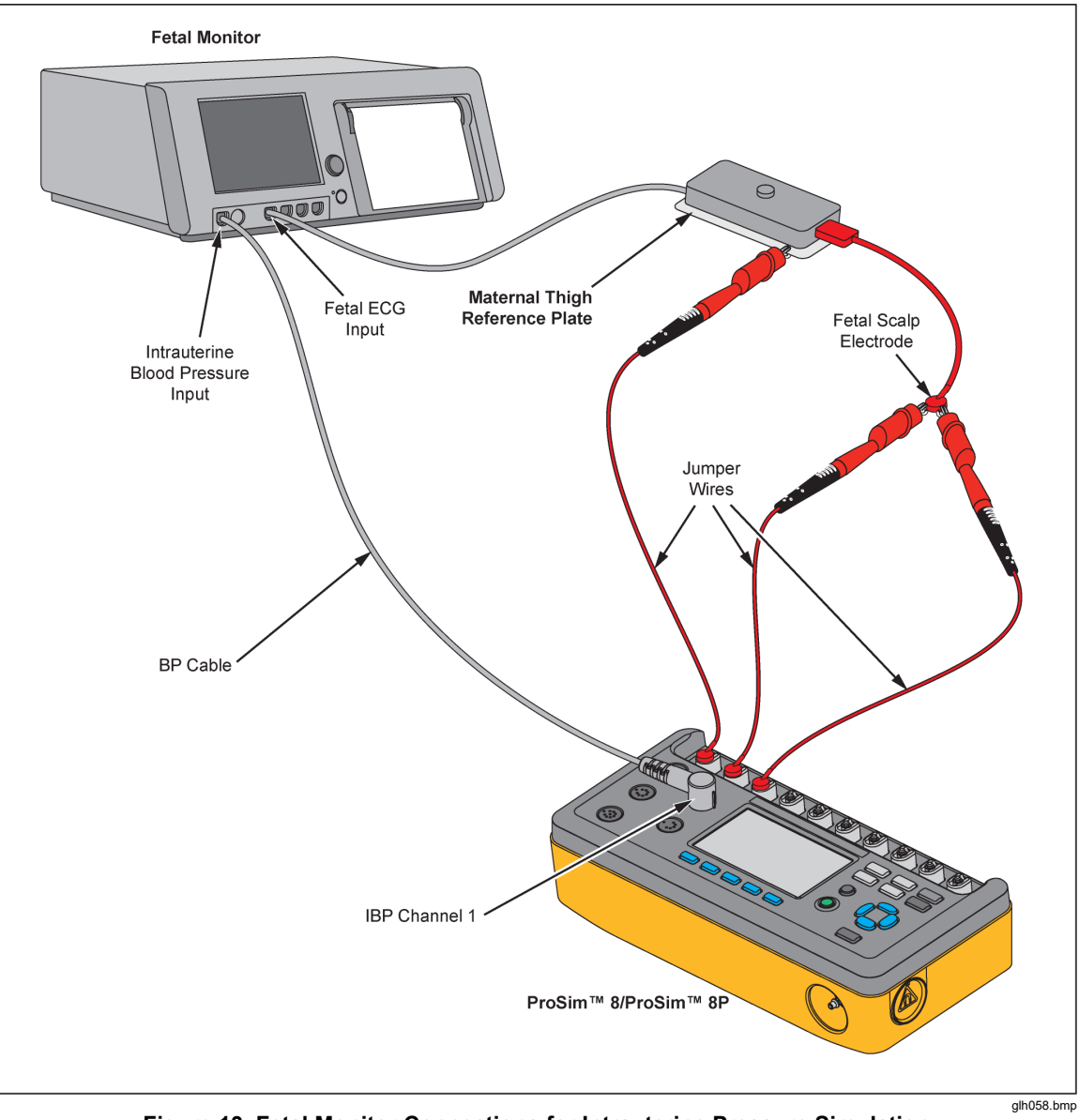

Figure 13. Fetal Monitor Connections for Intrauterine Pressure Simulation

Note

The maternal thigh reference plate is an accessory provided by fetal monitor OEM, not by Fluke Biomedical, for internal FHR and FECG recording. The 3-lead leg plate employs a single skin electrode as a reference, positioned on the mother's thigh.

To simulate intrauterine pressure contractions, push the **IUP Contraction** softkey to show the Fetal ECG: IUP screen in the display. See Figure 14.

- 1. Push SPECIAL FUNC.
- 2. Push a, b, or b to highlight Fetal Simulation.
- 3. Push ENTER.
- 4. Push the softkey labeled **IUP Contraction** to show the Fetal ECG: IUP screen in the display. See Figure 14.

| Fetal ECG: IUP                                               |      | (    |  |  |  |  |
|--------------------------------------------------------------|------|------|--|--|--|--|
| Channel 1: <b>O</b> n                                        | nmHg |      |  |  |  |  |
| HR Response: Early Deceleration<br>Contraction: Manual Start |      |      |  |  |  |  |
| Maternal HR: <b>80 bpm</b>                                   |      |      |  |  |  |  |
| Start                                                        | Save | Back |  |  |  |  |

Figure 14. Intrauterine Pressure Contractions Screen

glh026.bmp

#### Set the Fetal Heart Rate Response

The Product simulates three types of preconfigured waveforms for a periodic fetal heart rate that is interactive with uterine contractions: early deceleration; late deceleration; or acceleration:

With early deceleration, the fetal heart rate follows the intrauterine pressure (no lag). The fetal heart rate starts at 140 BPM, slows to 100 BPM at intrauterine-pressure peak, and then goes back to 140 BPM as the IUP falls back to zero.

With late deceleration, the change in fetal heart rate starts when IUP pressure is at its peak and lags the change in intrauterine pressure by 45 seconds. The fetal heart rate starts at 140 BPM, slows to 100 BPM, and then goes back to 140 BPM.

With acceleration, the change in fetal heart rate lags the change in intrauterine pressure by 30 seconds. The fetal heart rate starts at 140 BPM, increases to 175 BPM, and then goes back 140 BPM.

To set the fetal heart rate response:

- 1. Push riangle or riangle to highlight the **HR Response** value.
- 2. Push ENTER.
- 4. Push **ENTER** to set the response value and go back to the **Fetal ECG: IUP** screen.

# Set the Intrauterine Contraction Simulation

The IUP (Intrauterine Pressure) period is adjustable to four preconfigured values. These are contractions that start manually or at 2-, 3-, or 5-minute intervals.

To set the contractions:

- 1. Push rightarrow or rightarrow to highlight the **Contraction** value.
- 2. Push ENTER.

- 3. Push (a) or (c) to highlight Manual Start, 2, 3, or 5 minutes.
- 4. Push **ENTER** to set the contraction value and go back to the **Fetal ECG: IUP** screen.
- 5. To start a contraction, push the **Start** softkey. The screen below shows in the display and updates with real-time simulation data. The time until the contraction ends is also shown in the display. See Figure 15.

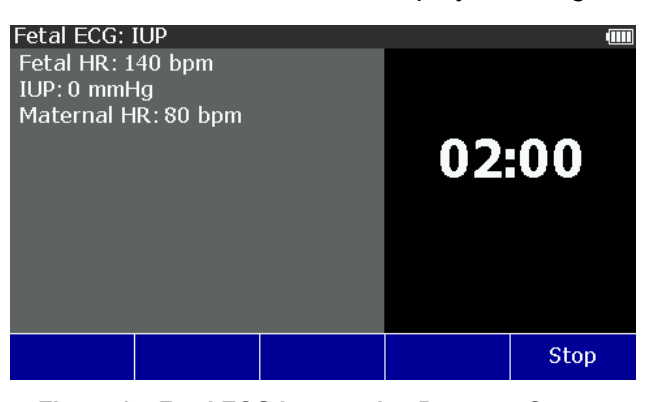

glh027.bmp

Figure 15. Fetal ECG Intrauterine Pressure Screen

If the contraction value is set to **Manual Start**, only one contraction cycle is simulated.

The timer shows the time until the contraction ends and the subsequent contraction starts.

Push the **Stop** softkey to stop contractions and go back to the **Fetal ECG: IUP** screen.

# Invasive Blood Pressure Simulation and Tests

The Product simulates blood pressure for Invasive blood pressure monitors. Each blood pressure variable can be set through the front-panel controls. The Product also simulations Swan-Ganz and cardiac catheterization procedures.

# Set the Invasive Blood Pressure Variables

The Product can simulate two invasive blood pressure transducers at one time. The blood pressure variables are set separately for each channel. To set these variables, push us to show the IBP screen in Figure 16 in the display.

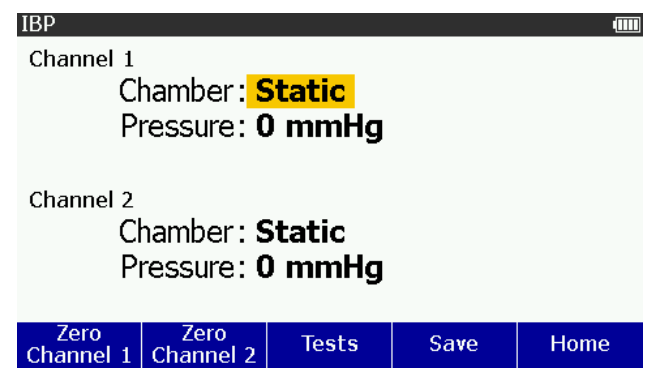

glh009.bmp

Figure 16. Invasive Blood Pressure Screen

To set the chamber:

- 1. Push riangle or riangle to highlight the **Chamber** value on **Channel 1** or **Channel 2**.
- 2. Push ENTER.

| Static         | Right Ventricle    |
|----------------|--------------------|
| Arterial       | Pulmonary Artery   |
| Radial Artery  | PA Wedge           |
| Left Ventricle | Right Atrium (CVP) |
| Left Atrium    |                    |

4. Push **ENTER** to set the chamber and go back to the **IBP** screen.

You must first zero the patient monitor when you connect to a new IBP transducer or patient simulator. To set a channel to 0 mmHg and Static chamber, push the **Zero Channel 1** or **Zero Channel 2** softkey. After you zero the product, do the zero function on the patient monitor.

To set the pressure:

- 1. Push rightarrow or rightarrow to highlight the **Pressure** value on channel 1 or channel 2.
- 2. Push ENTER.

Systolic and diastolic pressures are set separately.

Note

If the chamber is set to static, only one pressure is set.

- 3. Push () or () to highlight the systolic or diastolic pressure value.

Note

When you hold down the direction key, the step size will change to 10 mmHg until the key is released.

5. Push **ENTER** to set the pressure and go back to the **IBP** screen.

When the Chamber parameter is set to a value other than Static, the artifact parameter is added to the display as shown in Figure 17.

| IBP                              |                   |       |      |      |
|----------------------------------|-------------------|-------|------|------|
| Channel 1                        |                   |       |      |      |
| Chamber: Arterial                |                   |       |      |      |
| Pressure: 200/150 mmHa           |                   |       |      |      |
| Artifact: Off                    |                   |       |      |      |
| AI                               |                   |       |      |      |
| Channel 2                        | _                 | _     |      |      |
| Chamber: <b>Pulmonary Artery</b> |                   |       |      |      |
| Pressure: 40/20 mmHa             |                   |       |      |      |
| Artifact: Off                    |                   |       |      |      |
| Zero<br>Channel 1 (              | Zero<br>Channel 2 | Tests | Save | Home |

Figure 17. IBP with Chambers Screen

glh051.bmp

To set the artifact:

Note

Artifact value is not available when the chamber value is set to static.

- 1. Push rightarrow or rightarrow to highlight the **Artifact** value on channel 1 or channel 2.
- 2. Push ENTER.

Note

The artifact values in the list can be in percent (%) or in mmHg. These units are set by the chamber value.

4. Push **ENTER** to set the artifact value and go back to the **IBP** screen.

The IBP screen reappears in the display with the new artifact selection.

## Simulate Invasive Blood Pressure Tests

The Product can simulate pressures that occur during a Swan-Ganz or Cardiac Catheterization procedure. Figure 18 shows a monitor connected to the two IBP channel jacks on the Product.

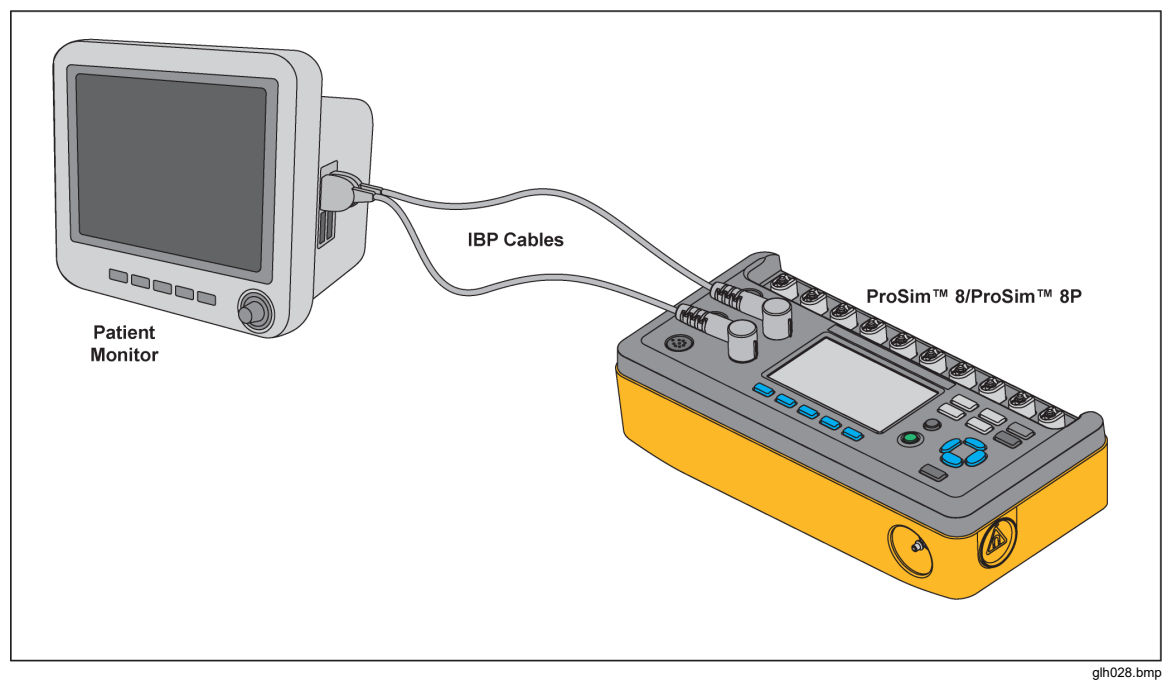

Figure 18. Invasive Blood Pressure Connections

## Simulate a Swan-Ganz Procedure

To simulate IBP during a Swan-Ganz procedure:

- 1. Push the Tests softkey in the IBP screen.
- 3. Push ENTER. The details and steps in the procedure shown in Figure 19 are shown in the display.
| IBP: Channel 1 Swan-Ganz        |      |
|---------------------------------|------|
| Details:                        |      |
| - Repeating                     |      |
| - Steps in the procedure: 8     |      |
| Steps:                          |      |
| 1. Atmosphere                   |      |
| 2. Inserted: Right Atrium (CVP) |      |
| 3. Inserted: Right Ventricle    |      |
| 4. Inserted: PA                 |      |
| 5. Inflated: PA Wedge           |      |
| 6. Deflated: PA                 |      |
| ▼                               |      |
| Manual Start<br>Automatic       | Back |

Figure 19. Initial Swan-Ganz Procedure Simulation Screen

glh012.bmp

You can do the Swan-Ganz procedure manually or automatically.

To step through the procedure manually, push the **Manual** softkey. Each procedure step is shown in the display. To move to the subsequent step, push the **Next** softkey.

After the first step, you push the **Previous** softkey to go back a step. You stop the procedure when you push the **Stop** softkey.

To do the steps automatically, push the **Start Automatic** softkey. The display in Figure 20 shows the Inserted (Right Atrium) step for the Swan-Ganz procedure.

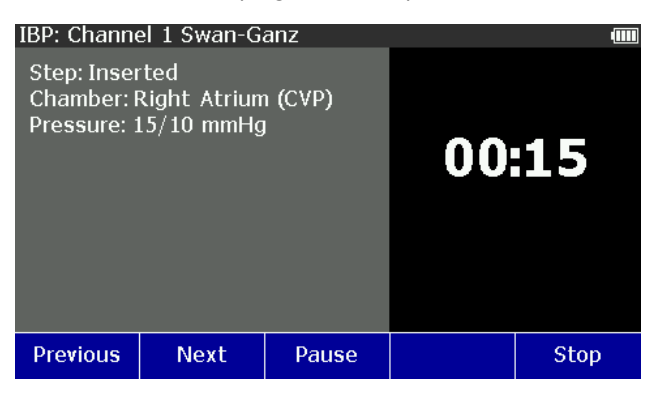

glh014.bmp

There is a 15 second period between steps. The remaining time for each step

Figure 20. Insert Step in Swan-Ganz Procedure Simulation

shows in the right part of the display. You can push the **Pause** softkey to stop the countdown to the subsequent step while the Product continues the patient simulation for that step. **Continue** replaces **Pause** when the procedure step is paused. Push **Continue** to continue the step.

You can go back a step when you push the **Previous** softkey. The Product simulates that step for a full 15 seconds before it does the subsequent step. When you push the **Previous** softkey while paused, the Product goes back a step but stays paused and sets the time to 15 seconds.

When you push the **Stop** softkey, the procedure simulation is stopped, and the initial test screen shown in Figure 21 shows in the display.

#### Simulate a Cardiac Catheterization Procedure

The Product simulates blood pressure measurements on both sides of a heart valve. The pressure difference, or gradient across the valve is used to determine heart valve condition.

To simulate a Cardiac Catheterization procedure:

- 1. Push the **Tests** softkey in the **IBP** screen.
- 2. Push riangle or riangle to highlight Cardiac Catheterization.
- 3. Push **ENTER**. The valve selection is shown in the display.

To change the valve value:

- 1. Push ENTER.
- 2. Push o or o to highlight Aortic, Pulmonary, or Mitral.
- 3. Push **ENTER** to go back to the **IBP: Cardiac Catheterization** screen.

To start the procedure simulation:

1. Push the Start softkey.

All the procedure steps are done manually.

- 2. Push the **Insert** softkey for the next step.
- 3. You simulate an increase and decrease of simulated pressure when you push the **Increase Pressure** or **Decrease Pressure** softkeys.
- 4. Push the **Pullback** softkey to simulate the pressures when the catheter is pulled back.

Push the **Stop** softkey to stop the procedure and go back to the **IBP: Cardiac Catheterization** screen.

### Aortic Valve Catheterization Simulation

The aortic valve controls flow from the left ventricle (LV) to the aorta (atrial pressure) and prevents flow in the reverse direction. Both IBP channels are set the Arterial 120/80. IBP channel 1 stays at arterial 120/80 for reference throughout the simulation.

1. Push the **Insert** softkey to simulate the insertion of IBP channel 2 catheter into the left ventricle at 120/0. Figure 21 shows the screen for the aortic valve catheterization simulation.

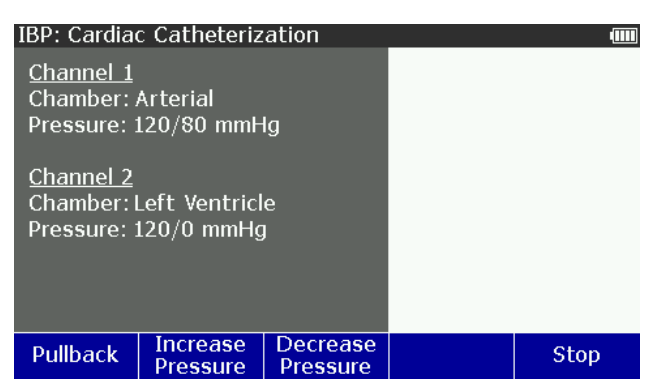

glh054.bmp

Figure 21. Aortic Valve Catheterization Simulation Screen

For a normal valve, when the heartbeat starts, the LV pressure increases to 80 mmHg. Then, as the valve opens, both pressures increase to the systolic peak. Next, the pressures fall until the valve opens. The LV pressure goes back down, but the arterial stays at 80 mmHg.

2. Push the **Increase Pressure** or **Decrease Pressure** to simulate a bad aortic valve. There are six pressure values between 120 and 180 mmHg. Each

glh055.bmp

push of the increase softkey sets the left ventricle pressure to 126 (+5 %), 132 (+10 %), 138 (+15 %), 144 (+20 %), and 180 (+50 %). Each push of the decrease softkey sets the pressure down from 180 to 120 mmHg with the same pressure steps.

3. Push the **Pullback** softkey to simulate the pull back of the IBP channel 2 catheter to the left ventricle.

# Pulmonary Valve Catheterization Simulation

The pulmonary valve controls flow from the right ventricle (RV) to the pulmonary artery (PA) and prevents flow in the reverse direction. Both IBP channels are set to PA 25/10. IBP channel 1 stays at PA 25/10 for reference throughout the simulation.

1. Push the **Insert** softkey to simulate the insertion of the IBP channel 2 catheter into the right ventricle at 25/0.

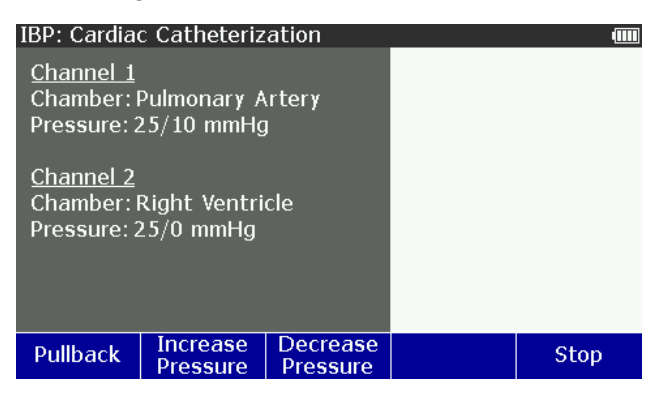

Figure 22. Pulmonary Valve Catheterization Simulation Screen

For a normal valve, when the heartbeat starts, the RV pressure increases to 10 mmHg. Then, as the valve opens, both pressures increase to the systolic peak. Next, the pressures fall until the valve opens. The RV pressure goes back down, but the pulmonary artery stays at 10 mmHg.

- Push the Increase Pressure or Decrease Pressure to simulate a bad pulmonary valve. There are six pressure values between 25 and 38 mmHg. Each push of the increase softkey sets the left ventricle pressure to 26 (+5 %), 28 (+10 %), 29 (+15 %), 30 (+20 %), and 38 (+50 %). Each push of the decrease softkey sets the pressure down from 38 to 25 mmHg with the same pressure steps.
- 3. Push the **Pullback** softkey to simulate the pull back of the IBP channel 2 catheter to the right ventricle.

# Mitral Valve Catheterization Simulation

The mitral valve controls flow from the left atrium (LA) to the left ventricle (LV) and prevents flow in the reverse direction. A mitral valve test is done indirectly with pressure measurements in the pulmonary artery (PA). There are two measurements: normal and wedged. A wedged measurement is done with a inflated ballon (PAW) in the pulmonary artery to measure the back pressure from the left ventricle through the left atrium and the lungs. At the start of the procedure, IBP channel 1 is set to LV 120/0 and channel 2 is set to pulmonary artery (PA) 25/10/. IBP channel 1 stays at LV 120/0 for reference throughout the simulation.

1. Push the **Insert** softkey to simulate a change in IBP channel 2 catheter pressure to the pulmonary artery wedge pressure (PAW) of 10/2.

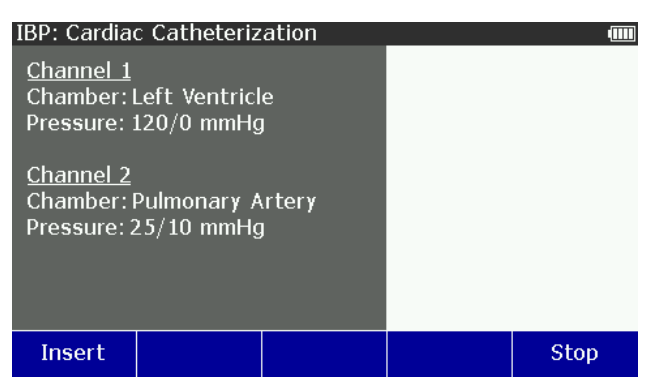

Figure 23. Mitral Valve Catheterization Simulation Screen

glh056.bmp

For a normal valve, the PAW pressure stays low because there is little back pressure from the left ventricle through the left atrium and the lungs.

- 2. Push the **Increase Pressure** or **Decrease Pressure** to simulate a bad mitral valve. There are six pressure values between 10/2 and 36/24 mmHg. Each push of the increase softkey sets the left ventricle pressure to 26/18, 29/19, 31/21, 34/22, and 36/24. Each push of the decrease softkey sets the pressure down from 36/24 to 10/2 mmHg with the same pressure steps.
- 3. Push the **Pullback** softkey to simulate the pulmonary artery wedge (PAW) balloon deflation. This changes IBP channel 2 back to the pulmonary artery.

# Simulate Temperature

Temperatures simulated by the Product are compatible with Yellow Springs, Inc. (YSI) Series 400 and 700 probes. The type of cable connected to the temperature jack sets the type of temperature probe simulated. Connect the temperature input of the UUT to the Temperature jack as shown in Figure 24.

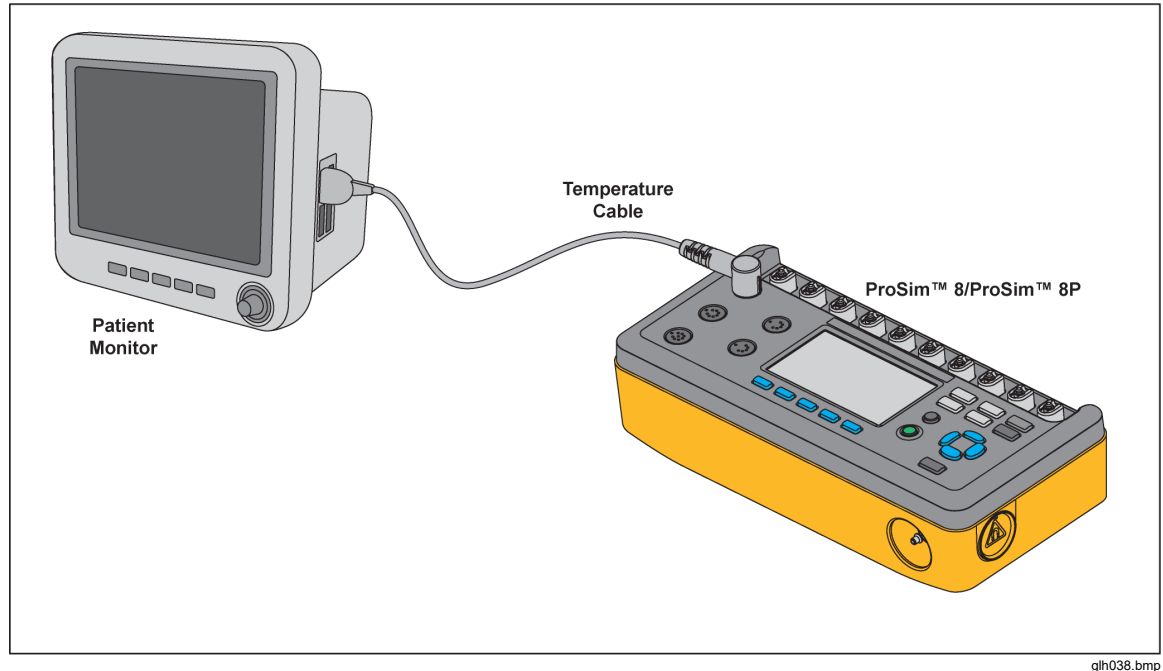

Figure 24. Temperature Simulation Connection

Units made before 2025 may not have the High Accuracy mode. Check the Product to determine if it does.

To set the standard or high accuracy for temperature:

- 1. Push FUNC.
- 2. Push (a), (c), (c), or (c) to highlight the **Temperature** selection then push (ENTER to show the temperature settings in the display.
- 3. Push a, b, or b to select the accuracy.
- 4. Push ENTER.
- 5. Push  $\textcircled{\ }$  or  $\textcircled{\ }$  to select standard or high accuracy.

Push **ENTER** to change the accuracy setting and go back to the **Temperature** screen.

To set the simulated temperature:

- 1. Push FUNC.
- 2. Push (a), (c), (c), or (c) to highlight the **Temperature** selection then push **ENTER** to show the set temperature in the display.
- 3. Push ENTER.

Note

For standard accuracy simulation, when you hold down the direction key, the step size will change to 1.0  $^{\circ}$ C until the key is released.

5. Push **EXTER** to set the temperature and go back to the **Temperature** screen.

# Simulate Respiration

Respiration variables are set through the Special Functions. To set respiration:

- 1. Push **SPECIAL** FUNC.
- 2. Push a, b, o, b to highlight **Respiration**.
- 3. Push **ENTER**. The Respiration screen in Figure 25, shows in the display.

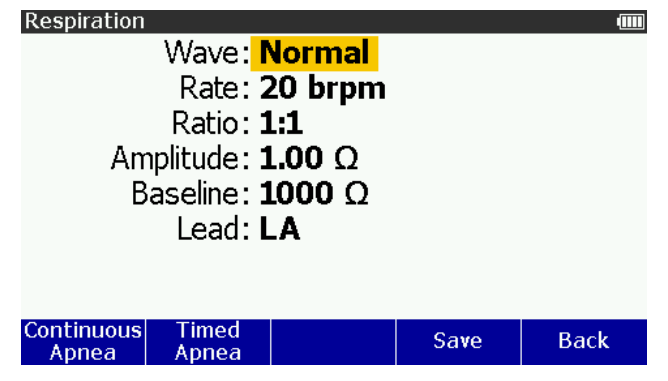

Figure 25. Respiration Screen

glh013.bmp

You can choose between a normal or ventilated respiration waveform and change the respiration rate. The respiration signal can be set to the left arm (LA) or left leg (LL) ECG lead. The baseline impedance between the leads and the amplitude of impedance variation (respiration amplitude) are set though the front panel as well. To set respiration between normal and ventilated:

- 1. Push rightarrow or rightarrow to highlight the **Wave** value.
- 2. Push ENTER.
- 3. Push or or to highlight Normal or Ventilated.
- 4. Push ENTER to set the wave and go back to the **Respiration** screen.

To set the respiration rate:

- 1. Push rightarrow or rightarrow to highlight the **Rate** value.
- 2. Push ENTER.
- 4. Push **ENTER** to set the respiration rate and go back to the **Respiration** screen.

To set the respiration ratio:

- 1. Push rightarrow or rightarrow to highlight the **Ratio** value.
- 2. Push ENTER.
- 3. Push riangle or riangle to highlight 1:1, 1:2, 1:3, 1:4, or 1:5.
- 4. Push **ENTER** to set the respiration ratio and go back to the **Respiration** screen.

To set the respiration amplitude:

- 1. Push rightarrow or rightarrow to highlight the **Amplitude** value.
- 2. Push ENTER.
- 4. Push **ENTER** to set the amplitude and go back to the **Respiration** screen.

To set the baseline resistance:

- 1. Push rightarrow or rightarrow to highlight the **Baseline** value.
- 2. Push ENTER.
- 4. Push **ENTER** to set the baseline impedance and go back to the **Respiration** screen. The baseline impedance is kept in memory and is non-volatile.

#### Note

Baseline value is kept in memory and is non-volatile.

To set the respiration lead:

- 1. Push rightarrow or rightarrow to highlight the **Respiration** lead.
- 2. Push ENTER.
- 3. Push  $\textcircled{\ }$  or  $\textcircled{\ }$  to highlight LA or LL in the list.
- 4. Push **ENTER** to set the respiration lead and go back to the **Respiration** screen. The respiration lead is kept in memory and is non-volatile.

Respiration lead value is kept in memory and is non-volatile.

# Set Apnea Simulation

You can simulate an apnea period manually or for a specified time period. To control an apnea period manually, push the **Continuous Apnea** softkey from the respiration screen. The display shows a timer which shows the time since the apnea period started. The respiration simulation is stopped when the **Stop** softkey is pushed.

To do a timed apnea period:

- 1. Push the **Timed Apnea** softkey from the respiration screen.
- 2. Push rightarrow or rightarrow to highlight **12**, **22**, or **32 seconds**.
- 3. Push ENTER .

The display shows a timer that counts down the apnea period. When the timer counts down to zero, the apnea period ends, and the display shows the respiration screen. Push the Stop softkey to abort the apnea function.

# Simulate Cardiac Output

The Cardiac Output function electronically simulates the dynamic temperature changes in the blood of the patient during a thermal dilution cardiac output measurement.

Thermal dilution cardiac output measurements are given by the heat interchange between the blood of the patient and a known volume of chilled saline put into the heart. Cardiac output is expressed in liters per minute (L/min) and ranges between 3 L/min and 7 L/min in normal adults.

Current cardiac output measurement devices can make sure you get the most accurate measurements. This includes an average of a series of measurements to prevent variations because of artifacts. This rejects measurements because of clinician technique or the underlying cardiovascular disease in a patient.

Note

Cardiac output measurement devices that use different techniques (such as Fick dye injection, Doppler ultrasonography and bioimpedance) are not addressed or intended for this Product.

To simulate cardiac output, a CI-3 module/jack is necessary and connects to the cardiac output jack of the Product. This module has connections for the cardiac output measurement under test and simulates the injectate temperature (IT) thermistors at 0 °C or 24 °C. Of the two connectors on the CI-3 module/cable, the smaller 3-pin connector is for catheter blood temperature (BT) and is standard on most monitors.

# Note

This 3-pin catheter BT connector is compatible with the standard Baxter (Edwards) BT catheter and equivalent catheters available from other manufacturers such as Viggo-SpectraMed and Abbott (Sorenson).

The larger 4-pin connector supplies the simulated injectate temperature. The 10-turn 100 k $\Omega$  potentiometer enables adjustment of the DUT's measured injectate temperature to 0 or 24 °C.

Although this 100 k $\Omega$  range of resistance has proven adequate to simulate the 0 or 24 °C temperature for most brands of cardiac output measurement devices, the 4-pin IT thermistors connector is not standard on all monitors. A general function connector that you can connect to the device under test (DUT) injectate cable is also supplied.

Figure 26 shows the general-purpose connector assembly. Note that the injectate temperature thermistor must be cut off the EUT cable to install the general-purpose connector.

Note

A DUT cardiac output cable changed for this test must not be used in a clinical application.

If the DUT cardiac output cable includes an interconnection (or plug-in) for the injectate temperature bath probe assembly, change the plug-in cable only.

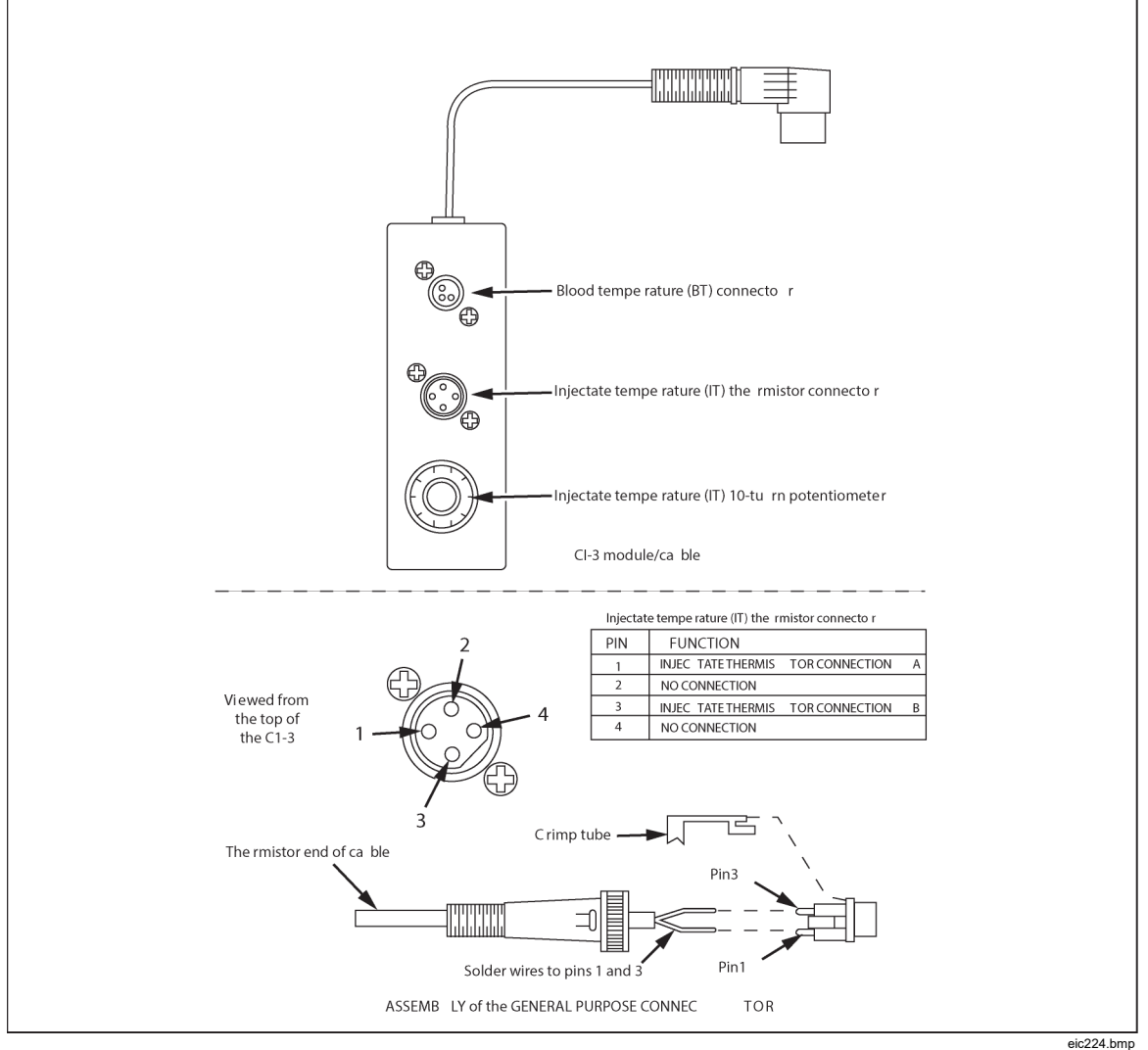

Figure 26. Cardiac Output Injectate Cable Modification

Fluke Biomedical offers optional adapter cables to connect the Product to specified brands of cardiac output measurement devices.

- To examine Hewlett Packard Merlin systems, a cardiac output adapter and a temperature adapter are necessary.
- A special adapter is necessary for Gould/SpectraMed Models SP1445 and SP1465 cardiac output devices.

Contact Fluke Biomedical for availability, price, and part number.

For cardiac output simulation, use the supplied CI-3 module/cable to connect the Product to the DUT. (see Figure 27). If necessary, use the general-purpose connector.

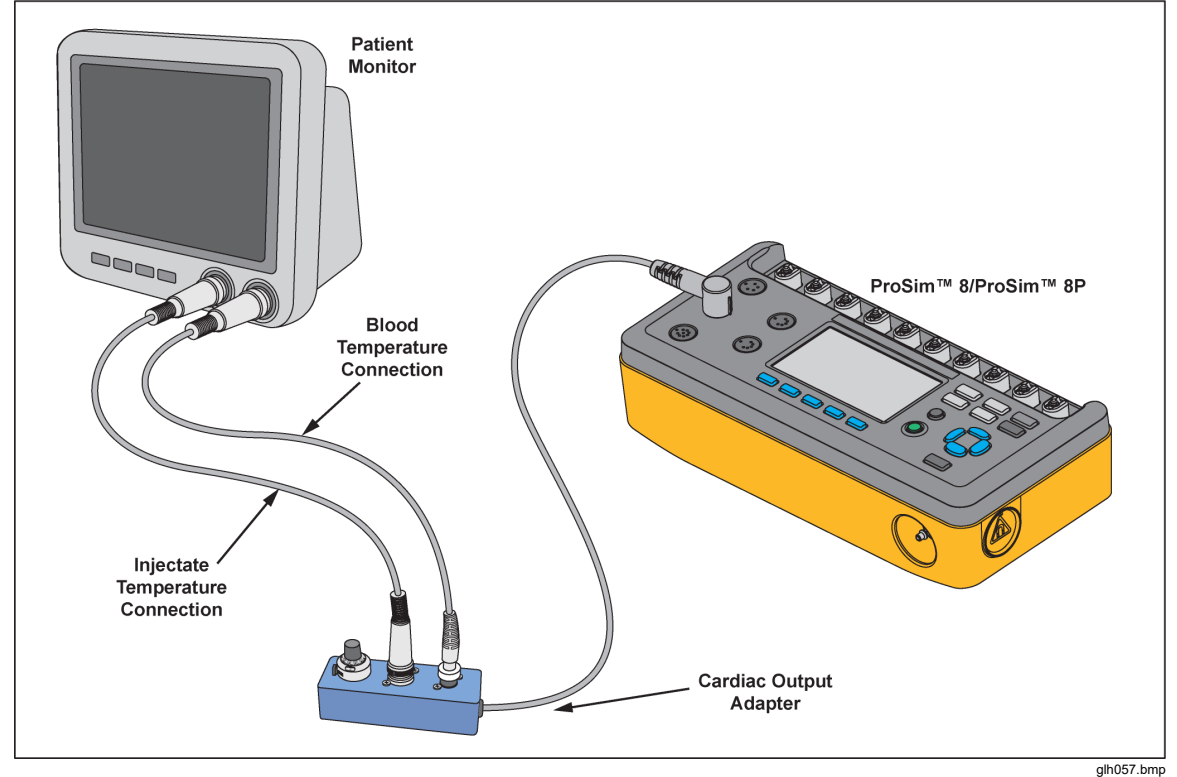

Figure 27. Cardiac Output Connections

Setup the DUT for the simulated parameters that follow:

- Catheter Size: 7 F
- Injectate Volume: 10 cc
- Computational Constant: 0.542 or 0.595, based on the injectate temperature.

To set the Product for a cardiac output test:

- 1. Push **SPECIAL** FUNC.
- 2. Push ④, ☉, ♭, or ④ to highlight **Cardiac Output** and then push **ENTER** to show the cardiac output parameters in the display. See Figure 28.

| Cardiac Out<br>Baselin<br>Injectat | tput<br>Wave: <mark>5</mark><br>e Temp: 3<br>e Temp: <b>(</b> | 5 <mark>.0 L/min</mark><br>37 °C<br>) °C |      |      |  |
|------------------------------------|---------------------------------------------------------------|------------------------------------------|------|------|--|
| Calibratio<br>Start                | n Coefficie                                                   | ent: <b>0.542</b>                        | Save | Back |  |

Figure 28. Cardiac Output Screen

glh017.bmp

Push the softkey labeled Back to go back to the Special Functions screen,

# Set the Cardiac Output Waveform

To set the cardiac output waveform:

- 1. In the **Cardiac Output** screen, use (a) or (c) to highlight the wave parameter.
- 2. Push ENTER.
- 3. Push rightarrow or rightarrow to highlight a waveform name in the list of waveforms.

Table 10 shows the cardiac output waveforms for the Product.

| Waveform               | Description                                 |
|------------------------|---------------------------------------------|
| 2.5 L/min              | Normal waveform with accuracy of 2.5 L/min  |
| 5.0 L/min              | Normal waveform with accuracy of 5.0 L/min  |
| 10.0 L/min             | Normal waveform with accuracy of 10.0 L/min |
| Interrupted Injectable | Interrupted injection waveform              |
| LR Shunt               | Left to right ventricular shunt             |
| Calibrated Pulse       | Calibrated square wave pulse                |

#### Table 10. Cardiac Output Waveforms

4. Push **ENTER** to set the wave and go back to the **Cardiac Output** screen.

# Set the Baseline Temperature

To set the baseline temperature:

- 1. In the cardiac output screen, if not already highlighted, use ∩ ⊂ to highlight the baseline temperature value.
- 2. Push ENTER.
- 4. Push **ENTER** to set the baseline temperature and go back to the **Cardiac Output** screen.

# Set Injectate Temperature

To set the injectate temperature:

- 2. Push ENTER.

- 3. Push riangle or riangle to highlight 0 °C or 24 °C.
- 4. Push **ENTER** to set the temperature and go back to the **Cardiac Output** screen.
- 5. Adjust the DUT's Calibration Coefficient to match that displayed on the Product.
- 6. Adjust the CI-3 potentiometer until the DUT's measured injectate temperature matches that set on the Product.

As you change the injectate temperature, the calibration coefficient necessary for the monitor is shown in the display.

### Start a Cardiac Output Simulation

After you set the parameters for a cardiac output simulation, start the measurement on the DUT, and then push the **Start** softkey on the Product. The simulation completes automatically. To stop the simulation, push the Stop softkey.

# Non-Invasive Blood Pressure Simulation and Tests

The Product simulates blood pressure for Non-Invasive blood pressure monitors. Each blood pressure variable can be set through the front-panel controls. The Product also does leak, pressure source, and pressure relief tests. The manometer function sets the Product to measure static pressure and shows the pressure in the display.

# Set the Non-Invasive Blood Pressure Variables

For non-invasive blood pressure tests, connect the Product to the BP cuff and monitor as shown in Figure 29 for both single-tube and dual-tube cuffs.

Note

The Product remembers the previous pressure value. Make sure that the pressure value is correct before each test.

Note

ProSim<sup>™</sup> 8 and ProSim<sup>™</sup> 8P specifications differ for manometer pressure accuracy. This affects the manometer, leak test, pressure relief test, and pressure source test.

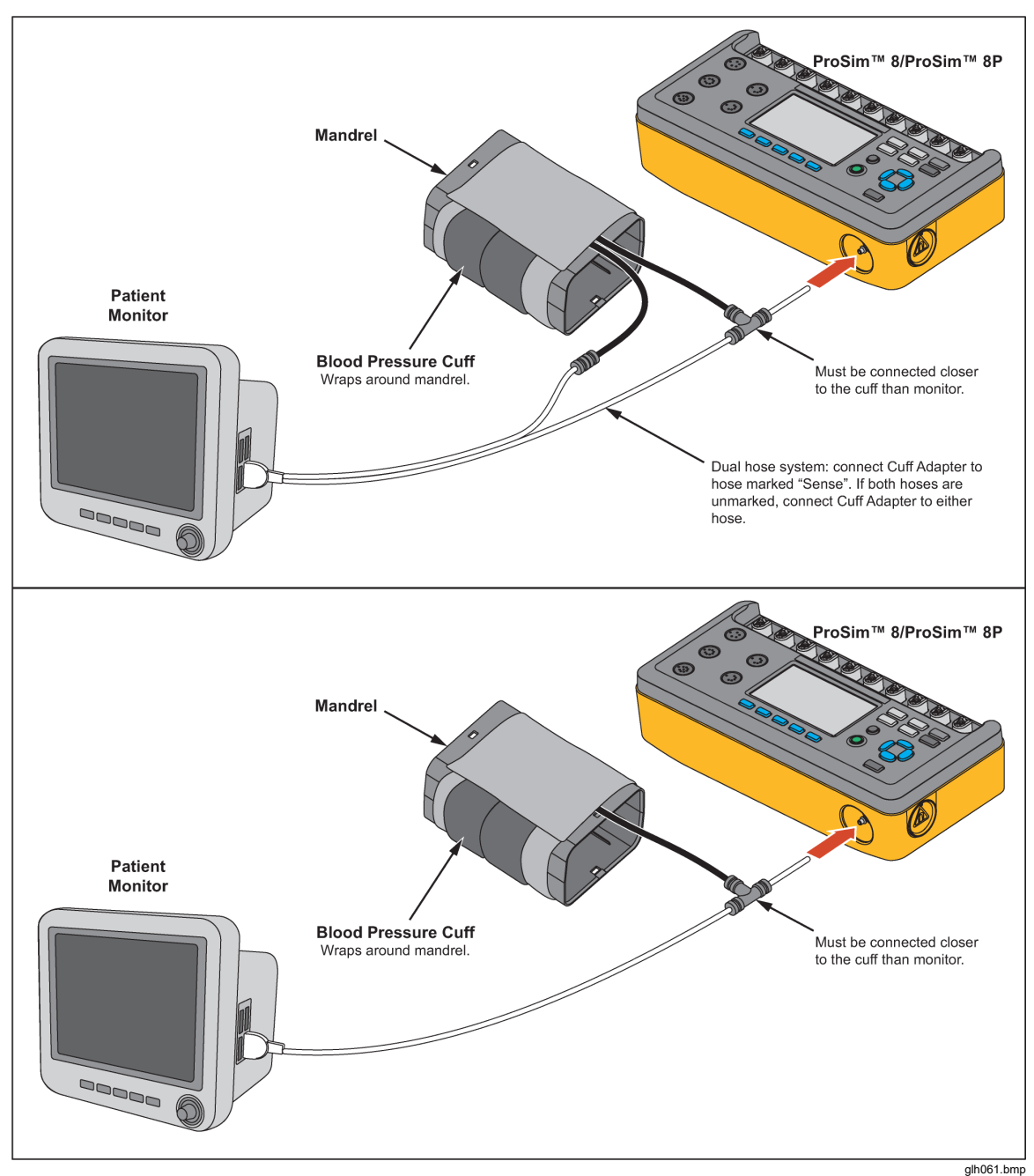

Figure 29. Non-Invasive Blood Pressure Test Connections

There are two blood pressure cuff mandrels that are used with the Product: Adult and Neonatal. Figure 30 shows the parts of an adult mandrel and how to assemble it for different sizes.

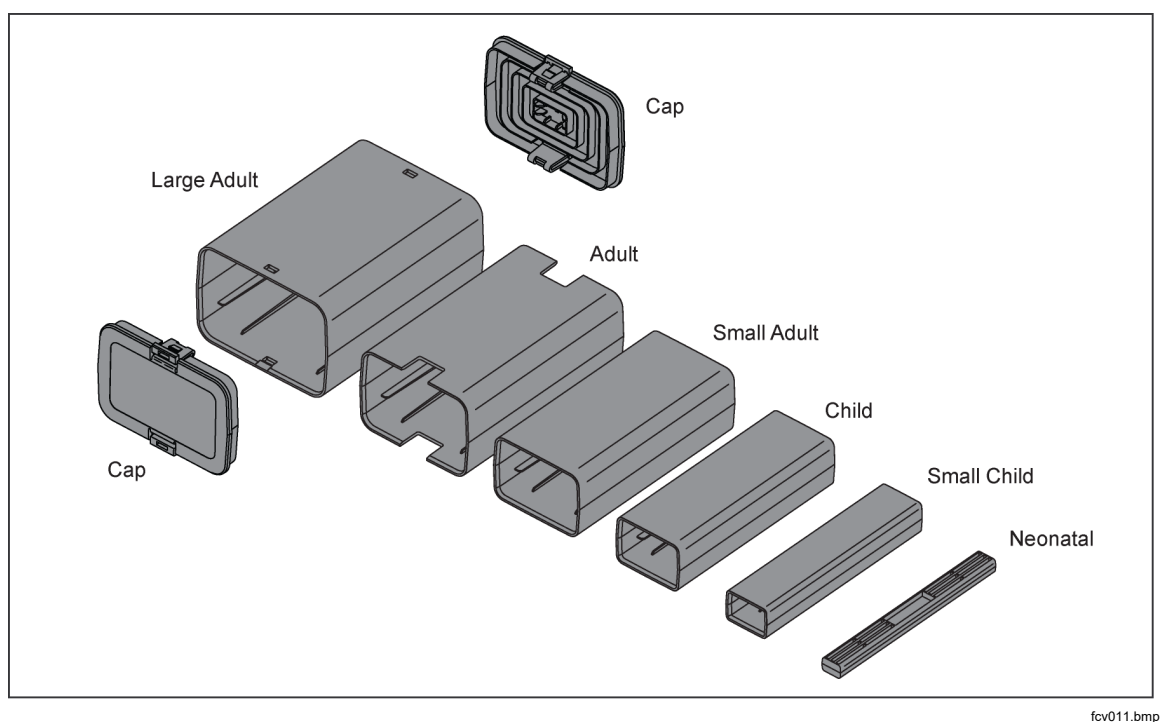

Figure 30. Adjustments for Adult Blood Pressure Cuff Mandrel

To set the blood pressure simulation, push were to show the **NIBP** screen in

Figure 31 in the display. NIBP The source: 120/80 (93) mmHg Heart Rate: 60 bpm Pulse Volume: 1.00 mL Wave: Adult Envelope Shift: +0% Tests Save Home

Figure 31. Non-Invasive Blood Pressure Screen

Pressure, heart rate, pulse volume, brand, and wave are set through the frontpanel controls to simulate different patient conditions. Arrhythmia waveforms are also simulated in the NIBP simulation (set through ECG). To set the Blood Pressure:

- 1. Push rightarrow or rightarrow to highlight the **Pressure** variable.
- 2. Push ENTER.

Systolic and diastolic pressures are set separately.

- 3. Push () or () to highlight the systolic or diastolic pressure value.
- 4. Push or or to increase or decrease the pressure value in 1 mmHg steps.

When you hold down the direction key, the step size will change to 10 mmHg until the key is released.

5. Push **ENTER** to set the pressure and go back to the **NIBP** screen.

### Note

Heart Rate may not be shown in the NIBP screen if an arrhythmia or performance waveform is set.

To set the heart rate:

- 1. Push rightarrow or rightarrow to highlight the **Heart Rate** variable.
- 2. Push ENTER.

#### Note

When you hold down the direction key, the step size will change to 10 bpm until the key is released.

4. Push **ENTER** to set the heart rate and go back to the **NIBP** screen.

#### Note

**Arrhythmia** may show in the display instead of **Heart Rate** when an arrhythmia or performance waveform is set under the ECG function. The Mono VTach waveform is the one exception. You can only change the heartbeat to normal sinus rhythm in the NIBP screen.

To set the heartbeat waveform to normal sinus rhythm:

- 1. Push rightarrow or rightarrow to highlight the **Arrhythmia** variable.
- 2. Push ENTER.
- 3. Push rightarrow or rightarrow to increase or decrease the heart rate.
- 4. Push ENTER to set the heart rate and go back to the NIBP screen.

To set the pulse volume:

- 1. Push rightarrow or rightarrow to highlight the **Pulse Volume** variable.
- 2. Push ENTER.
- 4. Push **ENTER** to set the pulse volume and go back to the **NIBP** screen.

You can set the wave variable to Adult or Neonatal simulation. When set, the pulse volume is set to the default for that simulation: 1.0 ml for Adult, 0.5 ml for Neonatal. Afterwards, the pulse volume can be changed with its own control (see above). To set the wave variable:

- 1. Push rightarrow or rightarrow to highlight the **Wave** variable.
- 2. Push ENTER.

- 3. Push or or to highlight Adult or Neonatal.
- 4. Push **ENTER** to set the wave and go back to the **NIBP** screen.

When the NIBP monitor starts the blood pressure measurement cycle, the Product keeps the measured parameters of the measurement cycle. If the NIBP screen is shown in the display when the measurement cycle starts, a graph of pressure versus time shows in the display. See Figure 32.

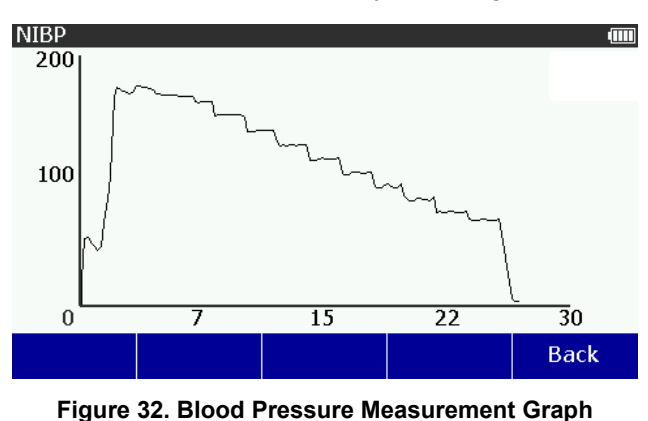

glh005.bmp

Note

The Summary and Graph softkeys show in the NIBP screen after you do an NIBP simulation.

To see the measured parameters of the last blood pressure measurement cycle, push the **Summary** softkey in the NIBP screen. To see the graph of the last NIBP simulation, push the **Graph** softkey in the NIBP screen.

# Adjust NIBP Pulse Envelope

To modify the shift of the blood pressure envelope in the Product with firmware 2.00 or later:

- 1. Push [NBP] to show the NIBP screen.
- 2. Push or or to highlight Envelope Shift.
- 3. Push ENTER

The default value for a shift is zero, and the range is from -10 % to +10 %. In Figure 33, the top graph shows a blood pressure envelope with a negative shift, and the bottom graph shows a blood pressure envelope with a positive shift.

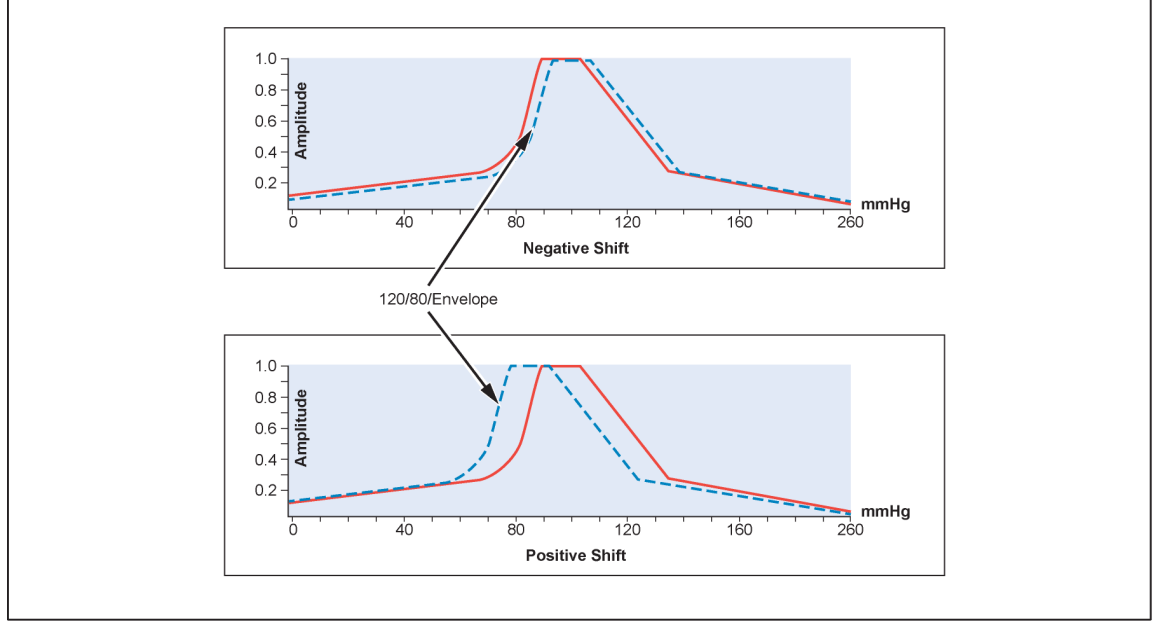

Figure 33. NIBP Blood Pressure Envelope Shifts

#### glh059.bmp

# Do an NIBP Monitor Test

To do an accuracy test on an NIBP monitor:

- 5. Connect the NIBP monitor to the Product as shown in Figure 37.
- 6. Start an NIBP pressure cycle on the monitor. Refer to the monitor manual as necessary. After you start the blood pressure measurement cycle:
  - The blood pressure cuff inflates around the mandrel.
  - The Product starts the peripheral pulse simulation and shows the blood pressure measurement graph in the display.

#### Note

The graph shows in the display automatically only when the blood pressure measurement cycle starts when the NIBP screen shows in the display.

- The Product starts blood pressure simulation when the pressure is 10 mmHg. Heart beat simulation starts when the pressure equals the diastolic pressure set into the Product.
- The Product stops the simulation when the pressure is 2 mmHg or below.
- The NIBP monitor interprets and shows the measured blood pressure values and heart rate when the test stops.
- 7. Push the **Summary** softkey to show the blood pressure measurements in Figure 34 in the display.

| NIBP                                |                            |         |    |      |
|-------------------------------------|----------------------------|---------|----|------|
| Peak Pres                           | ssure: <b>17</b> !         | 5.1 mmH | g  |      |
| Total Tim                           | e: <b>027.0</b>            | S       |    |      |
| Target BP : <b>120/80 (93) mmHg</b> |                            |         |    |      |
| Deflate R                           | ate: <b>015.</b>           | 5 mmHg  | /s |      |
| Deflate T                           | ime: <b>001</b>            | .4 s    |    |      |
| Inflate Ra                          | Inflate Rate: 030.9 mmHg/s |         |    |      |
| Inflate Time: <b>000.7 s</b>        |                            |         |    |      |
|                                     |                            |         |    |      |
|                                     |                            |         |    | Back |
|                                     |                            |         |    |      |

Figure 34. NIBP Summary Screen

glh053.bmp

8. Compare the NIBP monitor values with the target values shown in the Product display.

# Do a Pressure Leak Test

The leak test measures leaks in a non-invasive blood pressure monitor, the hoses connected to the monitor, and the pressure cuff.

Note

Before you do a pressure leak test on a monitor, do the pressure leak test without the monitor to identify the leak rate of the Product. Use this leak rate to offset the rate of the full system with the monitor connected.

Note

Put the NIBP monitor in "calibrate" or "service" mode to close the vent valve, so the Product can inflate the pneumatic system. Refer to the service manual for the NIBP monitor.

Connect the Product to the monitor and cuff as shown in Figure 35.

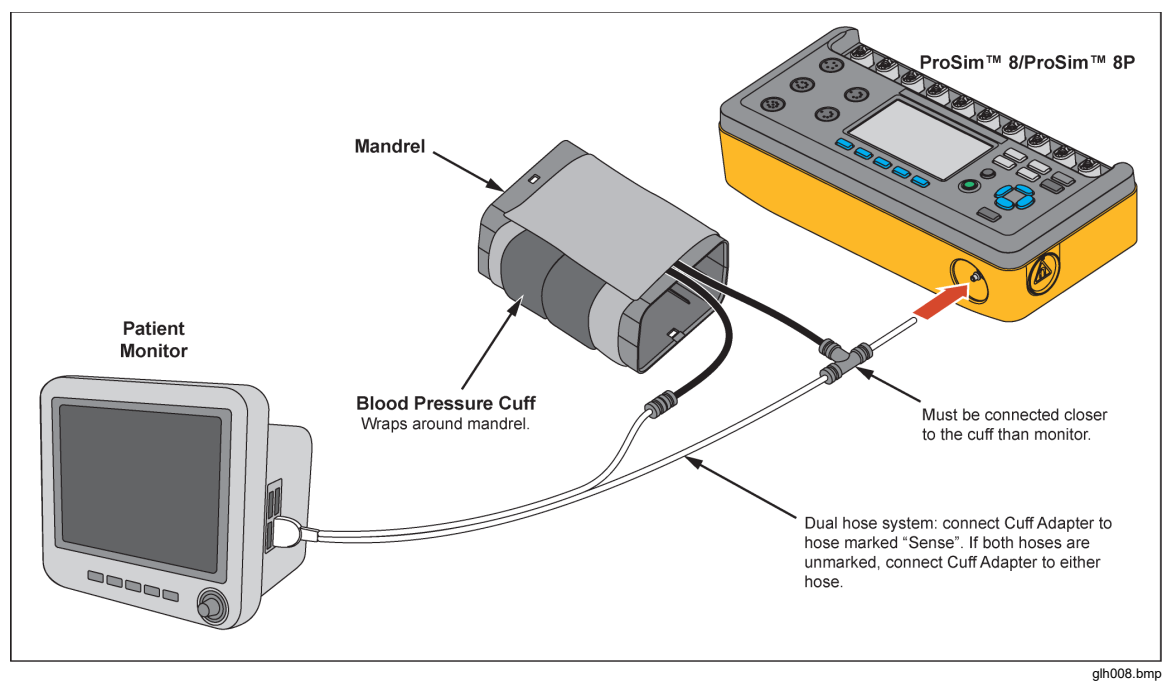

Figure 35. Pressure Leak Test Connections

45

If the NIBP device has an internal system leak test or one that vents the cuff inflation pneumatic circuit to the atmosphere when idle, do not use the Leak Test. Rather, do a Manometer check to test for internal system leaks. Refer to the NIBP monitor operators manual for the recommended test protocol.

To perform a leak test:

- 1. Push I to show the NIBP screen.
- 2. Push the Tests softkey.
- 4. Push ENTER to show the NIBP: Leak Test screen in Figure 36 in the display.

| NIBP: Leak                       | Test             |               |          |      |  |
|----------------------------------|------------------|---------------|----------|------|--|
|                                  |                  | <b>0.1</b> mm | Hg       |      |  |
|                                  |                  |               |          |      |  |
|                                  |                  |               |          |      |  |
| Target Pressure: <b>300</b> mmHg |                  |               |          |      |  |
| Start                            | Test<br>Duration |               |          | Back |  |
|                                  | Figure 3         | 6. Leak Tes   | t Screen |      |  |

The default target pressure is 300 mmHg. The target pressure can be set between 20 and 400 mmHg. To change the target pressure, push or to increase or decrease the pressure value in 1 mmHg steps.

Note

When you hold down the direction key, the step size will change to 10 mmHg until the key is released.

5. Push the **Start** softkey to start the leak test.

The Product pressurizes the pneumatic system to the target pressure. While the Product pumps air into the pneumatic system, the pressure and a graph of the pressure is shown in the display. See Figure 37.

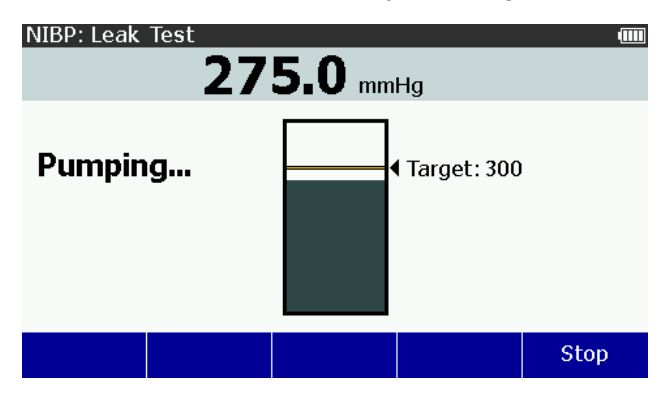

Figure 37. Leak Test Pumping Screen

glh006.bmp

alh024.bmp

The pump stops when the measured pressure is the same as the target pressure. The Product waits for a time to let the pressure to become stable. Then the Product starts to measure and monitor the pressure for the test period.

When the test is done, the test results are shown in the display. An example pressure test result is shown in Figure 38.

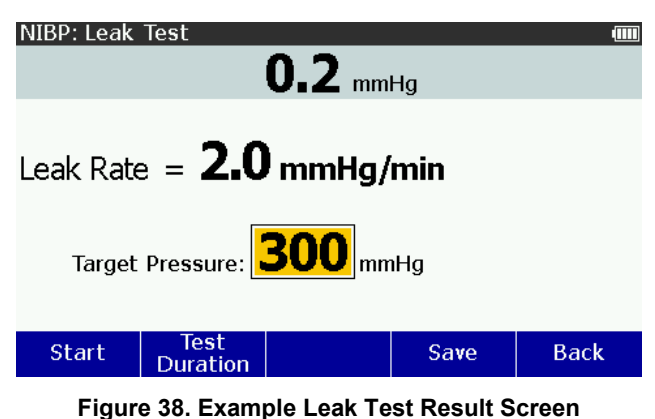

glh007.bmp

To set how long the test will run:

- 1. Push the **Test Duration** softkey.
- 3. Push **ENTER** to set the test duration and go back to the **NIBP: Leak Test** screen.

### Do a Pressure Relief Test

The pressure relief test pressurizes a pneumatic system until the Product senses a drop in pressure, as occurs when the relief valve opens. Or the test stops if the pressure gets to the target pressure and no relief is sensed.

Note

Put the NIBP monitor in "calibrate" or "service" mode to close the vent valve, so the Product can inflate the pneumatic system. Refer to the service manual for the NIBP monitor.

To test the relief valve:

- 1. From the NIBP screen, push the **Tests** softkey.
- 3. Push ENTER.

Note

When you hold down the direction key, the step size will change to 10 mmHg until the key is released.

5. Push the **Start** softkey to begin the test.

The Product pressurizes the pneumatic system to the target pressure with the pressure measurement and a graph of the pressure shown in the display. See Figure 37 for more details. When the Product senses the pressure valve has

opened, the test stops and the results are shown in the display. See Figure 39 for more details. It is recommended you do three pressure relief tests in case the relief valve is intermittent.

If there is no drop in pressure and the pressure climbs to the target pressure, the pump stops and **Not Tripped** shows in the display.

Note

Some NIPB monitors do not let you access a "Service" mode. If you can not close the vent valve, the system can not be pressurized by an external pump. It is possible to start a blood pressure measurement with the monitor (this closes the valve), then start the Pressure Relief tests, so that two pumps inflate the system. The results can change, but the monitor usually opens a relief valve at some high pressure.

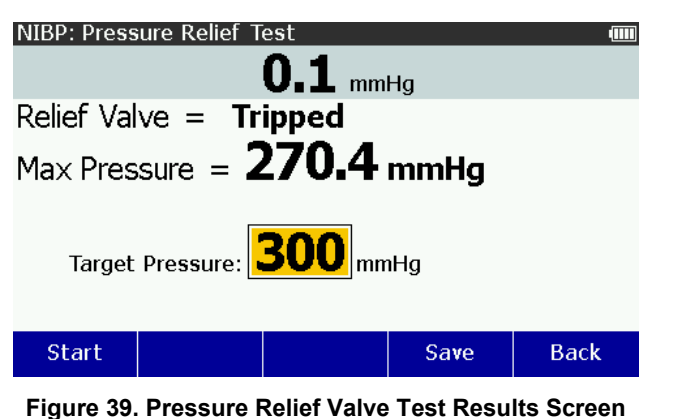

glh008.bmp

See Save Test Results to learn more on how to save your test results data.

#### Do a Pressure Source Test

The pressure source test is used to pressurize a pneumatic system while it measures the pressure. This can be used for static calibration of non-invasive blood pressure measurement systems, sphygmomanometer checks, and other devices that measure pressure.

To do a pressure source test:

1. Connect the pressure port to pressure system as shown in Figure 40.

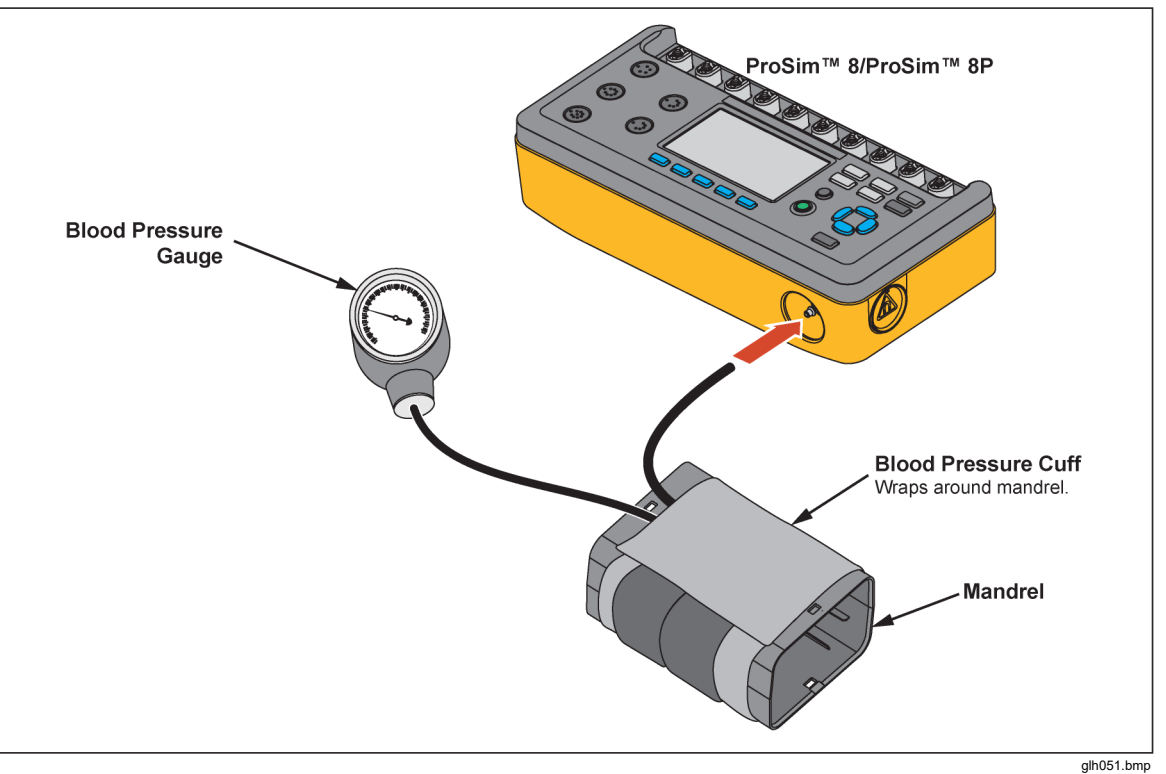

Figure 40. Pressure Source Connection

- 2. From the NIBP screen, push the **Tests** softkey.
- 3. Push rightarrow or rightarrow to highlight **Pressure Source**.
- 4. Push ENTER.

When you hold down the direction key, the step size will change to 10 mmHg until the key is released.

6. Push the **Start** softkey to begin the test.

The Product pressurizes the pneumatic system to the target pressure. While the Product pumps air into the pneumatic system, the pressure measurement and a graph of the pressure is shown in the display. See Figure 41.

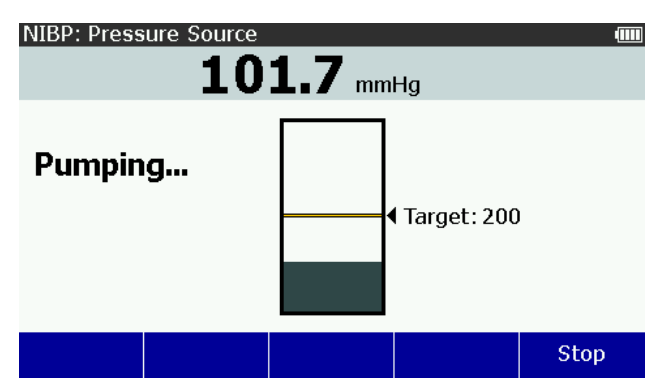

Figure 41. Pressure Source Pumping Screen

glh010.bmp

Push the **Stop** softkey to stop the test. This will cause a **Vent** softkey to show in the display. The pressure will remain at the level it was when the **Stop** softkey was pushed. Either push the **Vent** softkey to vent the pressure system or change the pressure and push the **Start** softkey to do another test.

# **Check a Manometer**

The manometer function sets the Product up as a pressure gauge to measure pressure supplied by an external source.

To measure pressure:

1. Connect the pressure port to a pneumatic system as shown in Figure 42.

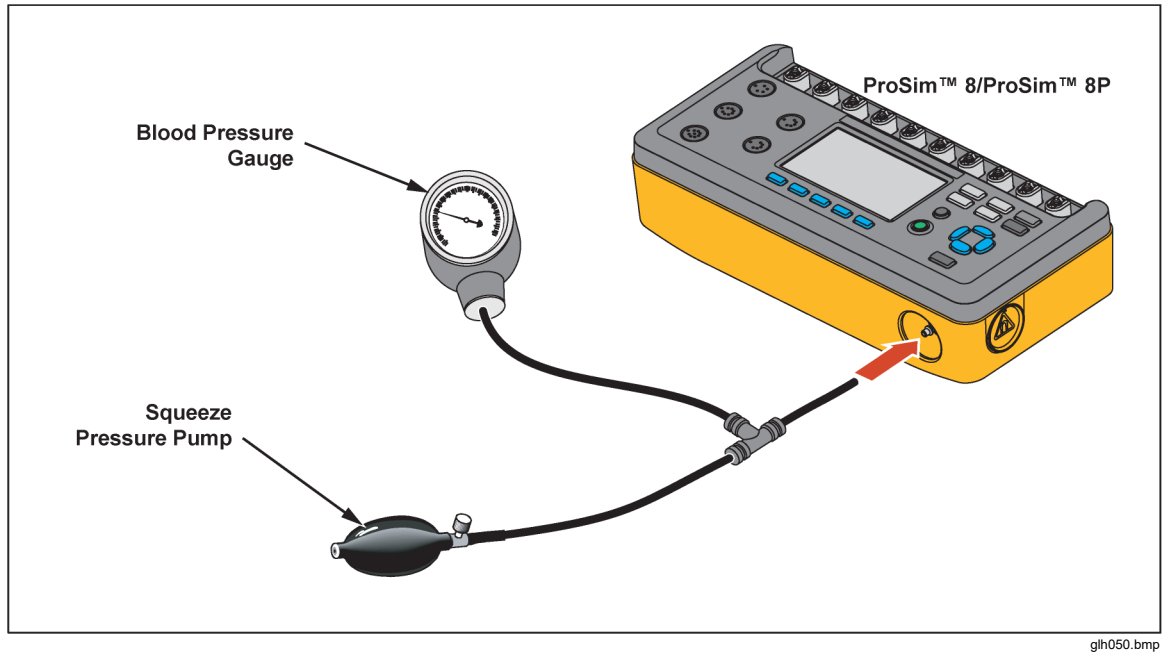

Figure 42. Manometer Connections

- 2. From the NIBP screen, push the **Tests** softkey.
- 3. Push rightarrow or rightarrow to highlight Manometer.
- 4. Push ENTER.

The digital pressure screen in Figure 43 is shown in the display.

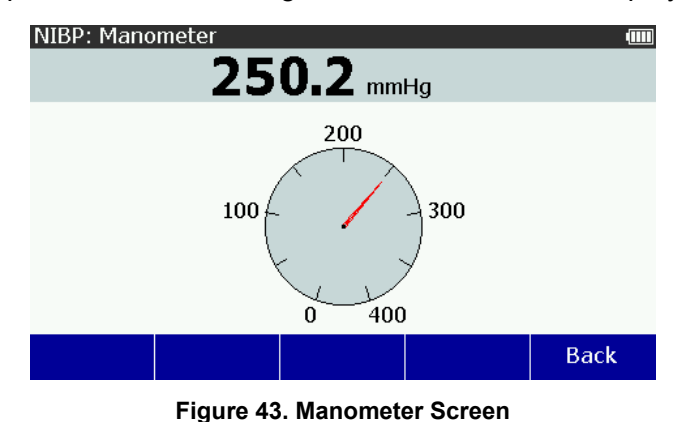

glh011.bmp

As the external generator increases the pressure, the digital and analog pressure values in the display shows the current pressure.

# Zero Pressure

To zero the pressure in the Product with firmware 2.00 or later:

- 1. Disconnect tubes from the ProSim NIBP port.
- 2. From the NIBP screen, push the **Tests** softkey.
- 3. Push a or e to highlight **Manometer**.
- 4. Push ENTER.
- 5. Push Zero Pressure.

# **Oximeter SpO2 Optical Emitter and Detector**

The subject device provides Oximeter SpO<sub>2</sub> optical emitter and detector capability, which is solely intended to generate an optical signal to verify that the electronics within the pulse oximeter probe are functional. The subject device presents pulse oximeter equipment with a signal having a predictable value of ratio so that the operator can observe the resulting displayed value of SpO<sub>2</sub>, and compare it to the expected value derived from the calibration curve for that particular pulse oximeter equipment.

Connect the SpO<sub>2</sub> artificial finger to the SpO<sub>2</sub> jack on the front panel as shown in Figure 44.

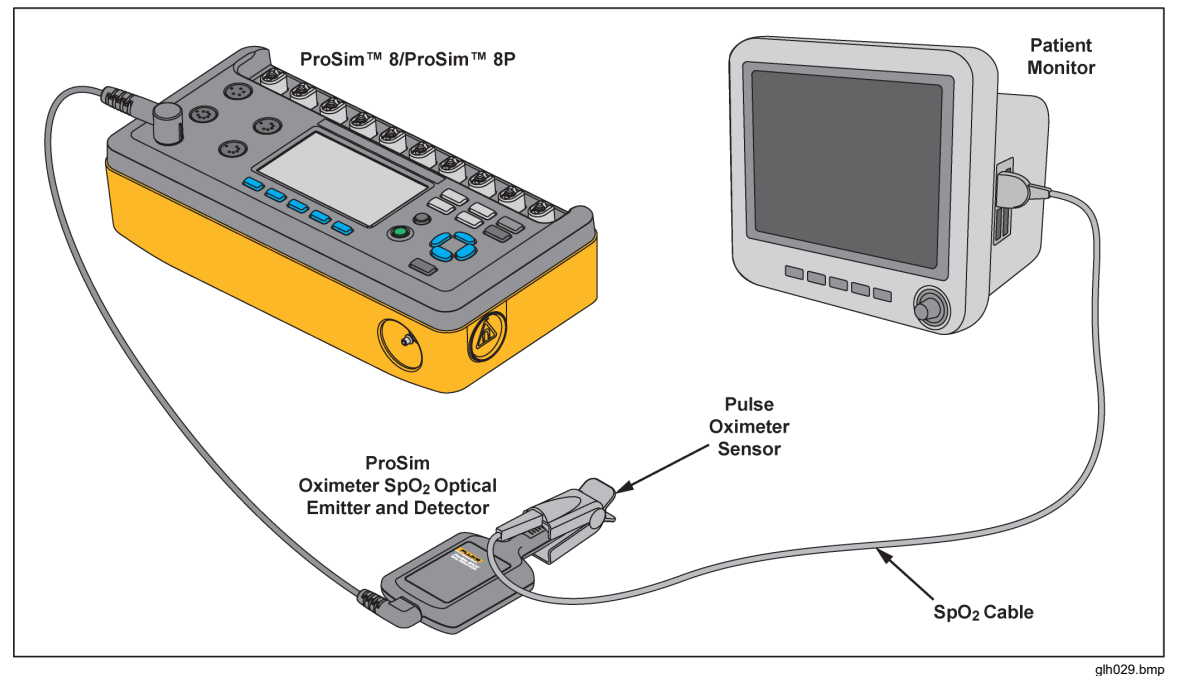

Figure 44. Oximeter SpO<sub>2</sub> Optical Emitter and Detector Connections

Note

When you put the oximeter sensor on the artificial finger, make sure the red LEDs (light emitting diodes) are on the bottom.

Put the  $SpO_2$  sensor on the artificial finger as shown in Figure 45. Place the sensor with the LEDs on the bottom of the artificial finger. While you put the sensor on the artificial finger, monitor the signal indicator along the bottom of the Product display. Adjust the sensor on the finger for maximum signal strength.

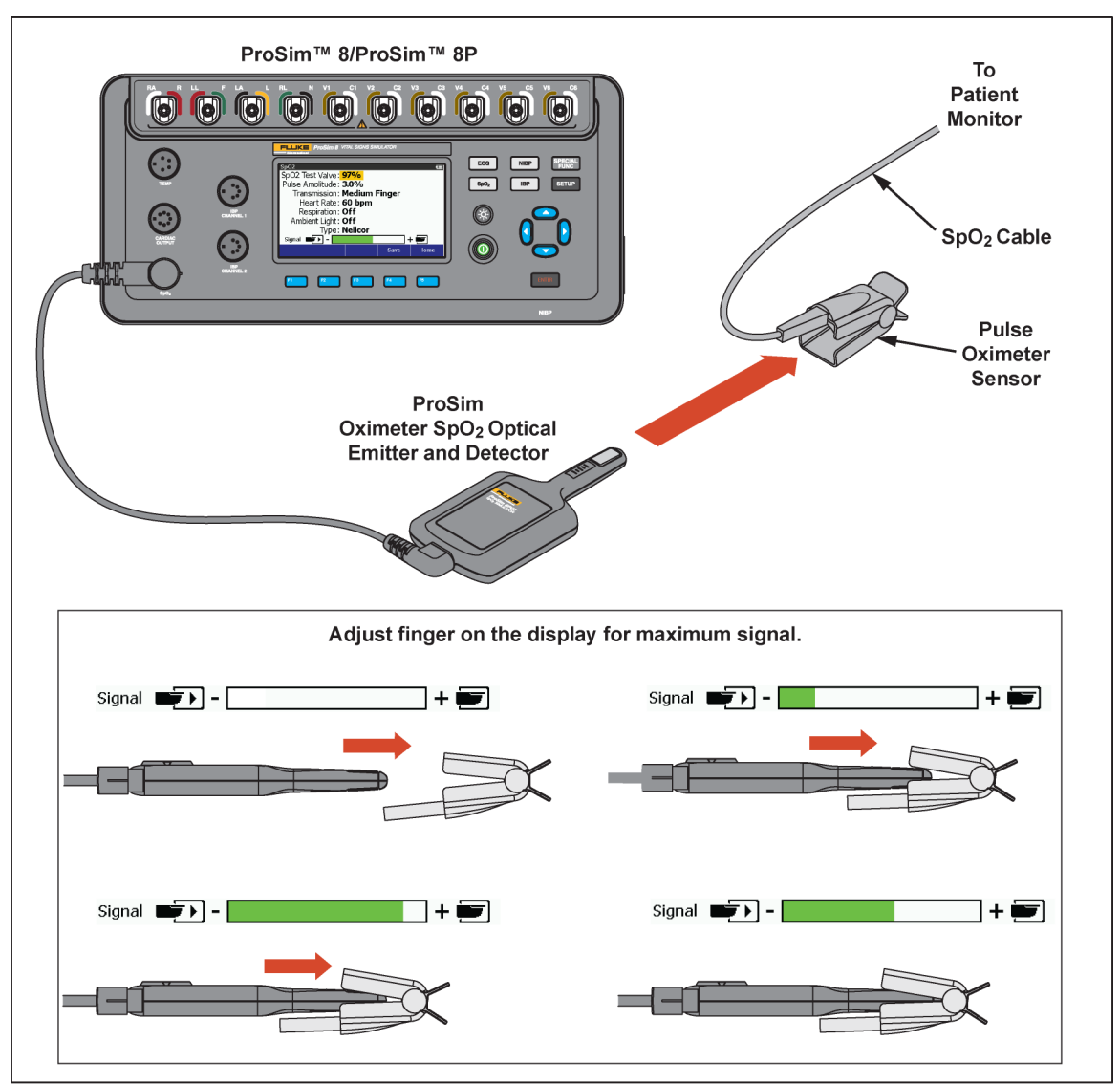

Figure 45. SpO<sub>2</sub> Sensor Placement

glh048.bmp

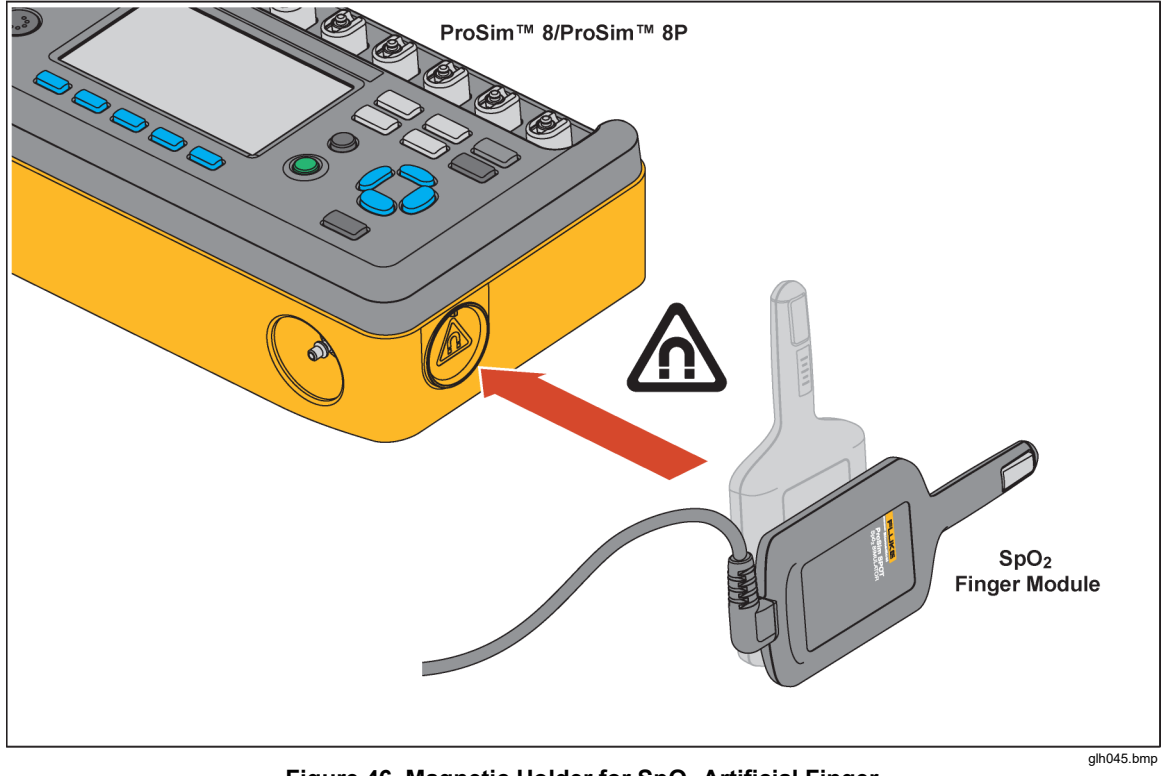

Connect the SpO2 artificial finger to the SpO2 jack on the front panel as shown in Figure 46.

Figure 46. Magnetic Holder for SpO<sub>2</sub> Artificial Finger

# Set the SpO2 Parameters

You can raise or lower the degree of oxygen saturation. To change the SpO2 value:

- 2. Push ENTER.
- 4. Push ENTER to set that SpO2 value and go back to the **SpO2** screen.

To change the pulse amplitude value:

- 1. Push rightarrow or rightarrow to highlight the **Pulse Amplitude** value.
- 2. Push ENTER.
- Push or to change the pulse amplitude value between 0 and 20 %. Each push of a key changes the value 0.01 % between 0 and 1 % in the direction of the key pushed. The value changes 0.1 % between 1 and 10 %. The value changes 1 % between 10 and 20 %.
- 4. Push ENTER to set the pulse amplitude value and go back to the **SpO2** screen.

To change the transmission value:

- 1. From the **SpO2** screen, push (a) or (c) to highlight the **Transmission** value.
- 2. Push ENTER.
- 3. Push (a) or (c) to highlight Dark, Thick Finger, Medium Finger, Light, Thin

# Finger, and Neonatal Foot.

4. Push **ENTER** to set that transmission value and go back to the **SpO2** screen.

You can change the simulated heart rate of the Product from the **SpO2** screen. To change the heart rate:

- 1. Push rightarrow or rightarrow to highlight the **Heart Rate** value.
- 2. Push ENTER .
- 4. Push **ENTER** to go back to the **SpO2** screen.

To change SpO2 respiration:

- 1. From the **SpO2** screen, push the rightarrow or rightarrow to highlight the **Respiration** value.
- 2. Push ENTER .
- 4. Push **ENTER** to set the respiration and go back to the **SpO2** screen.

You can test SpO2 under different ambient light conditions. To change the ambient light value:

- 1. From the SpO2 screen, push the ∩ or ⊂ to highlight the **Ambient Light** value.
- 2. Push ENTER.

| Sunlight       | Indoor – 4 kHz  |
|----------------|-----------------|
| Indoor – DC    | Indoor – 5 kHz  |
| Indoor – 50 Hz | Indoor – 6 kHz  |
| Indoor – 60 Hz | Indoor – 7 kHz  |
| Indoor – 1 kHz | Indoor – 8 kHz  |
| Indoor – 2 kHz | Indoor – 9 kHz  |
| Indoor – 3 kHz | Indoor – 10 kHz |

4. Push ENTER to go back to the SpO2 screen with the new ambient light value.

The manufacturer must be known before you do a pulse oximeter test, optically through an artificial finger. For Masimo, you need to know if the sensor is a 2 wavelength or Rainbow sensor. You can configure the Product for the make of pulse oximeter(s) used for the test. You change variables for each of the pulse oximeters through the **Type** variable. To change the oximeter sensor type:

- 1. From the SpO2 screen, push the  $\bigcirc$  or  $\bigcirc$  to highlight the **Type** value.
- 2. Push ENTER.

| Nellcor        | Philips      |
|----------------|--------------|
| Masimo         | Hihon Khoden |
| Masimo Rainbow | Mindray      |
| Nonin          | BCI          |
| GE/Ohmeda      |              |

4. Push ENTER to set the **Type** value and go back to the **SpO2** screen.

To test other manufacturer types of oximeters, you must download R-Curve data into the Product through the USB Port. Oximeter R-Curve design and data download is done through the Ansur functionality.

# Test a Masimo Rainbow SpO2

When you set the SpO2 type parameter to Masimo Rainbow, you must connect the Product to the monitor with the optional SpO2 Masimo Rainbow cable. See the Optional Accessories table for a part number. The **SpO2** screen shows three more parameters than what is shown for other types of sensors: SpMet, SpCO, and SpHb.

SpMet, SpCO, and SpHb cannot be set through the Product. The special Masimo Rainbow cable sets them based on the measured SpO2 percent. At 100 %, SpMet = 0 %, SpCO = 0 %, and SpHb = 25 g/dl. A -1 % change in SpO2 changes SpMet +0.3 %, SpCO by +0.7 %, and SpHb by -0.5 %. SpHb does not change for values of SpO2 above 90 %.

Note

The ProSim 8 tests Masimo Rainbow technology with an optional adapter supplied by Masimo that allows the ProSim two-wavelength to test the Rainbow multiple wavelength system.

Note

Since a special Masimo testing sensor is required to connect the ProSim 8 to Masimo Rainbow Oximeter, the Product only validates performance of Oximeter, not the Masimo Rainbow sensor (the SpHb, SpCO and SpMet values from the Masimo technology are generated based on the SpO2 value provided to the test sensor and are not able to be changed independently).

# Perform an Oximeter Limits Test

Most oximeters have alarms that can be set for the parameters it measures. The Product can be used to trip the alarm as a test. Connect the Oximeter to the Product as shown in Figure 44.

# **Oxygen Limits Test**

You do a sensitivity test on an oximeter through SpO2 value adjustments. To do an oxygen limits test:

- 1. Set the oxygen alarm limit value(s) on the oximeter.
- 2. From the **SpO2** screen, push (a) or (c) to highlight the **SpO2** value.
- 3. Push ENTER.

- 4. Push rightarrow to increase the oxygen saturation until the oximeter alarm sounds.
- 5. Push To decrease the oxygen saturation until the oximeter alarm sounds.

#### Pulse Rate Test

You can simulate different patient conditions while you monitor the effect of different pulse rates on the SpO2 measurement. To do a pulse rate test:

- 1. Set the pulse rate alarm limit value(s) on the oximeter.
- 2. From the **SpO2** screen, push a or a to highlight the **Heart Rate** value.
- 3. Push ENTER .
- 4. Push (a) to increase the heart rate until the alarm sounds.
- 5. Push To decrease the heart rate until the alarm sounds.

You can decrease the heart rate to 0 bpm to simulate asystole or no pulse.

### Pulse Amplitude Test

The peak-to-peak amplitude of the blood pressure wave tested by the Product can be increased or decreased. You can decrease the amplitude to find where the oximeter fails to sense a pulse. To do a pulse amplitude test:

- 2. Push ENTER.
- 3. Push <sup></sup> to decrease the pulse amplitude value until the oximeter no longer shows a pulse or the oximeter alarm sounds.

# Autosequences

Autosequences are a series of steps that change the output of the Product automatically. For example, to do a temperature test on a monitor, you must change the temperature of the temperature simulation several times for a specified time. To do this manually, you can go to the temperature function, push and then push (a) or (c) to change the temperature and then push (a) or again. After some time, you do these same steps for the subsequent temperature change. The Temperature autosequence does these changes for you automatically. Each step of the temperature autosequence sets the temperature and after the allotted time, it does the subsequent step.

Table 11 is a list of autosequences that are built into the Product.

### Table 11. Autosequences

| Autosequence         | Sequence Steps                                                                                                    | Run Time         |
|----------------------|----------------------------------------------------------------------------------------------------|------------------|
| Monitor Testing      | ECG 200 BPM, IBP1 (Arterial, 200/150), IBP2 (PA, 45/25), SpO2 100 %, NIBP 200/150, Respiration 80 brpm and Temperature 42 °C   | 01:30            |
|                      | ECG 80 BPM, IBP1 (Arterial, 120/80), IBP2 (PA, 28/15),<br>SpO2 97 %, NIBP 120/80, Respiration 20 brpm and<br>Temperature 37 °C | 01:30            |
|                      | ECG 30 BPM, IBP1 (Arterial, 60/30), IBP2 (PA, 20/10),<br>SpO2 85 %, NIBP 60/30, Respiration 10 brpm and<br>Temperature 32 °C   | 01:30            |
|                      | STOP                                                                                                    | Total Time 04:30 |
|                      | ECG 80 bpm, IBP1 120/80 (Art), IBP2 120/0 (LV), SpO2<br>98 %, NIBP 120/80, Respiration 20 brpm, and<br>Temperature 37 °C       | 01:00            |
| ECG Testing          | ECG 120 bpm, IBP1 250/150 (Art), IBP2 200/0 (LV),<br>SpO2 85 %, NIBP 200/150, Respiration 60 brpm, and<br>Temperature 40 °C    | 01:00            |
|                      | ECG 30 bpm, IBP1 60/30 (Art), IBP2 60/0 (LV), SpO2 50 %, NIBP 60/30, Respiration 10 brpm, and Temperature 34 °C                | 01:00            |
|                      | REPEAT                                                                                                    | Total Time 03:00 |
|                      | SpO2 100 %, Pulse Amplitude 20 %, Transmissivity:<br>normal adult, heart rate 60BPM                                            | 00:45            |
|                      | SpO2 95 %, Pulse Amplitude 15 %, Transmissivity:<br>normal adult, heart rate 60BPM                                             | 00:45            |
|                      | SpO2 90 %, Pulse Amplitude 10 %, Transmissivity:<br>dark/thick adult, heart rate 120BPM                                        | 00:45            |
|                      | SpO2 85 %, Pulse Amplitude 7 %, Transmissivity:<br>dark/thick adult, heart rate 30BPM                                          | 00:45            |
| Oniversity Tractions | SpO2 84 %, Pulse Amplitude 5 %, Transmissivity: normal adult, heart rate 60BPM                                                 | 00:45            |
| Oximeter Testing     | SpO2 83 %, Pulse Amplitude 4 %, Transmissivity: normal adult, heart rate 60BPM                                                 | 00:45            |
|                      | SpO2 82 %, Pulse Amplitude 3 %, Transmissivity:<br>dark/thick adult, heart rate 120BPM                                         | 00:45            |
|                      | SpO2 81 %, Pulse Amplitude 2 %, Transmissivity:<br>dark/thick adult, heart rate 30BPM                                          | 00:45            |
|                      | SpO2 80 %, Pulse Amplitude 1 %, Transmissivity:<br>normal adult, heart rate 60BPM                                              | 00:45            |
|                      | SpO2 79 %, Pulse Amplitude 0.5 %, Transmissivity:<br>normal adult, heart rate 60BPM                                            | 00.45            |

| Autosequence         | Sequence Steps                                    | Run Time         |
|----------------------|---------------------------------------------------|------------------|
|                      | STOP                                              | Total time 07:30 |
|                      | NSR (Adult) 80 BPM                                | 00:45            |
|                      | Premature PVC1 Left Vent                          | 00:30            |
|                      | Ventricular Mono VTach                            | 00:30            |
| Cardiac Failure      | Ventricular Ventricular Fibrillation              | 00:30            |
|                      | Ventricular Asystole                              | 00:25            |
|                      | STOP                                              | Total Time 02:30 |
|                      | NSR (Adult) 80 bpm                                | 00:20            |
|                      | NSR (Adult) 120 bpm                               | 00:20            |
|                      | Supraventricular Supra VTach                      | 00:20            |
|                      | Ventricular Bigeminy                              | 00:20            |
|                      | TV Paced Asynchronous 75 bpm                      | 00:15            |
| Arrhythmia Sequences | Ventricular Asystole                              | 00:15            |
|                      | Conduction Lt Bndl Branch Block                   | 00:15            |
|                      | Ventricular Run of PVCs                           | 00:30            |
|                      | Supraventricular Atrial Fibrillation              | 00:15            |
|                      | Ventricular Ventricular Fibrillation              | 00:15            |
|                      | REPEAT                                            | Total Time 03:05 |
|                      | NSR (Adult) 50 bpm                                | 00:30            |
|                      | NSR (Adult) 90 bpm                                | 00:30            |
|                      | NSR (Adult) 120 bpm                               | 00:30            |
| Exercise             | NSR (Adult) 150 bpm                               | 00:30            |
|                      | NSR (Adult) 90 bpm                                | 00:30            |
|                      | NSR (Adult) 70 bpm                                | 00:30            |
|                      | REPEAT                                            | Total Time 03:00 |
|                      | Respiration 110 brpm                              | 00:30            |
|                      | Respiration 60 brpm                               | 00:30            |
| Respiration Sequence | Respiration 20 brpm                               | 00:30            |
|                      | Respiration 0 brpm                                | 00:12            |
|                      | REPEAT                                            | Total Time 01:42 |
|                      | Waveform: Square; Rate: 2.0 Hz; Amplitude: 1.0 mV | 00:05            |
|                      | Waveform: Sine; Rate: 0.05 Hz; Amplitude: 1.0 mV  | 00:05            |
| Sequence             | Waveform: Sine; Rate: 0.5 Hz; Amplitude: 1.0 mV   | 00:05            |
|                      | Waveform: Sine; Rate: 1 Hz; Amplitude: 1.0 mV     | 00:05            |

| Autosequence          | Sequence Steps                                        | Run Time         |
|-----------------------|-------------------------------------------------------|------------------|
|                       | Waveform; Sine; Rate: 10 Hz; Amplitude: 1.0 mV        | 00:05            |
|                       | Waveform: Sine; Rate: 50 Hz; Amplitude: 1.0 mV        | 00:05            |
|                       | Waveform: Sine; Rate: 60 Hz; Amplitude: 1.0 mV        | 00:05            |
|                       | Waveform: Sine; Rate: 100 Hz; Amplitude: 1.0 mV       | 00:05            |
|                       | Waveform: Sine; Rate: 150 Hz; Amplitude: 1.0 mV       | 00:05            |
|                       | Waveform: Triangle; Rate: 0.125 Hz; Amplitude: 1.0 mV | 00:05            |
|                       | Waveform: Triangle; Rate: 2.0 Hz; Amplitude: 1.0 mV   | 00:05            |
| NIBP Sequence (cont.) | Waveform: Pulse; Rate: 60 bpm; Amplitude: 1.0 mV      | 00:05            |
|                       | REPEAT                                                | Total time 01:10 |
|                       | IBP 1: 120/80 mmHg (Art), 2: 120/0 mmHg (LV)          | 01:00            |
|                       | IBP 1: 25/0 mmHg (RV), 2: 120/80 mmHg (Art)           | 01:00            |
| IBP Sequence          | IBP 1: 25/10 mmHg (PA), 2: 10/2 mmHg (PAW)            | 01:00            |
|                       | REPEAT                                                | Total Time 03:00 |
|                       | Temperature 30.0 °C                                   | 00:20            |
| Temperature Sequence  | Temperature 34.0 °C                                   | 00:20            |
|                       | Temperature 37.0 °C                                   | 00:20            |
|                       | Temperature 42.0 °C                                   | 00:20            |
|                       | STOP                                                  | Total Time 01:20 |

# View the Steps of an Autosequence

To view an autosequence:

- 1. Push SPECIAL FUNC.
- 2. Push a, a, b, or b to highlight **Autosequences**.
- 3. Push ENTER.
- 4. Push  $\textcircled{\ }$  or  $\textcircled{\ }$  to highlight an autosequence in the list. See Table 11.
- 5. Push ENTER.

The screen shown in Figure 47 is the Temperature Sequence in the autosequence list.

| Auto Sequence: Temperature Sequ   | ience |      |  |
|-----------------------------------|-------|------|--|
| Details:                          |       |      |  |
| - Not Repeating                   |       |      |  |
| - Steps in the sequence: 4        |       |      |  |
| - Duration of the sequence: 1 min | 20 s  |      |  |
| Steps:                            |       |      |  |
| 1. Temperature 30.0 °C            |       |      |  |
| 2. Temperature 34.0 °C            |       |      |  |
| 3. Temperature 37.0 °C            |       |      |  |
| 4. Temperature 42.0 °C            |       |      |  |
|                                   |       |      |  |
|                                   |       |      |  |
| Start                             | Save  | Back |  |

Figure 47. Autosequence Start Screen

glh032.bmp

The details of the autosequence shows the sequence does each of the four steps and stops. Although this example does not repeat, some autosequences do. The screen also shows the four-step sequence will complete in 1 minute and 20 seconds.

Each sequence step is shown in the display. When there are more steps than can be shown in one display screen, push  $\bigcirc$  or  $\bigcirc$  to go to the next or previous screen.

# Do an Autosequence

To do an autosequence:

- 1. Push SPECIAL FUNC.
- 2. Push (abla, (bbla), (cbla), (cbla
- 3. Push ENTER.
- 4. Push rightarrow or rightarrow to highlight an autosequence in the list.
- 5. Push the **Start** softkey. The autosequence screen in Figure 48 shows in the display.

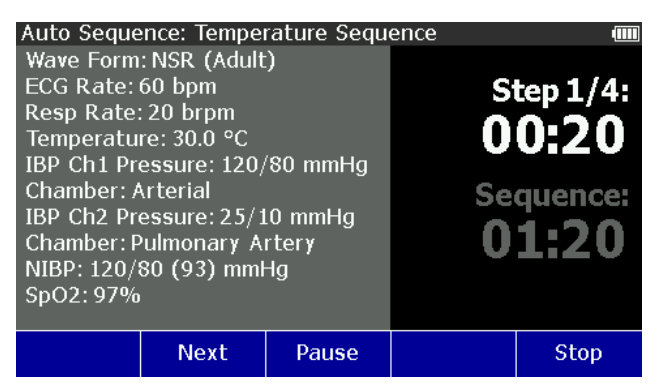

glh033.bmp

Figure 48. Autosequence Step Screen

The autosequence screen shows all the simulation parameters which are updated as the Product steps through the sequence. The right part of the screen shows which step the sequence is on and how much time is left to complete the step. The length of time left to complete all steps of the autosequence is also shown in the display.

Push the **Next** softkey to abort the step and move to the subsequent step. When the autosequence has moved to step two, a **Previous** softkey shows in the display. Push the **Pause** softkey to pause the step. A **Continue** softkey shows in

the display when the auto sequence is paused. Push the **Continue** softkey to continue the step for the time left when the step was paused.

To abort the autosequence, push the **Stop** softkey and go back to the **Autosequence** view screen.

You cannot change a pre-defined autosequence or rename it. You can use the Ansur functionality to copy an autosequence, make changes, and then put it into the Product as a new custom autosequence. You can change each step of the new autosequence and add more steps as necessary.

#### Note

If NIBP measurements are required, start an NIBP pressure cycle on the monitor for each autosequence step.

# Save and View Test Results

The data of test results can be saved in and recalled from the Product. Test results are organized in memory first by operator ID, then by a test record ID, and then individual test results. Figure 49 shows the memory organization of test results data.

#### Note

USB keyboards and barcode scanners can be used while the onscreen keyboard is displayed for setting the Operator or Test ID.

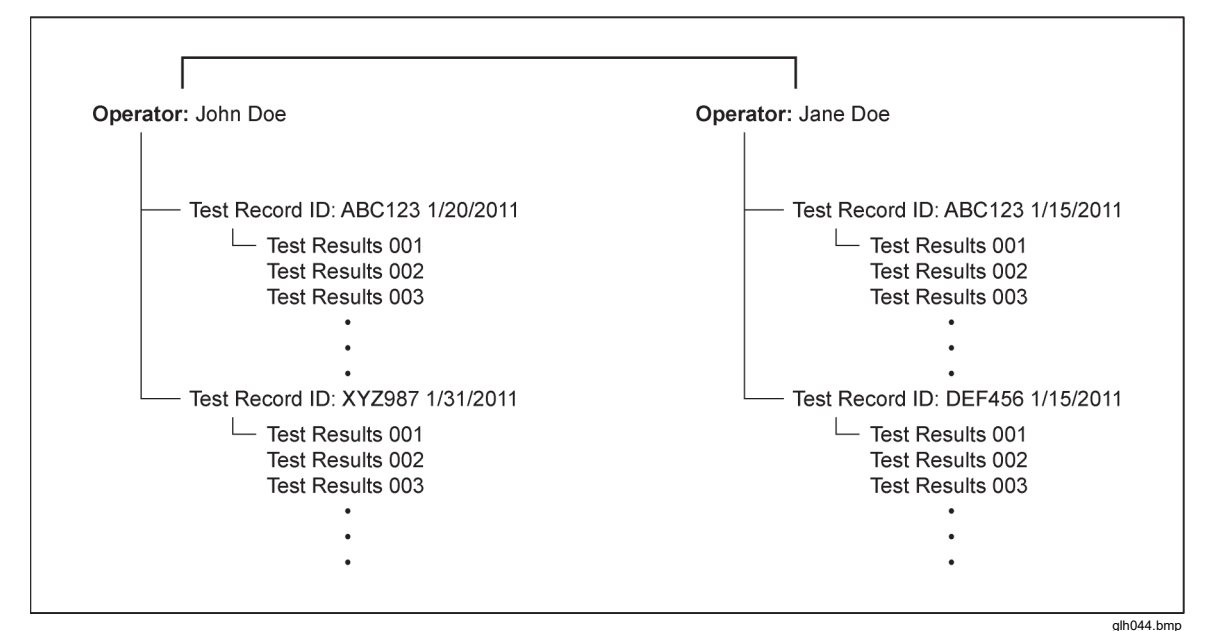

Figure 49. Memory Organization of Test Results

#### Make an Operator ID

Test results are kept in memory by an operator ID. To make a new operator ID:

- 1. Push SETUP.
- 2. Push or or to highlight **Test Record ID** in the list.
- 3. Push **ENTER** to open the **Test ID** screen shown in Figure 50.

| Test ID                        |      |  |
|--------------------------------|------|--|
| Operator : TEST                |      |  |
| Current Test ID: RANDY         |      |  |
| # of Records: 8                |      |  |
| Last Saved: 12/01/09 10:20 AM  |      |  |
| Last Saveu. 12/01/09 10.20 AM  |      |  |
|                                |      |  |
|                                |      |  |
|                                |      |  |
|                                |      |  |
| Change New<br>Operator Test ID | Back |  |
| Operator lest ID               |      |  |

Figure 50. Operator ID Screen

glh036.bmp

4. Push the **Change Operator** softkey to open the change operator screen shown in Figure 51.

| С         | Change Operator 💷 |    |                       |   |           |   |               |   |   |        |    |   |   |  |
|-----------|-------------------|----|-----------------------|---|-----------|---|---------------|---|---|--------|----|---|---|--|
| Operator: |                   |    |                       |   |           |   |               |   |   |        |    |   |   |  |
|           | Α                 | В  | С                     | D | Е         | F | G             | Н | Ι | J      | К  | L | М |  |
|           | Ν                 | 0  | Ρ                     | Q | R         | S | Т             | U | ۷ | W      | Х  | Y | Ζ |  |
|           | 1                 | 2  | 3                     | 4 | 5         | 6 | 7             | 8 | 9 | 0      |    |   |   |  |
|           | /                 | #  | *                     | - | •         | , | :             | [ | ] | Sp     | aœ | 1 |   |  |
| Done      |                   | Ch | Special<br>Characters |   | Clear All |   | Back<br>Space |   |   | Cancel |    |   |   |  |

Figure 51. Change Operator ID Screen

glh037.bmp

- 5. Push (0, b), (abc), and (bbc) to highlight a character for the operator ID.
- 6. Push **ENTER** to add the highlighted character to the operator ID.
- 7. Do steps 5 and 6 for each character in the operator ID. You can have the maximum number of characters that fit in the test ID field in the display. If you use more of the narrow characters like I and 1, you can have more characters in the operator ID than when wider characters are used.
- 8. Push the **Done** softkey when you have all the characters in the operator ID.

Note

If this is a new operator ID, the ID won't exist until you save the first test result.

Do these same steps when you change the operator ID to an ID that is already in memory. After you type the ID in as it already is in memory, all saved results data are added to that operator ID.

# Make a Test ID

As shown in Figure 49, test results data is related to a Test Record ID. This test record ID could identify the device under test. Some examples could be its model number, its serial number, or its asset number. After you input the new Test ID, all results data saved after that point is kept with that test ID until you change the test ID.

When you type in a new test ID, the test ID that was open before is closed and no more test results data can be added to that test ID. You can use the same test ID name as one that is already in memory, but a date and time stamp will always be appended to the name and its own test ID.

To make a test ID:

# Note

These instructions use the setup function to make a test ID. You can also make a test ID when a **Save** softkey label shows in the display. The **New Test ID** softkey always shows in the display when you push the **Save** softkey.

- 1. Push SETUP.
- 2. Push or or to highlight **Test Record ID** in the list.
- 3. Push **ENTER** to open the **Test ID** screen.
- 4. Push the New Test ID softkey.
- 5. Push  $(\mathbf{0}, \mathbf{0}, \mathbf{0})$ , and  $\mathbf{\overline{v}}$  to highlight a character for the test ID.
- 6. Push **ENTER** to add the highlighted character to the test ID.
- 7. Do steps 5 and 6 for each character in the test ID. You can have the maximum number of characters that fit in the test ID field in the display. If you use more of the narrow characters like I and 1, you can have more characters in the test ID than when wider characters are used.

Additional characters are available when you push the **Special Characters** softkey. To go back to the normal characters, push the **Back** Softkey.

# Note

If you make a mistake, push the **Back Space** softkey to remove the last character added. A **Clear All** softkey removes all characters in the test ID field of the display.

8. Push the **Done** softkey when you have all the characters in the test ID.

# Save Test Results

# Note

Before you save test results, make sure the operator ID and test ID are set correctly.

Each function of the Product lets you save test results data through a **Save** softkey. To save test results:

# Note

If the **Save** softkey label is not shown in the display, it means you cannot save data at this point.

1. Push the **Save** softkey to show the **Save** screen. The screen in Figure 52 is the save screen for the temperature simulation function.

| Save to AB      | C123            |                    |                | (      |
|-----------------|-----------------|--------------------|----------------|--------|
| Tempera         | ture: 37.0      | °C                 |                |        |
|                 |                 |                    |                |        |
|                 |                 |                    |                |        |
|                 |                 |                    |                |        |
|                 |                 |                    |                |        |
|                 |                 |                    |                |        |
|                 |                 |                    |                |        |
| Save as<br>Pass | Save as<br>Fail | Enter<br>Observerd | New<br>Test ID | Cancel |
|                 |                 |                    |                |        |

Figure 52. Save Screen

glh039.bmp

Note

The next step is valid only when the **Enter Observed** softkey appears in the display.

2. To add measurements shown in the UUT display to the test results record, push the **Enter Observed** softkey.

Note

If there is more than one simulation parameter, you must highlight a parameter and push **ENTER** before the next step.

- 3. Push rightarrow or rightarrow to set the parameter to the value observed on the UUT.
- 4. Push **ENTER** to set the observed value and show the save screen shown in Figure 53.

| Save to AB            | C123            |                    |                |        |  |  |  |  |  |
|-----------------------|-----------------|--------------------|----------------|--------|--|--|--|--|--|
| Observed Parameters:  |                 |                    |                |        |  |  |  |  |  |
|                       |                 |                    |                |        |  |  |  |  |  |
| Temperature : 37.0 °C |                 |                    |                |        |  |  |  |  |  |
|                       |                 |                    |                |        |  |  |  |  |  |
|                       |                 |                    |                |        |  |  |  |  |  |
| Save as<br>Pass       | Save as<br>Fail | Enter<br>Observerd | New<br>Test ID | Cancel |  |  |  |  |  |

glh049.bmp

Figure 53. Observed Results Screen

Note

If the observed value is incorrect at this point, you can push the **Enter Observed** softkey and change the observed parameter.

5. Test results are saved with a Pass or Fail prefix in their label. Push the **Save as Pass** or the **Save as Fail** softkey. The saving screen in Figure 54 shows in the display.
Save to ABC123 📖

#### Saving...

001: Temperature, Pass.

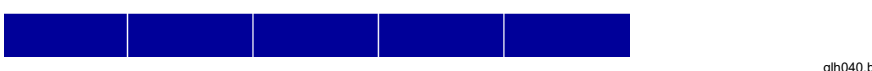

Figure 54. Saving Screen

glh040.bmp

The three-digit number is the test result ID. Within the test ID, each saved test results are assigned a number in sequence. When the save operation completes, the display goes back to the screen for the function you just saved. In the case of this example, the display goes back to the temperature screen.

# View Test Results

To view the test results in memory:

- 1. Push **SPECIAL** FUNC.
- 2. Push (), (), ( $\odot$ ), and ( $\odot$ ) to highlight View Memory.
- 3. Push ENTER.

Note

If no test results data is saved to memory, an error message shows in the display when you push **ENTER**.

- 4. Push rightarrow or rightarrow to highlight an operator.
- 5. Push ENTER.

Note

*If there is only one operator, the operator list does not show in the display and the Product skips steps 4 and 5.* 

6. The list of test IDs shows in the display. Figure 55 shows an example list of test IDs.

| View Memory: RANDY                |      |
|-----------------------------------|------|
| ID: FCH-DASH 4000-4720 01/18/2011 |      |
| ID: FCH-GE822-17059 01/18/2011    |      |
| ID: PMC-NELCOR-94251 01/18/2011   |      |
|                                   |      |
|                                   |      |
|                                   |      |
|                                   |      |
|                                   | Back |
|                                   | Dack |

glh041.bmp

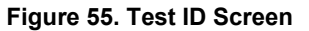

7. Push rightarrow or rightarrow to highlight a test ID record.

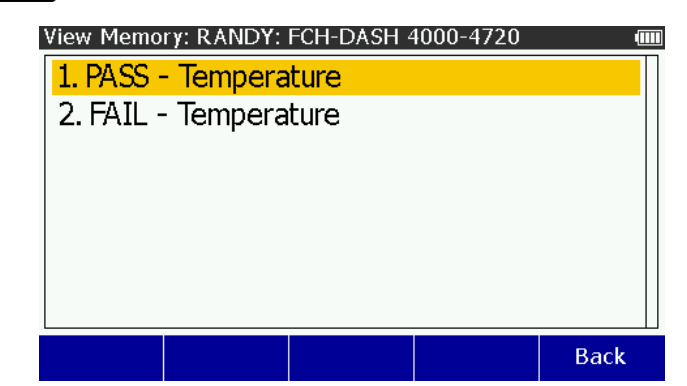

8. Push **ENTER** to show the test results data saved for the test ID. See Figure 59.

Figure 56. Test Results Screen

- 9. Push rightarrow or rightarrow to highlight a test results file.
- 10. Push **EXTER** to show the test results data shown in Figure 57.

| View Memory: RANDY: FCH-DASH 4000-4720: | #1 💷 |
|-----------------------------------------|------|
| Details:                                |      |
| - ID: FCH-DASH 4000-4720                |      |
| - Operator: RANDY                       |      |
| - Date and Time: 01/18/2011 01:58:50 AM |      |
| - PASS                                  |      |
| Observed Parameters:                    |      |
| - None                                  |      |
| Parameters:                             |      |
| - Temperature: 37.0 °C                  |      |
|                                         |      |
|                                         |      |
|                                         | Back |

glh043.bmp

glh042.bmp

Figure 57. Test Results Data Screen

#### Print Test Results

With a PCL5 compatible printer connected to the USB A Controller Port, you can print a test results record.

Note

A compatible printer must be connected to the Product before the **Print** softkey appears in the view screen of a test results record.

- 1. Do the steps in the **View Test Results** section to show a test results record in the display.
- 2. Push the **Print** softkey.

The data in the test results record shown in the display is transmitted through the printer port.

#### **Delete Saved Data**

Removal of data from memory is done through the View Memory feature. You can only delete test ID records. When the test ID record is deleted, all saved test results data connected to that test ID is deleted from memory. To remove a test ID record:

- 1. Push SPECIAL FUNC.
- 2. Push  $(\mathbf{0}, \mathbf{b}, \mathbf{i})$ ,  $(\mathbf{0}, \mathbf{o})$ , and  $(\mathbf{v})$  to highlight **View Memory**.

- 3. Push ENTER.
- 4. Push rightarrow or rightarrow to highlight an operator.
- 5. Push ENTER .

Note

If there is only one operator, the operator list does not show in the display and the Product skips steps 4 and 5.

- 6. Push rightarrow or rightarrow to highlight a test ID record.
- 7. Push the **Delete** softkey to delete the test ID record.

A **Confirm Delete** screen shows in the display with a "Delete Record?" message. When you push the **Yes** softkey, the test ID record is deleted from memory and the display goes back to the **View Memory** screen. Push the **No** softkey to abort the delete.

The **Delete All** softkey will delete all the test ID records associated with the operator. A Confirm Delete screen shows in the screen with a "Delete ALL records for this operator?" message.

# **Setup Features**

The Product has several functions that are accessed through the **SETUP** key. Push **SETUP** to show the setup variables shown below in Figure 58.

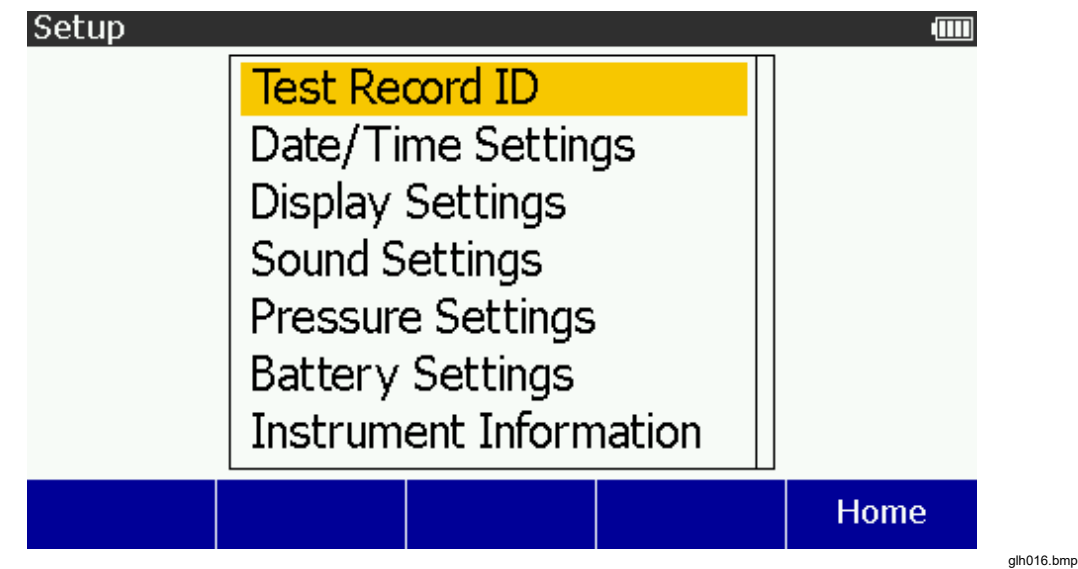

Figure 58. Setup Screen

The setup parameters are kept in memory and are non-volatile.

# Set the Time and Date

The date and time can be set as well as the format in which they show in the display. From the **Setup** screen, push or to highlight **Date/Time Settings** and then push To go back to the **Setup** screen, push the **Back** softkey.

From the **Setup** screen to set the date:

- 1. Push or or to highlight Date/Time Settings and then push
- 2. Push ENTER.
- 3. Push () or () to move to the month, day, or year.

5. Push **ENTER** to set the date and go back to the **Date/Time Settings** screen.

From the **Setup** screen to set the time:

- 1. Push or or to highlight Date/Time Settings and then push ENTER
- 2. Push rightarrow or rightarrow to highlight the **Time** value.
- 3. Push ENTER.
- 4. Push () or () to move to the hour, minute, or second value.
- 5. Push rightarrow or rightarrow to increase or decrease the value.
- 6. Push **ENTER** to set the time and go back to the **Date/Time Settings** screen.

From the **Setup** screen to set the date format:

- 2. Push rightarrow or rightarrow to highlight the **Date Format** value.
- 3. Push ENTER.
- 4. Push rightarrow or rightarrow to highlight the **Date Format** value.
- 5. Push **ENTER** to set the date and go back to the **Date/Time Settings** screen.

From the **Setup** screen to set the time format:

- 2. Push or or to highlight the **Time Format** value.
- 3. Push ENTER .
- 4. Push rightarrow or rightarrow to highlight the **Time Format** value.
- 5. Push **ENTER** to set the format and go back to the **Date/Time Settings** screen.

#### Set the Backlight Intensity

The backlight on the Product has two intensity levels: Low and High. Each intensity can be set separately. From the **Setup** screen, push a or e to highlight **Display Settings** and push exter. To go back to the **Setup** screen, push the **Back** softkey.

From the **Setup** screen to set the backlight intensity:

- 2. Push ENTER.
- 3. Push rightarrow or rightarrow to highlight a backlight value.
- 4. Push rightarrow or rightarrow to increase or decrease the backlight intensity.
- 5. Push **ENTER** to set the backlight intensity and go back to the **Display Settings** screen.

#### Set the Beeper

You can turn on and off the beeper and set its volume. To go back to the **Setup** screen, push the **Back** softkey.

From the **Setup** screen:

- 1. Push rightarrow or rightarrow to highlight **Sound Settings.**
- 2. Push ENTER .

- 3. Push ENTER.
- 4. Push ENTER.
- 5. Push a or e to highlight **On** or **Off**.

When the beeper is set to on, two more variables appear in the Sound Settings screen.

To set the beeper type from the **Sound Settings** screen:

- 1. Push rightarrow or rightarrow to highlight the **Beep Type** value.
- 2. Push ENTER.
- 3. Push rightarrow or rightarrow to highlight the **Beeper Type** value.

The beeper can be set to beep at each key press or to beep only when an error occurs.

4. Push **ENTER** to go back to the **Sound Settings** screen.

To set the beeper volume from the **Sound Settings** screen:

- 1. Push rightarrow or rightarrow to highlight the **Volume** value.
- 2. Push ENTER.
- 3. Push rightarrow or rightarrow to highlight the **Volume** value.
- 4. Push ENTER to set the volume and go back to the Sound Settings screen.

#### Set the Pressure Units and IBP Sensitivity

The units of measure for pressure (IBP and NIBP) values and IBP sensitivity to simulate are set through the pressure Settings. From the **Setup** screen, push a or T to highlight **IBP Settings** in the setup list and push EVTER. To go back to the **Setup** screen, push the **Back** softkey.

To set the IBP sensitivity from the Setup screen:

- 1. Push rightarrow or rightarrow to highlight **IBP Settings.**
- 2. Push ENTER.
- 3. Push rightarrow or rightarrow to highlight the **IBP Sensitivity** value.
- 4. Push rightarrow or rightarrow to highlight the **IBP Sensitivity** value.
- 5. Push ENTER.
- 6. Push rightarrow or rightarrow to highlight a sensitivity value.
- 7. Push **ENTER** to set the sensitivity and go back to the **Pressure Settings** screen.

To set the Pressure units from the **Setup** screen:

- 2. Push ENTER.
- 3. Push rightarrow or rightarrow to highlight the **Units** value.
- 4. Push ENTER.
- 5. Push rightarrow or rightarrow to highlight **mmHg** or **kPa**.
- 6. Push ENTER to set the units and go back to the IBP Settings screen.

# Set Battery Settings

To help save battery life, the Product can be set to power down (Auto power off) when no buttons are sensed as pushed for a set amount of time. You can also set whether or not the battery charges in the Product. From the **Setup** screen, push or to highlight **Battery Settings** and push To go back to the **Setup** screen, push the **Back** softkey.

To set auto power off from the **Setup** screen:

- 2. Push ENTER.
- 3. Push rightarrow or rightarrow to highlight the **Auto Power Off** value.
- 4. Push ENTER.

When enabled, auto power of can be set to 10, 30, or 60 minutes.

6. Push **ENTER** to set auto power and go back to the **Battery Settings** screen.

To set the battery charger from the **Setup** screen:

- 1. Push riangleft or riangleft to highlight **Battery Settings**
- 2. Push ENTER.
- 3. Push rightarrow or rightarrow to highlight the **Charge Battery** value.
- 4. Push ENTER.
- 5. Push rightarrow or rightarrow to highlight **Yes** or **No**.
- 6. Push **ENTER** to set the charger value and go back to the **Battery Settings** screen.

Note

A 1-minute warning message will show in the display before the *Product turns off.* 

# **Control the Product Remotely**

Ansur test automation systems use a solutions-based procedure for medical device tests. Ansur helps you make standard work through test templates and/or sequences that use your written test procedure. All test results are then integrated into one test report that can be printed or archived. Ansur manages your test procedures through manual and visual automated test sequences.

The software works with Fluke Biomedical analyzers and simulators, that integrates:

- Visual inspections
- Preventive maintenance
- Work procedures
- Performance tests
- Safety tests

Ansur software uses plug-in modules to interface with a wide array of Fluke Biomedical instruments. The plug-in module is a software interface to the Ansur test program. Plug-ins supply test elements used by Ansur Executive that use the same user interface for all analyzers and simulators supported by an Ansur plugin. When you purchase a new Fluke Biomedical analyzer or simulator, you can update your existing Ansur software by installing a new plug-in. Each plug-in module allows you to work only with the options and capabilities you need for the instrument you are testing.

# Maintenance

The Product is a calibrated measurement instrument. Try to prevent mechanical abuse that could change the calibrated values. The Product has no internal user-serviceable parts.

# <u>∧</u> Marnings

For safe operation and maintenance of the Product:

- Repair the Product before use if the battery leaks.
- Use only Fluke Biomedical approved power adapters to charge the battery.

To prevent possible electrical shock, fire, or personal injury:

- Remove the input signals before you clean the Product.
- Use only specified replacement parts.
- Have an approved technician repair the Product.

#### **Clean the Product**

# ▲ Caution

Do not pour fluid onto the Product surface; fluid seepage into the electrical circuitry may cause the Product to fail.

# ▲ Caution

#### Do not use spray cleaners on the Product; such action may force the cleaning fluid into the Product and damage electronic components.

Clean the Product occasionally with a damp cloth and mild detergent. Try to prevent the entrance of liquids.

Clean the adapter cables with the same precautions. Examine them for damage and deterioration of the insulation. Examine the connections for integrity. Keep the transducer adapter clean and dry.

#### **Battery Maintenance**

For peak battery performance, charge the Product to maximum charge once a month. If the Product is not to be used for more than a month, keep it connected to the charger.

#### Note

To get the specified performance, use the specified battery charger that comes with this Product.

When the battery gets low, a low battery message shows in the display.

When the battery discharges to 3 % of full charge, a different message shows and the NIBP function is disabled.

# Charge the Battery

The battery charge level is shown in the upper-right corner of the display when the battery pack is installed in the Product. If the Product is plugged in,  $\bigcirc \odot \odot \odot$  shows in the upper right corner of the display. When the battery charges, the status is updated in **Battery** setting under Server. With the AC/DC power supply removed from the Product, the battery icon shows the charge level.

The battery can be charged while it is in or out of the Product. The charge rate is slower when the Product is energized and the battery charger is on. To charge the battery:

- 1. Connect the ac/dc power supply to a power source.
- 2. Connect the ac/dc power supply to the power connector on the battery pack. See Figure 59.

Note

When the battery pack is installed in the Product, ensure the battery charger is enabled. See the **Set Battery Settings** section earlier in the manual to enable and disable the battery charger.

The battery charge LED on the battery pack shows red or green when the battery charges. When the LED is green, the battery is charged.

When you have two or more battery packs, you can charge one battery externally while you use the other to energize the Product.

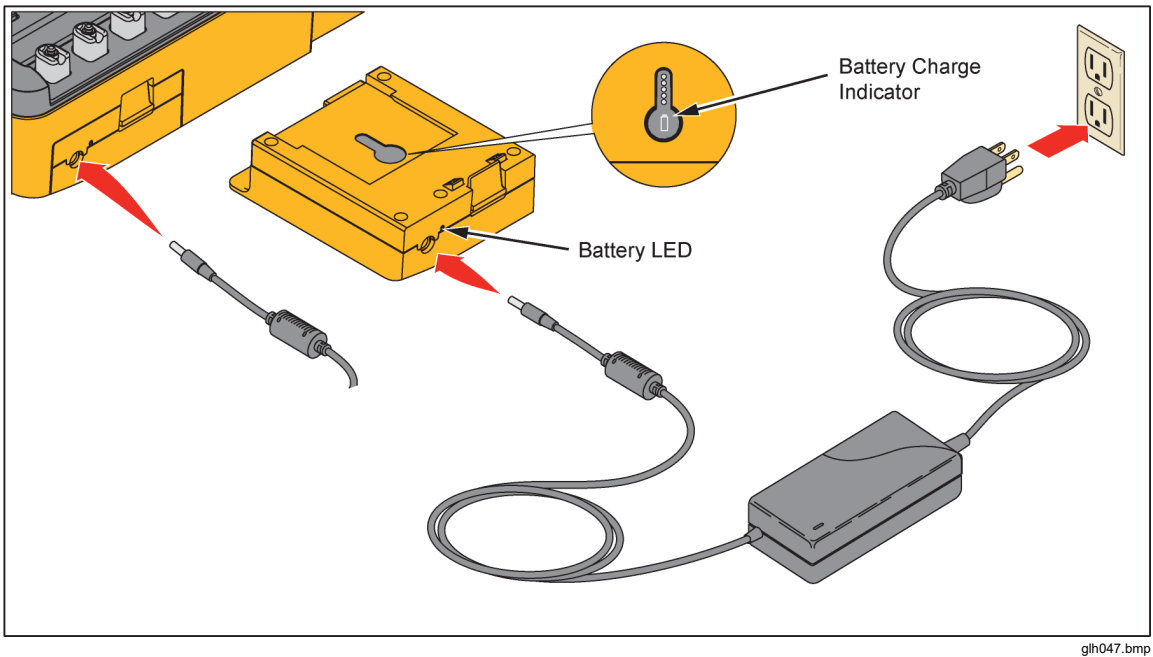

Figure 59. External Battery Charging Connections

When the battery pack is removed from the Product, push the button below the charge level indicators to see the battery charge level. See Figure 59.

#### Battery Removal

The battery pack is easy to remove and replace. To remove the battery pack:

- 1. Push down on the battery pack latch as shown in Figure 60.
- 2. Remove the battery pack from the Product.

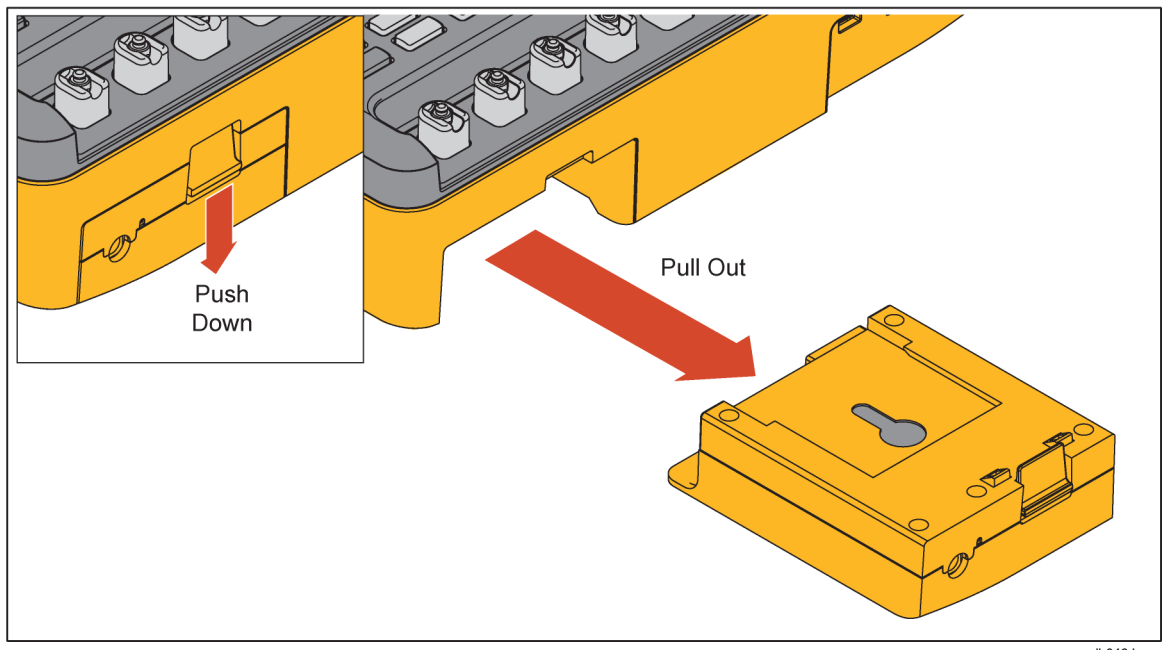

Figure 60. Battery Removal

glh046.bmp

To put the battery pack into the Product, align the battery pack with the guides on the Product and push it into the Product until the latch locks. The ProSim<sup>™</sup> 8/ProSim<sup>™</sup> 8P battery is not compatible with the ProSim<sup>™</sup> 4.

# **General Specifications**

| Size (L x W x H)                     | 30.22 cm x 14.48 cm x 8.64 cm (11.9 in x 5.7 in x 3.4 in)                               |
|--------------------------------------|-----------------------------------------------------------------------------------------|
| Display                              | LCD Color Display                                                                       |
| Communication                        |                                                                                         |
| USB Device Upstream Port             | Mini-B connector for control by a computer                                              |
| USB Host Controller Port             | Type A, 5 V output, 0.5 A max load. Connector for keyboard, barcode reader, and printer |
| Wireless                             | IEEE 802.15.4 for control by a computer                                                 |
| USB Device Virtual COM Port Settings |                                                                                         |
| Baud Rate                            | 115,200 bps                                                                             |
| Data bits                            | 8 data bits                                                                             |
| Stop Bits                            | 1 stop bit                                                                              |
| Flow Control                         | Hardware (RTS/CTS)                                                                      |
| Battery Life                         | 9 hours (minimum), 100 NIBP cycles typical                                              |
| Weight                               | 1.81 kg (4 lb)                                                                          |

# **Detailed Specifications**

# Normal-Sinus-Rhythm Waveform

| ECG Reference       | The ECG amplitudes specified are for Lead II (calibration), from the baseline to the peak of the R wave. All other leads are proportional.           |
|---------------------|----------------------------------------------------------------------------------------------------|
| Normal Sinus Rhythm | 12-lead configuration with independent outputs referenced to right leg (RL). Output to 10 Universal ECG Jacks, color-coded to AHA and IEC Standards. |
| High-Level Output   | $0.5 \text{ V/mV} \pm 5 \ \%$ of the ECG amplitude setting available on a BNC connector.                                                             |
| Amplitude           | 0.05 mV to 0.5 mV (0.05 mV steps); 0.5 mV to 5.0 mV (0.25 mV steps). Other leads are proportional to Lead II (reference lead) in percentage per:     |
| Lead I              | 70                                                                                                    |

| Lead II                                | . 100                                                                                                    |
|----------------------------------------|----------------------------------------------------------------------------------------------------|
| Lead III                               | . 30                                                                                                    |
| Lead V1                                | . 24                                                                                                    |
| Lead V2                                | . 48                                                                                                    |
| Lead V3                                | . 100                                                                                                    |
| Lead V4                                | . 120                                                                                                    |
| Lead V5                                | . 112                                                                                                    |
| Lead V6                                | . 80                                                                                                    |
| Amplitude Accuracy                     | . ProSim <sup>™</sup> 8: ±(2 % of setting + 0.05 mV)<br>ProSim <sup>™</sup> 8P: ±2 % of setting (0.5 mV to 5.0 mV, Lead II)<br>±(2 % of setting + 0.05 mV) (0.05 mV to 0.5 mV, Lead II; 0.05 mV to<br>5.0 mV, all other leads)                                                                 |
| ECG Rate                               |                                                                                                    |
| ProSim 8                               | . 10 to 360 BPM in 1 BPM steps                                                                                                    |
| ProSim 6                               | . 30 to 360 BPM in 10 BPM steps                                                                                                    |
| Rate Accuracy                          | $\pm 1$ % of setting                                                                                                    |
| ECG Waveform Selection                 | Adult (80 ms) or pediatric (40 ms) QRS duration                                                                                                    |
| ST-Segment Elevation                   | Adult mode only0.8 mV to +0.8 mV (0.1 mV steps)<br>Additional steps: +0.05 mV and -0.05 mV<br>Based on Lead II 1.0mV nominal waveform, proportional to selected<br>amplitude.                                                                                                    |
| Power-On Default                       | . 60 BPM, 1.0 mV, adult QRS and ST-segment elevation of 0 mV                                                                                                    |
| Pacemaker Waveform                     |                                                                                                    |
| Pacer-Pulse                            |                                                                                                    |
|                                        | $\pm 500$ , and $\pm 700$ mV for lead II (reference lead)                                                                                                    |
|                                        |                                                                                                    |
|                                        | $\pm (5\% \text{ setting} \pm 0.2 \text{ mV})$                                                                                                    |
| All other leads                        | $\pm (10\% \text{ setting } + 0.4 \text{ mV})$                                                                                                    |
| Pacer-Pulse Width                      | . 0.1, 0.2, 0.5, 1.0, and 2.0 ms ±5 %                                                                                                    |
| Paced Arrhythmias                      | Atrial 80 BPM<br>Asynchronous 75 BPM<br>Demand with frequent sinus beats<br>Demand with occasional sinus beats<br>Atrio-Ventricular sequential<br>Noncapture (one time)<br>Nonfunction                                                                                                    |
| Power-On Default                       | . Amplitude 10 mV, width 1.0 ms, atrial waveform                                                                                                    |
| Arrhythmia                             |                                                                                                    |
| Baseline NSR                           | 80 BPM                                                                                                    |
| PVC Focus                              | Left focus standard timing (except where specified)                                                                                                    |
| Supraventricular Arrhythmia            | Atrial fibrillation (coarse or fine); atrial flutter; sinus arrhythmia; missed<br>beat (one time); atrial tachycardia; paroxysmal atrial tachycardia; nodal<br>rhythm; and supraventricular tachycardia.                                                                                       |
| Premature Arrhythmia                   | Premature atrial contraction (PAC); premature nodal contraction (PNC); PVC1 left ventricular; PVC1 left ventricular, early; PVC1 left ventricular, R on T; PVC2 right ventricular; PVC2 right ventricular, early; PVC2 right ventricular, R on T; and multifocal PVCs                          |
| Ventricular Arrhythmia                 | . PVCs 6, 12, or 24 per minute; frequent multifocal PVCs; bigeminy; trigeminy; multiple PVCs (one-time run of 2, 5, or 11 PVCs); mono-ventricular tachycardia (120 to 300 BPM in 5 BPM steps); poly-ventricular tachycardia (5 types); ventricular fibrillation (coarse or fine); and Asystole |
| Conduction Defect                      | . First-, second-, or third-degree heart block; and right- or left-bundle-<br>branch block                                                                                                    |
| Advanced Cardiac Life Support          |                                                                                                    |
| Shockable Pulseless Arrest Rhythms     | . Ventricular fibrillation (coarse), ventricular fibrillation (fine), unstable polymorphic ventricular tachycardia                                                                                                    |
| Non Shockable Pulseless Arrest Rhythms | . Asystole                                                                                                    |

| Symptomatic Bradycardia                 | Sinus Bradycardia (<60 BPM)<br>2 <sup>nd</sup> Degree AV Block, Mobitz Type I<br>2 <sup>nd</sup> Degree AV Block, Mobitz Type II<br>Complete/3 <sup>rd</sup> Degree AV Block<br>Right Bundle Branch Block<br>Left Bundle Branch Block |
|-----------------------------------------|----------------------------------------------------------------------------------------------------|
| Symptomatic Tachycardia                 |                                                                                                    |
| Regular Narrow-complex Tachycardias (QR | S <0.12 seconds)                                                                                                    |
| Sinus Tachycardia                       | >150 BPM                                                                                                    |
| Supraventircular Tachycardia            | SVT                                                                                                    |
| Regular Wide-complex Tachycardias (QRS  | ≥0.12 seconds)                                                                                                    |
| Sinus Tachycardia                       | >150 BPM                                                                                                    |
| Supraventircular Tachycardia            | SVT with aberrancy                                                                                                    |
| Irregular Tachycardia                   | Atrial Fibrillation (Coarse and fine), Atrial Flutter, unstable<br>monomorphic ventricular tachycardia (120 to 300 BPM), Torsade De<br>Pointes/Polymorphic ventricular tachycardia (long QT interval)                                 |

# ECG-Performance-Testing

| Amplitude (peak-to-peak) |                                                                                                    |
|--------------------------|----------------------------------------------------------------------------------------------------|
| Lead I                   | per:<br>                                                                                                    |
| Lead II                  |                                                                                                    |
| Lead III                 |                                                                                                    |
| Lead V1 through V6       |                                                                                                    |
| Pulse Wave               |                                                                                                    |
| Square Wave              | 0.125, 2.0, 2.5 Hz                                                                                                    |
| Triangle Wave            |                                                                                                    |
| Sine Wave                |                                                                                                    |
| R-wave Detection         |                                                                                                    |
| Waveform                 | Triangular pulse                                                                                                    |
| Rate                     |                                                                                                    |
| Width                    |                                                                                                    |
| Width Accuracy           | ±(1 % of setting + 1 ms)                                                                                                    |
| QRS Detection            |                                                                                                    |
| Widths                   |                                                                                                    |
| Width Accuracy           | ±(1 % of setting + 1 ms)                                                                                                    |
| Rate                     |                                                                                                    |
| R-Wave up slope          |                                                                                                    |
| R-Wave down slope        | Full amplitude, 0.5 x width                                                                                                    |
| S-Wave up slope          | 0.125 amplitude, 0.0625 x width                                                                                                    |
| Tall T-Wave Rejection    |                                                                                                    |
| Waveform                 |                                                                                                    |
| QT Interval              |                                                                                                    |
| T-Wave width             | 180 ms                                                                                                    |
| T-Wave Shape             |                                                                                                    |
| Amplitude                | 0 to 150 % reference lead amplitude in 10 % steps                                                                                                    |
| Rate                     |                                                                                                    |
| Rate Accuracy            | ±1 % of setting                                                                                                    |
| Amplitude Accuracy       | ProSim™ 8: ±(2 % of setting + 0.05 mV)<br>ProSim™ 8P: ±2 % of setting (0.5 mV to 5.0 mV, Lead II)<br>±(2 % of setting + 0.05 mV) (0.05 mV to 0.5 mV, Lead II; 0.05 mV to<br>5.0 mV, all other leads) |
|                          |                                                                                                    |

# ECG Artifact

| Туре        | 50 Hz, 60 Hz, muscular, baseline wander, respiration   |
|-------------|--------------------------------------------------------|
| Size        | 25, 50, 100 % of the normal sinus R-Wave for each lead |
| Lead Select | All, RA, LL, LA, V1, V2, V3, V4, V5, V6                |

# Fetal / Maternal-ECG

| Fetal Heart Rate (Fixed)        | 60 to 240 BPM in 1 BPM steps                                                 |
|---------------------------------|------------------------------------------------------------------------------|
| Fetal Heart Rate (IUP)          | 140 BPM at beginning, then varies with pressure                              |
| Intrauterine-Pressure Waveforms | Early deceleration, late deceleration, and acceleration                      |
| Wave Duration                   | 90 seconds, bell-shaped pressure curve, from 0 to 90 mmHg and returning to 0 |
| IUP Period                      | 2, 3, or 5 minutes; and manual                                               |
| Default Settings                | FHR 140 BPM, early deceleration wave, manual                                 |

## Invasive Blood Pressure

| Channels                                    | 2, each independently settable with identical parameters and are individually electrically isolated from all other signals                                                                                     |
|---------------------------------------------|----------------------------------------------------------------------------------------------------|
| Input/output Impedance                      | 300 $\Omega$ ±10 %                                                                                                    |
| Exciter Input Range                         | 2.0 to 16.0 V peak                                                                                                    |
| Exciter-Input Frequency Range               | DC to 5000 Hz                                                                                                    |
| Transducer Sensitivity                      | 5 (default) or 40 μV/V/mmHg                                                                                                    |
| Pressure Accuracy                           | ±(1 % of setting + 1 mmHg) Accuracy guaranteed for DC excitation only                                                                                                    |
| Static Pressure                             | 10 to +300 mmHg in 1 mmHg steps                                                                                                    |
| Pressure Units                              | mmHg or Kpa                                                                                                    |
| Dynamic Waveforms                           |                                                                                                    |
| Types (default pressures)                   | Arterial (120/80)<br>Radial artery (120/80)<br>Left ventricle (120/00)<br>Right ventricle (25/00)<br>Pulmonary artery (25/10)<br>Pulmonary-artery wedge (10/2)<br>Right atrium (central venous or CVP) (15/10) |
| Pressure Variability                        | Systolic and diastolic pressures are independently variable in 1 mmHg steps.                                                                                                    |
| Swan-Ganz Sequence                          | Right atrium, right ventricle (RV), pulmonary artery (PA), pulmonary artery wedge (PAW)                                                                                                    |
| Cardiac Catheterization                     |                                                                                                    |
| Chambers                                    | Aortic, Pulmonary valve, and Mitral valve                                                                                                    |
| Respiration Artifact                        |                                                                                                    |
| Arterial, radial artery, and left ventricle | 5 to 10 % multiplication                                                                                                    |
| Other                                       | 5 or 10 mmHg                                                                                                    |
| BP Output                                   | Circular DIN 5-Pin                                                                                                    |
| Power-On Default                            | 0 mmHg                                                                                                    |

# Respiration

| Rate                                     | 0 (OFF), 10 to 150 BrPM in 1 BrPM steps                                             |
|------------------------------------------|-------------------------------------------------------------------------------------|
| Waves                                    | Normal or ventilated                                                                |
| Ratio (inspiration:expiration)           |                                                                                     |
| Normal                                   | 1:1, 1:2, 1:3, 1:4, 1:5                                                             |
| Ventilated                               | 1:1                                                                                 |
| Impedance Variations ( $\Delta \Omega$ ) |                                                                                     |
| Delta Accuracy                           | ±(5 % of setting + 0.1 Ω)                                                           |
| Baseline                                 | 500, 1000 (default), 1500, 2000 Ω, Leads I, II, III                                 |
| Baseline Accuracy                        | ±5 %                                                                                |
| Respiration Lead                         | LA or LL (default)                                                                  |
| Apnea Selection                          | 12, 22, or 32 seconds (one-time events), or continuous (Apnea ON = respiration OFF) |
| Power-On Default                         |                                                                                     |

# Temperature

| 30.0 °C to 42.0 °C in 0.5 °C steps for standard temperature.                                                    |
|----------------------------------------------------------------------------------------------------|
| 0 °C, 24 °C, 25 °C, 37 °C, and 40 °C for high accuracy temperature.                                             |
| $\pm$ 0.4 °C for standard temperature.                                                                          |
| $\pm 0.1$ °C for high accuracy temperature                                                                      |
| Note: Units made before 2025 may not have the High Accuracy mode.<br>Check the Product to determine if it does. |
| Yellow Springs, Inc. (YSI) Series 400 and 700                                                                   |
| Circular DIN 4-pin                                                                                              |
|                                                                                                    |

# Cardiac Output

| Catheter Type             | . Baxter Edwards, 93a-131-7f                                   |
|---------------------------|----------------------------------------------------------------|
| Calibration Coefficient   | . 0.542 (0 °C injectate), 0.595 (24 °C injectate)              |
| Blood Temperature         | . 36 °C (98.6 °F) to 38 °C (100.4 °F) ±0.2 °C in 1 °C steps    |
| Injectate Volume          | . 10 cc                                                        |
| Injectate Temperature     | . 0 °C or 24 °C                                                |
| Cardiac Output            | . 2.5, 5, 10 liters per minute ±7.5 %                          |
| Faulty-Injectate Curve    | . Waveform for simulation available                            |
| Left-to-Right-Shunt Curve | . Waveform for simulation available                            |
| Calibrated Pulse          | . 1.5 ° for 1 second                                           |
| Connector                 | . Circular DIN 7 pin                                           |
| Power-On Default          | . 5 liters per minute, 0 °C injectate, 37 °C blood temperature |

# Non-Invasive Blood Pressure

| Pressure Units             | mmHg or kPa                                                                                                    |
|----------------------------|----------------------------------------------------------------------------------------------------|
| Manometer (Pressure Meter) |                                                                                                    |
| Range                      | 10 to 400 mmHg                                                                                                    |
| Resolution                 | 0.1 mmHg                                                                                                    |
| Accuracy                   |                                                                                                    |
| ProSim 8                   | <ul> <li>ProSim™ 8: ±(0.5 % reading + 0.5 mmHg)</li> <li>ProSim™ 8P: 0 mmHg to 300 mmHg ±0.75 mmHg<sup>1</sup></li> <li>300 mmHg to 400 mmHg ±(0.5 % reading + 0.5 mmHg)</li> <li>Note 1: To achieve this accuracy, the Product must be operating between 10 °C and 30 °C (50 °F and 86 °F) and you must zero the manometer manually before each test.</li> </ul> |
| Pressure Source            |                                                                                                    |
| Target Pressure Range      |                                                                                                    |
| Resolution                 | 1 mmHg                                                                                                    |
| NIBP Simulations           |                                                                                                    |
| Pulse                      | 2 mmHg max into 500 ml NIBP system                                                                                                    |
| Volume of air moved        | 1.25 ml max                                                                                                    |
| Simulations                | Systolic/diastolic (MAP)                                                                                                    |
| Adult                      |                                                                                                    |
| Neonatal                   |                                                                                                    |
| Pressure variability       | Systolic and diastolic pressures are variable by 1 mmHg                                                                                                    |
| Repeatability              | ProSim™ 8: ±2 mmHg (Calculated as 1 standard deviation of repeated measurements at maximum pulse size, independent of device under test.)                                                                                                    |
|                            | ProSim™ 8P: ±1 mmHg (Calculated as 1 standard deviation of<br>repeated measurements at maximum pulse size, independent of<br>device under test.)                                                                                                    |

| Synchronization            |                                                                                                    |
|----------------------------|----------------------------------------------------------------------------------------------------|
| Normal Sinus heart rates   | 30 to 240 BPM                                                                                                    |
| Maximum rate at 1 ml       | 240 BPM achievable with pulses up to 1 ml                                                                          |
| Maximum rate at 1.25 ml    | 180 BPM                                                                                                    |
| Arrhythmias                | Premature atrial contraction (PAC), Premature ventricular contraction (PVC), atrial fibrillation, and missed beat. |
| Leak Test                  |                                                                                                    |
| Target Pressure            | 15 to 400 mmHg                                                                                                    |
| Elapsed time               | 0:30 to 5:00 minutes:seconds in 30 second steps                                                                    |
| Range                      | 0 to 200 mmHg/minute                                                                                               |
| Internal Leak rate         | <2 mmHg/min into 500 ml rigid volume                                                                               |
| Pressure Relief Test Range | 100 to 400 mmHg                                                                                                    |

# **Oximeter SpO2 Optical Emitter and Detector (optional)**

| % O2                                          |                                                                                                    |
|-----------------------------------------------|----------------------------------------------------------------------------------------------------|
| Range                                         | 30 to 100 %                                                                                                    |
| Resolution                                    | 1 %                                                                                                    |
| Accuracy                                      |                                                                                                    |
| With oximeter manufacturer's R-curve          |                                                                                                    |
| Saturation within UUT specific range          | ±(1 count + specified accuracy of the UUT)                                                                                                    |
| Saturation outside UUT specific range         | monotonic with unspecified accuracy                                                                                                    |
| With Fluke Biomedical R-curves                |                                                                                                    |
| 91 to 100 %                                   | $\pm$ (3 counts + specified accuracy of the UUT)                                                                                                    |
| 81 to 90 %                                    | $\pm$ (5 counts + specified accuracy of the UUT)                                                                                                    |
| 71 to 80 %                                    | $\pm$ (7 counts + specified accuracy of the UUT)                                                                                                    |
| Below 71 %                                    | monotonic with unspecified accuracy                                                                                                    |
| O2 % Repeatability                            | ProSim™ 8P Only: ≤1% (Calculated as 1 standard deviation of repeated measurements, independent of device under test)                                                        |
| Heart Rate                                    |                                                                                                    |
| Range                                         | 30 to 300 BPM in 1 BPM steps. Oximeter SpO2 Optical Emitter and Detector is synchronized with ECG rate delayed by 150 ms.                                                   |
| Accuracy                                      | ±1 % of setting                                                                                                    |
| Transmission (Ratio of detector current to LI | ED current, expressed in parts per million (ppm))                                                                                                    |
| Range                                         | 0 to 300.00 ppm                                                                                                    |
| Resolution                                    | 0.01 ppm                                                                                                    |
| Accuracy                                      | +50 %/-30 % for compatible monitors, unspecified for others. Selected<br>by finger size and color: Dark, thick finger, medium finger, light, thin<br>finger, neonatal foot. |
| Pulse Amplitude                               |                                                                                                    |
| Range                                         | 0 to 20.00 %                                                                                                    |
| Resolution                                    | 0.01 %                                                                                                    |
| Artifact                                      |                                                                                                    |
| Respiration                                   |                                                                                                    |
| Range                                         | 0 to 5 % of transmission                                                                                                    |
| Resolution                                    | 1 %                                                                                                    |
| Rate                                          | all ProSim respiration simulation settings                                                                                                    |
| Ambient Light                                 |                                                                                                    |
| Range                                         | 0 to 5X transmitted light                                                                                                    |
| Resolution                                    | 1X                                                                                                    |
| Frequency                                     | DC, 50 Hz, 60 Hz, and 1 to 10 kHz in 1 kHz steps                                                                                                    |
| Masimo Rainbow Technology                     | Masimo Rainbow technology with an optional adapter supplied by<br>Masimo that allows the ProSim two wavelength to test the Rainbow<br>multiple wavelength system            |
| Compatible Manufacturer Products              |                                                                                                    |
| With manufacturer R-curve                     | Nellcor, Masimo, Nonin, and Nihon Kohden                                                                                                    |
| With Fluke Biomedical R-curve                 | Mindray, GE-Ohmeda, Philips/HP, and BCI                                                                                                    |

#### **Pre-Defined Simulations**

Normal Hypertensive Hypotensive Tachycardic Bradycardic Ventricular Fibrillation Asystole

# Autosequences (default)

Monitor testing sequence ECG Testing sequence Oximeter testing sequence Cardiac failure sequence Arrhythmia sequence Exercise sequence Respiration sequence Performance Wave Test IBP testing sequence Temperature sequence

# Appendix A Glossary

# Introduction

The words in this glossary are common words used in this manual that may need further explanation. Words in italics are words that are defined in this glossary.

# AAMI

Acronym for the Association for the Advancement of Medical Instrumentation. A group of physicians, biomedical and clinical engineers, nurses, manufacturers, and government representatives who set industry guidelines for the performance and safety of biomedical instrumentation.

# AC component

The *pulse* factors of the blood measured by oximetry.

#### Ampere

A unit of steady electrical current which, when flowing in straight parallel wires of infinite length and negligible cross section, separated by a distance of one *meter* in free space, produces a force between the wires of  $2 \times 10^{-7}$  newtons per meter of length.

#### Aorta

The main trunk of the systemic arteries, carrying blood from the left side of the heart to the arteries of all limbs and organs except the lungs.

#### Apnea

Apnea is described as the cessation of breathing. In general there are three types of apnea: central (often seen in infants, when there is no diaphragm movement and no air flow); obstructive (where an object, such as food, is lodged in the trachea); and mixed (where central apnea is followed immediately by obstructive apnea).

# Artery

Any of a branching system of muscular tubes that carry blood away from the heart.

# Artifact

An abnormal signal or structure produced by an external medium, such as a muscle or electrical wiring. Artifacts are sometimes referred to as noise.

An *ECG* artifact can be caused by depolarization or contraction of the muscle which depends on an electrical charge. These electrical charges can be detected by an electrocardiogram. The electrical charges associated with the contractions of the heart will be clear only if there is not interference by auxiliary signals from other muscle movement. Electrical signals from power lines or local (in-wall) circuitry represent another kind of artifact (also called noise) that can be picked up by an ECG device. These sources can cause minute electric currents through capacitive coupling or resistive contacts. On an ECG readout, such electrical artifacts can cause a serious safety condition. Even a relatively tiny current of 60 *hertz* (Hz) can be fatal. Therefore, whenever line frequency in an electrocardiogram is noted, the cause of the signal should be determined at once.

# Asynchronous

Signals sent to a computer at irregular intervals. Data is transmitted at irregular intervals by preceding each character with a start bit and following it with a stop bit. Asynchronous transmission allows a character to be sent at random after the preceding character has been sent, without regard to any timing device.

#### Asystole (Cardiac Standstill)

No *ECG* activity whatsoever. Ventricular asystole is a critical condition characterized by the absence of a heartbeat either in the *ventricles* or in the entire heart. This condition, also referred to as *cardiac* standstill, is usually accompanied by loss of consciousness, *apnea*, and—if not treated immediately—death.

# **Atrial Fibrillation**

A rapid, irregular atrial signal, coarse or fine, with no real P waves; an irregular ventricular rate. Coarse and fine atrial fibrillation occurs when the electrical signals in the atria are chaotic, and multiple, ectopic pacemakers are firing erratically. Some impulses may conduct through to the *AV node* to stimulate the *ventricles*, causing a quite-irregular and often-rapid ventricular rate. On the *ECG* there is an absence of P waves, with an irregular R-R interval. Atrial-fibrillation *waveforms* are irregularly shaped and usually rounded. The amplitude of the atrial signal is higher for coarse, and lower for fine, fibrillation.

#### Atrial Flutter

A repeating sequence of large, irregular P waves at 300 *BPM*; an irregular ventricular response. Atrial flutter occurs when a single, ectopic, atrial pacemaker that is non-SA (usually low, near the *AV node*) fires repeatedly and (usually) regularly, producing large, pointed P waves at an approximate rate of 400 BPM (between 240 BPM and 480 BPM). Not all of the atrial impulses conduct through to the *ventricles*. On the *ECG* readout the *waveform* generally exhibits a "saw tooth" appearance. This type of arrhythmia can reduce *cardiac* output by as much as 25 %, due in many cases to the lack of an atrial "kick" and the accompanying failure of the ventricles to fill completely with blood prior to ventricle contraction.

# Atrial Tachycardia (AT)

Normal rhythm at a faster-than-normal rate of 160 BPM.

Atrial tachycardia occurs when an ectopic, atrial pacemaker (non-SA) fires repeatedly at a rate between 150 BPM and 250 BPM. AT may cause *cardiac* output to drop significantly (in some cases by as much as 25 %), due to the inability of the *ventricles* to fill completely during the typically short diastole. This condition may result from an atrioventricular blockage or digitalis toxicity.

#### Atrium

(1) One of the two upper chambers of the heart. (2) Any chamber allowing entrance to another structure or organ.

#### **AV** Junction

A junction consisting of the AV node and the *bundle of His*. Conducts the electrical impulse sent from the *SA node* from the atria into the ventricles.

#### AV Node

Also called the atrioventricular node. Located in the right *atrium* near the septum. Conducts the electrical impulse in the heart to the *bundle of His*, which passes it on to the left- and right-bundle branches.

#### Baud

A unit of measurement that denotes the number of discrete signal elements, such as bits, which can be transmitted per second. Bits-per second (bps) means the number of binary digits transmitted in one second.

#### Bigeminy

Two sequences: a PVC followed by a normal beat, or a PVC followed by two normal beats. Bigeminy—also called a fixed coupling or bigeminal rhythm—is a type of PVC in which a beat with a normal *QRS complex* alternates with a PVC; in other words, every other beat is premature. In *trigeminy*, which is similar to bigeminy, a PVC appears after every two normal QRS complexes.

# **Blood Pressure**

The pressure of the blood within the arteries, primarily maintained by contraction of the left *ventricle*.

#### BPM

Beats per minute. SEE pulse.

# **Bundle-Branch Block**

Blockage in the right- or left-bundle branches, with beats exhibiting a wide QRS and a PR interval of 160 ms. Bundle-branch blockage—also referred to as intraventricular conduction defect, BBB or IVCD—is a form of *heart block* in which there is a conduction delay or failure from one of the branches of the *bundle of His* (which start about a centimeter below the bundle of His) to the *Purkinje network*. The blockage may be complete or incomplete, transient, intermittent, or permanent. In most cases, the electrical impulse travels through the normal bundle branch to stimulate one *ventricle* and then passes through the *cardiac* septum to stimulate the other, resulting in one ventricle's depolarizing later than the other. (Both anatomically and functionally, the septum separates the heart into its left and right halves.)

# **Bundle Of HIS**

A collection of nerves (about 1 cm in length) that lies just below the *AV node* in the heart. Part of the heart's electrical conduction system. With the AV node, forms the *AV junction*. Below the bundle, the nerves divide into left and right branches.

#### **Computational Constant**

Pertaining to cardiac output. Sometimes called calibration coefficient.

#### Cardiac

Of, near, or pertaining to the heart.

#### Cardiovascular

Of, pertaining to, or involving the heart and the blood vessels.

#### Capillary

One of the minute blood vessels that connect the arteries and veins.

#### **DC** component

See R-Value

# ECG

An electrocardiogram (ECG) records the electrical signals of the muscles of the heart—the depolarization and repolarization of the *myocardium*. Wires from an ECG machine are connected to small plastic or metal cables called leads, or electrodes. Put on the chest, the wrists of the right and left arms, and the left leg at the ankle, these electrodes transmit signals to a recorder. The recorder makes lines in the shape of waves on graph paper in the ECG machine, follow the heart's electrical activity (rate) and its rhythm (beat). Each contraction of a normal heart causes a normal sinus rhythm (NSR) *waveform*, also referred to as the P QRS T waveform.

# **Frequent Multifocal PVCS**

A sequence that includes a left-focus PVC followed by normal beats, alternating with a right-focus PVC followed by normal beats. Frequent *multifocal PVCs* are initiated by a number of different ectopic pacemakers in the *ventricles*, with events occurring at least five times per minute, and usually more often.

#### Gram

A metric unit of mass and weight, equal to one-thousandth of a *kilogram*, about 0.035 ounces.

# Heart Block: First, Second, and Third Degree

Three heart-block simulations, running as repeating sequences. A heart block is a condition wherein the signal generated by the *SA node* is delayed or is blocked (partially or completely) in its journey to the *ventricles*. Because this condition typically occurs at the AV (atrioventricular) junction, a more precise term for heart block is atrioventricular block. When the conduction time from the atria to the ventricles becomes delayed (usually resulting in a P-R interval greater than 0.20 seconds), it is referred to as a first-degree block. When impulses from the atria or incomplete and is referred to as a second-degree block. Finally, when no impulses whatsoever are able to enter the ventricles from the atria, the heart block is complete and is referred to as a third-degree block. As a consequence of a third-degree block, the atria and the ventricles beat at their own separate rates.

## Hemoglobin

The oxygen-bearing, iron-containing conjugated protein in vertebrate red blood cells, consisting of about 6 per cent **heme** and 94 per cent **globin**.

#### Hertz

A unit of frequency equal to one cycle per second. Used to measure electrical current and light, especially ultraviolet radiation (as in fluorescent light).

#### Impedance

A measure of the total opposition to current in a circuit.

#### Infrared

Of, pertaining to, or being electromagnetic radiation having *wavelengths* greater than those of visible light and shorter than those of microwaves.

#### Joule

A unit of energy, equal to the work done when a current of one ampere is passed through a *resistance* of one *ohm* for one second.

#### Kilogram

The fundamental unit of mass in the International System, about 2.2046 pounds.

#### LCD

Liquid crystal display. A digital display consisting of a liquid crystal material between sheets of glass that becomes readable in the presence of an applied voltage.

#### Meter

The fundamental unit of length, equivalent to 39.37 inches, in the metric system.

#### Millivolt

One-thousandth of a volt.

#### Missed Beat

A single missing beat, with the heart rate returning to normal. Missed beats, often present in first-degree *heart block*, are symptomatic of other conditions as well.

#### **Multifocal PVCS**

A sequence that includes a left-focus PVC, followed by two normal beats, followed by a right-focus PVC, followed by a normal rhythm at 80 *BPM*. Multifocal *PVCs* are *premature ventricular contractions* that originate in different ectopic-pacemaker sites throughout the *ventricles*. These PVCs, which exhibit different size and shape elements, are characterized by the absence of a P wave (due to the lack of any atrial-pacemaker activity).

#### Multiple PVCS: Paired PVCS; Run 5 PVCS; Run 11 PVCS

Three series of multiple *PVCs* run as one-time (nonrepeating) events. The term multiple PVCs refers to any condition where two or more PVCs occur in a row. Standard PVCs of this type include a pair of PVCs (also known as a couplet), a run of five PVCs in a row, and a run of eleven PVCs in a row.

#### Myocardium

The thick muscular layer of the heart, located between the endocardium at the inside and the epicardium at the outside walls of the heart.

#### Nanometer

One-billionth  $(10^{-9})$  of a *meter*.

#### Nanosecond

One billionth (10<sup>-9</sup>) of a second (one thousand-millionth of a second). Electricity travels approximately one foot per nanosecond.

## **Nodal Rhythm**

Normal rhythm, but with a P wave that originates in the *AV node*, and a P-R interval that is very short. Nodal rhythm, also referred to as junctional rhythm or junctional escape, is a condition where the predominant pacemaker is the AV node rather than the *SA node*.

#### Noninvasive

Not tending to spread; especially, not tending to invade healthy tissue.

#### Ohm

A unit of electrical *resistance* equal to that of a conductor in which a current of one ampere is produced by a potential of one *volt* across its terminals.

## PAP

Pulmonary arterial pressure.

#### **Patient Leads**

Cables that connect a patient directly with the monitor. Sometimes called applied parts.

# Paroxysmal Atrial Tachycardia (PAT)

Normal rhythm at alternating rates. When *atrial tachycardia* occurs as a seizurelike spasmodic event, it is called paroxysmal atrial tachycardia or PAT. PATs typically start and stop suddenly, initiated by a *premature atrial contraction* (PAC). PAT spasms may last for only a few seconds or for minutes or hours. A patient may experience ATs and PATs over the course of many years.

#### **PCWP**

Pulmonary capillary wedge pressure. Also known as PAW.

## Premature Atrial Contraction (PAC)

A beat that is 25 % premature but otherwise normal. Any part of the heart can depolarize earlier than it should; the accompanying heartbeat is called extrasystole. This type of depolarization is called a premature contraction; a premature contraction that originates in the *SA node* is referred to as a PAC. An isolated PAC is relatively unimportant. However, frequent PACs are a concern, because they could be the precursor of more serious and potentially life-threatening conditions, including *atrial flutter*, *atrial fibrillation*, and *atrial tachycardia*.

# Premature Nodal Contraction (PNC)

A nodal beat that is 25 % premature, followed by a *nodal rhythm* at 80 *BPM*. A premature nodal contraction—also called a premature junctional contraction, a PNC, or a PJC—is an extra beat that occurs as a result of an electrical impulse sent from the atrioventricular (junctional) node. The P-R interval is shorter than normal. PNCs, which may occur in isolation or in groups, can appear sporadically for no obvious reason in an otherwise-healthy person.

# **Premature Ventricular Contractions**

Six PVC-type selections of focus and timing:

- a left-focus premature ventricular beat with standard timing, 20 % premature;
- a left-focus premature ventricular beat with early timing, 33 % premature;
- a left-focus premature ventricular beat with very early timing, 65 % premature, which starts during the T wave of the previous beat;
- a right-focus premature ventricular beat with standard timing, 20 % premature;
- a right-focus premature ventricular beat with early timing, 33 % premature; or
- a right-focus premature ventricular beat with very early timing, 65 % premature, which starts during the T wave of the previous beat.

A premature ventricular contraction or PVC is an extra beat consisting of an abnormally wide and unusual *QRS complex* originating in an ectopic pacemaker in the *ventricles*. Early ventricular *PVCs* occur close to the preceding beat. Moreover, R-on-T PVCs, which are characterized by a beat that falls on the T wave of the preceding QRS-T complex, are especially inauspicious because of their potential to cause *ventricular tachycardia* or *ventricular fibrillation*.

#### Pulse

The rhythmical throbbing of arteries produced by regular contractions of the heart.

# **Pulse Oximeter**

A *non-invasive*, arterial, oxygen-saturation monitor that measures the ratio of two principal forms of *hemoglobin* in the blood.

# **Purkinje Network**

The dense collection of Purkinje fibers, which are dispersed throughout the *myocardium* and which represent the terminal portion of the heart's electrical conduction system.

# **PVCS**

Premature ventricular contractions.

# PVCS: 6, 12, or 24 Per Minute

PVCs scattered among normal beats AT 80 *BPM*, so that PVCs take place 6, 12, or 24 times every minute. *Premature ventricular contractions* may occur independently (even in healthy individuals), as well as in groups and/or for a number of times every minute.

# **QRS** Complex

The part of the P-QRS-T wave that records ventricular depolarization and contraction.

# **R-Value**

The non-pulsating components of tissue, specifically the tissue bed, the *venous* blood, the *capillary* blood, and nonpulsatile arterial blood. Also referred to as the DC component.

# Resistance

The opposition to electric current that is characteristic of a medium, substance, or circuit element.

#### SA Node

The dominant pacemaker site in the heart, responsible for setting the heart rate. Positioned in the right *atrium* near the inlet of the superior vena cava.

## SaO<sub>2</sub>

Abbreviation for saturated oxygen, SaO2 is the ratio of the concentration of oxyhemoglobin (cHbO2) to the concentration of the two principle types of blood *hemoglobin*: saturated hemoglobin (HbO2) plus reduced hemoglobin (Hb).

#### Serial Port

An *asynchronous* Communication port/address to which a peripheral—such as a printer or a mouse—is connected to a computer or other device. SEE RS-232.

#### Sinus Arrhythmia

Beats that are normal, but triggered at an irregular rate, from 60 *BPM* to 100 BPM.

Sinus arrhythmia occurs when the *SA node* paces the heart irregularly. Typically, the heartbeat increases with each intake of breath and decreases with each exhalation (a condition most commonly found in young children and the elderly).

#### SpO<sub>2</sub>

The type of saturated oxygen measured with a pulse oximeter.

#### Supraventricular Tachycardia

Normal rhythm at a faster-than-normal rate of 200 *BPM*. Supraventricular tachycardia is a combination of a junctional tachycardia (that is, an *atrial tachycardia* occurring in the AV or junctional node) and an atrial tachycardia. Therefore, supraventricular tachycardia encompasses multifocal, ectopic, atrial pacemakers in and around the *AV node* above the *bundle of His*.

#### Swan-Ganz

A soft, balloon-tipped catheter used for measuring *blood pressure* and *cardiac* output. The catheter is guided by blood flow into the pulmonary *artery*. A monitor near the tip of the catheter detects *PAP*, *PCWP*, and *thermodilution*.

#### Swan-Ganz Procedure

After insertion of a Swan-Ganz catheter into a vein (usually the basilic vein of the forearm), the catheter is gently guided by the flow of the blood into the pulmonary artery. A monitor attached to the distal lumen port supplies a reading of pulmonary-artery pressure (*PAP*). Pulmonary-capillary-wedge pressure (*PCWP*) is determined by inflating the balloon, which becomes wedged; when this wedge blocks blood flow, it provides a reading of the pressure in the left side of the heart.

#### Thermodilution

The measuring of temperature change, enabled by the injection of a cold or room-temperature solution (such as saline) into the right *atrium* by means of a *Swan-Ganz* procedure.

# Trigeminy

A PVC appears after every two normal QRS complexes.

#### Venous

(1) Of or pertaining to a vein or veins. (2) Returning to the heart through the great veins.

## Ventricle

A small anatomical cavity or chamber, as of the brain or heart, especially (1) the chamber on the left side of the heart that receives arterial blood from the left *atrium* and contracts to drive it into the *aorta*, and (2) the chamber on the right side of the heart that receives *venous* blood from the right atrium and drives it into the pulmonary *artery*.

# **Ventricular Fibrillation**

An irregular ventricular *waveform*, coarse or fine. Coarse and fine ventricular fibrillations occur when the electrical signals in the *ventricles* are chaotic, and multiple, ectopic, ventricular pacemakers are firing erratically. There are no real P waves and no clear R-R interval. Ventricular fibrillation waveforms are irregularly shaped. Ventricular fibrillation is a life-threatening condition; usually in such situations a defibrillator is applied immediately to return the heart to its normal rhythm.

# Ventricular Tachycardia

A faster-than-normal rhythm of beats (160 *BPM*) originating in the *ventricles*, similar to type-1 (left-focus) *PVCs*. Ventricular tachycardia is a life-threatening arrhythmia in which one or multiple, ectopic, ventricular pacemakers in the bundle branches, *Purkinje network*, or ventricular *myocardium* are firing in a heart beating more frequently than 110 times a minute. In some cases the heart will be beating at a rate above 240 BPM. Ventricular tachycardia usually occurs in cases of extreme *cardiac* disease and often initiates or degenerates into *ventricular fibrillation*. This type of tachycardia can reduce cardiac output by as much as 25 % due, in many cases, to the lack of an atrial "kick" and therefore the lack of a complete filling of the ventricles with blood prior to ventricle contraction.

#### Volt

The International System unit of electric potential and electromotive force, equal to the difference of electric potential between two points on a conducting wire carrying a constant current of one ampere when the power dissipated between the points is one watt.

# Waveform

(1) The mathematical representation of a wave, especially a graph of deviation at a fixed point (baseline) versus time. (2) On an *ECG* tracing or output, the size, shape, and distance (in milliseconds) of a P-QRS-T complex.

# Wavelength

In a periodic wave, the distance between two points of corresponding phase in consecutive cycles.